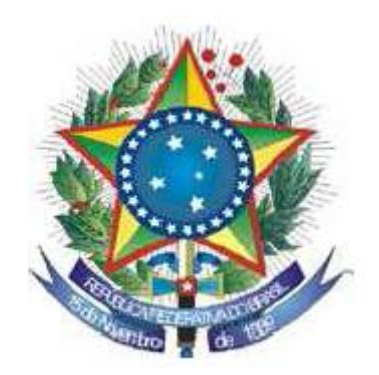

PODER JUDICIÁRIO TRIBUNAL REGIONAL FEDERAL DA PRIMEIRA REGIÃO

# CONSULTA PROCESSUAL WEB 1<sup>a</sup> e 2<sup>a</sup> INSTÂNCIAS

- MANUAL DO USUÁRIO -

Brasília - DF 2014

TRIBUNAL REGIONAL FEDERAL DA PRIMEIRA REGIÃO

## LISTA DE ILUSTRAÇÕES

| Figura 1 - Página inicial do sítio do TRF1                                   | 7    |
|------------------------------------------------------------------------------|------|
| Figura 2 - Tela inicial do sistema                                           | 8    |
| Figura 3 - Tela de seleção do órgão do processo                              | 8    |
| Figura 4 - Órgão JFDF selecionado                                            | 9    |
| Figura 5 - Tela de consulta de processos – primeira instância                | 9    |
| Figura 6 - Tela de consulta de processos – segunda instância                 | . 10 |
| Figura 7 - Consulta pelo número de processo                                  | . 11 |
| Figura 8 - Consulta de processo pelo nome da parte                           | . 12 |
| Figura 9 - Lista de partes encontradas na pesquisa pelo nome da parte        | . 13 |
| Figura 10 - Lista de processos vinculados ao nome da parte selecionada       | . 14 |
| Figura 11 - Consulta de processo pelo código da OAB                          | . 15 |
| Figura 12 - Lista de advogados encontrados na pesquisa pelo código da OAB    | . 15 |
| Figura 13 - Lista de processos vinculados ao nome do advogado selecionado    | . 16 |
| Figura 14 - Consulta de processo pelo nome do advogado                       | . 17 |
| Figura 15 - Lista de advogados encontrados na pesquisa pelo nome do advogado | . 17 |
| Figura 16 - Lista de processos vinculados ao nome do advogado selecionado    | . 18 |
| Figura 17 - Consulta de processo pelo CPF/CNPJ da parte                      | . 19 |
| Figura 18 - Informações da parte com o CPF/CNPJ da pesquisa                  | . 20 |
| Figura 19 - Lista de processos vinculados ao nome da parte selecionado       | . 20 |
| Figura 20 - Consulta por número do Mandado de Segurança                      | . 21 |
| Figura 21 - Lista de Mandados de Segurança encontrados na pesquisa           | . 21 |
| Figura 22 - Pesquisa pelo protocolo da petição                               | 22   |
| Figura 23 - Informações da petição encontrada na pesquisa                    | . 22 |
| Figura 24 - Processo tipo PROCESSUAL / FÍSICO                                | . 23 |
| Figura 25 - Processo tipo PROCESSUAL / RED                                   | 24   |
| Figura 26 - Processo tipo JEFVIRTUAL / JEF                                   | 24   |
| Figura 27 - Processo tipo PJD-EF                                             | . 25 |
| Figura 28 - Movimentações do processo com um aviso de publicação             | . 25 |
| Figura 29 - Lista de partes do processo                                      | 26   |
| Figura 30 - Lista de documentos do processo (autenticação solicitada)        | 27   |
| Figura 31 -Tela de download do documento do processo                         | 28   |
| Figura 32 - Lista de publicações do processo                                 | 29   |
| Figura 33 - Lista de documentos do tipo Inteiro Teor do processo             | 29   |
| Figura 34 - Lista de acessos aos documentos do processo (sem autenticação)   | 30   |
| Figura 35 - Lista de acessos aos documentos do processo (com autenticação)   | 30   |
| Figura 36 - Processo tipo JURIS / FÍSICO                                     | 31   |
| Figura 37 - Processo tipo JURIS / RED                                        | 31   |
| Figura 38 - lista de distribuições do processo                               | 32   |
| Figura 39 - Lista de partes do processo                                      | 32   |
| Figura 40 - Movimentações do processo                                        | 33   |
| Figura 41 - Lista de incidentes do processo                                  | 33   |

| Figura 42 - Lista de petições do processo                                     | 34 |
|-------------------------------------------------------------------------------|----|
| Figura 43 - Lista de documentos do processo (autenticação solicitada)         | 35 |
| Figura 44 - Tela de download do documento do processo                         | 36 |
| Figura 45 - Lista de acessos aos documentos do processo (sem autenticação)    | 36 |
| Figura 46 - Lista de acessos aos documentos do processo (com autenticação)    | 37 |
| Figura 47 - Tela de impressão de informações do processo - Segunda Instância  | 38 |
| Figura 48 - Informações do processo que serão impressas - Primeira Instância  | 38 |
| Figura 49 - Tela de impressão de informações do processo - Primeira Instância | 39 |
| Figura 50 - Informações do processo que serão impressas - Segunda Instância   | 39 |
| Figura 51 - Caixa de login                                                    | 40 |
| Figura 52 - Caixa de login para usuários internos                             | 40 |
| Figura 53 - Caixa de login com chave de acesso                                | 41 |

## LISTA DE ABREVIATURAS E SIGLAS

- CENAG Centro de Estudos e Apoio à gestão Organizacional
- CNPJ Cadastro Nacional de Pessoa Jurídica, fornecido pela Secretaria da Receita Federal
- CPF Cadastro de Pessoa Física, fornecido pela Secretaria da Receita Federal;
- e-Jur Projeto Processo Digital da Primeira Região
- e-Proc Sistema de peticionamento eletrônico por meio da web
- Esmaf Escola da Magistratura Federal
- JEF Juizado Especial Federal
- JFDF Justiça Federal do Distrito Federal
- OAB Ordem dos Advogados do Brasil
- PDF portable document format
- PJD-EF Processo Judicial Digital nas Varas de Execução Fiscal
- PRESI Presidência
- RED Repositório Eletrônico de Documentos
- **RH Recursos Humanos**
- TRF1 Tribunal Regional Federal da Primeira Região

## SUMÁRIO

| 1 - APRESENTAÇÃO7                          |
|--------------------------------------------|
| 2 - ACESSO AO SISTEMA                      |
| 3 - TELA INICIAL DO SISTEMA                |
| 4 - TELA DE CONSULTA DE PROCESSOS11        |
| 4.1 Consulta pelo número do processo11     |
| 4.2 Consulta pelo nome da parte11          |
| 4.3 Consulta pelo código OAB do advogado14 |
| 4.4 Consulta pelo nome do advogado17       |
| 4.5 Consulta pelo CPF/CNPJ da parte19      |
| 4.6 Consulta de Mandados Judiciais20       |
| 4.7 Consulta pelo protocolo da petição21   |
| 5 - TELA DE INFORMAÇÕES DO PROCESSO        |
| 5.1 – Primeira Instância                   |
| 5.1.1 Aba "Processo"                       |
| 5.1.2 Aba "Movimentação" 25                |
| 5.1.3 Aba "Partes"                         |
| 5.1.4 Aba "Documentos"27                   |
| 5.1.5 Aba "Publicações"29                  |
| 5.1.6 Aba "Inteiro Teor"                   |
| 5.1.7 Aba "Acessos"                        |
| 5.2 – Segunda Instância                    |
| 5.2.1 Aba "Processo"                       |
| 5.2.2 Aba "Distribuição"                   |
| 5.2.3 Aba "Partes"                         |
| 5.2.4 Aba "Movimentação"                   |
| 5.2.5 Aba "Incidentes"                     |
| 5.2.6 Aba "Petições"                       |
| 5.2.7 Aba "Documentos"35                   |
| 5.2.8 Aba "Acessos"                        |
| 6 - TELA DE IMPRESSÃO DO PROCESSO          |
| 6.1 - Primeira Instância:                  |
| 6.2 - Segunda Instância:                   |
| 7 - AUTENTICAÇÃO (LOGIN)                   |

| 8 - ACESSO AOS DOCUMENTOS                 | 41 |
|-------------------------------------------|----|
| 8.1 Acesso aos documentos por magistrados | 42 |

## 1 - APRESENTAÇÃO

A Consulta Processual Web, aplicação digital desenvolvida em tecnologia web, permite a realização de atividades relacionadas à consulta de documentos e processos da 1ª Região por meio digital.

É imprescindível que o usuário possua o software Adobe Reader para a abertura dos documentos do processo.

## 2 - ACESSO AO SISTEMA

O acesso à Consulta Processual Web é realizado por meio do sítio do Tribunal Regional Federal da 1ª Região (<u>www.trf1.jus.br</u> ou <u>http://portal.trf1.jus.br</u>) na opção do menu lateral clicando-se em "Processual" e depois em "Consulta Processual", ou através da interface de consulta encontrada no centro da tela inicial do portal do TRF1.

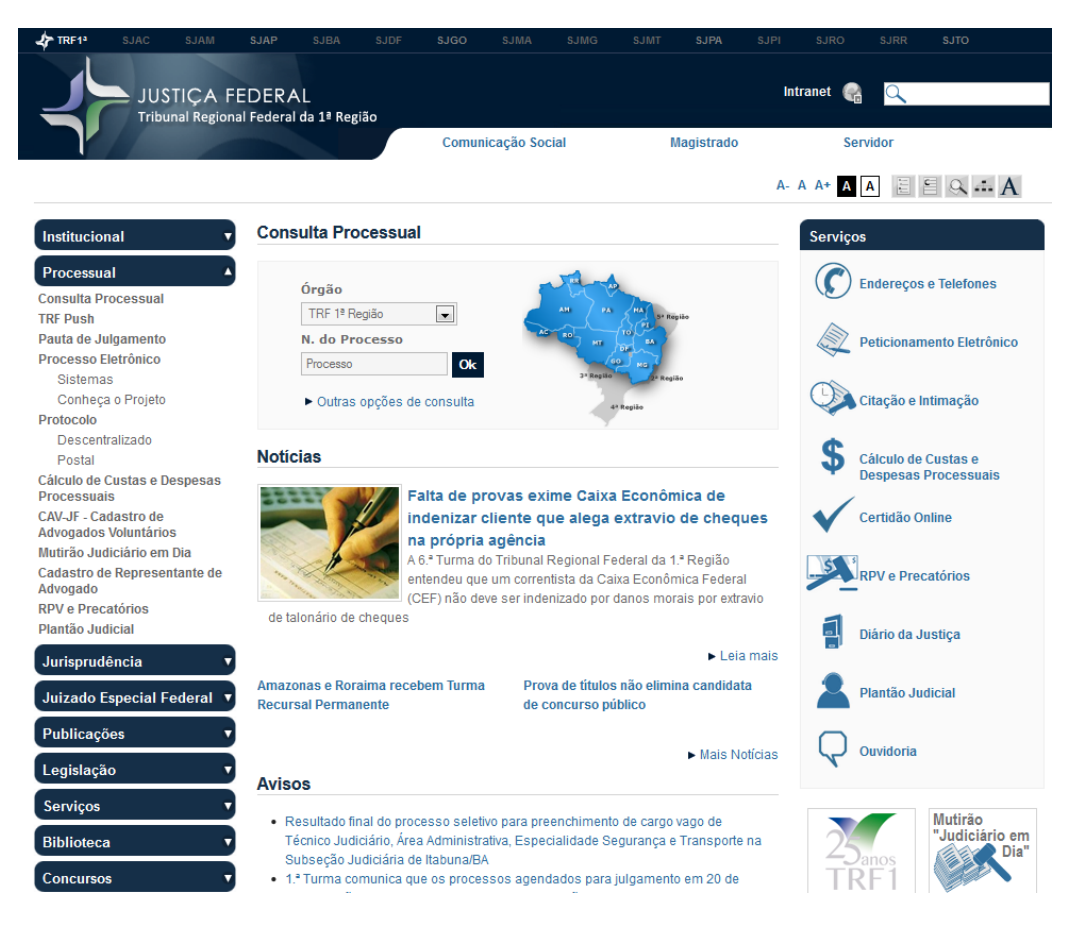

Figura 1 - Página inicial do sítio do TRF1

## **3 - TELA INICIAL DO SISTEMA**

Na tela inicial do sistema, é apresentada uma caixa de seleção com o título "Seções/Subseções" para a escolha do órgão desejado para a realização da consulta do processo.

| JUSTIÇA FEDERAL<br>Tribunal Regional Federal da 1ª Região                              | TRIBUNAL REGIONAL FEDERAL DA PRIMEIRA REGIÃO |
|----------------------------------------------------------------------------------------|----------------------------------------------|
| Início o Consulta Processual                                                           | A- A A+ A                                    |
| Consulta Processual                                                                    |                                              |
| Seção/Subseção                                                                         |                                              |
| Órgão                                                                                  |                                              |
|                                                                                        |                                              |
| ok                                                                                     |                                              |
|                                                                                        |                                              |
|                                                                                        |                                              |
| Edificio Sede 1: SAU/SUL Quadra 2, Bloco A, Praça dos Tr<br>CEP: 70070-900 Brasília/DF |                                              |

Figura 2 - Tela inicial do sistema

Nesta tela é possível selecionar a Seção/Subseção Judiciária desejada, inclusive o órgão TRF 1ª Região, que é a consulta processual para Segunda Instância.

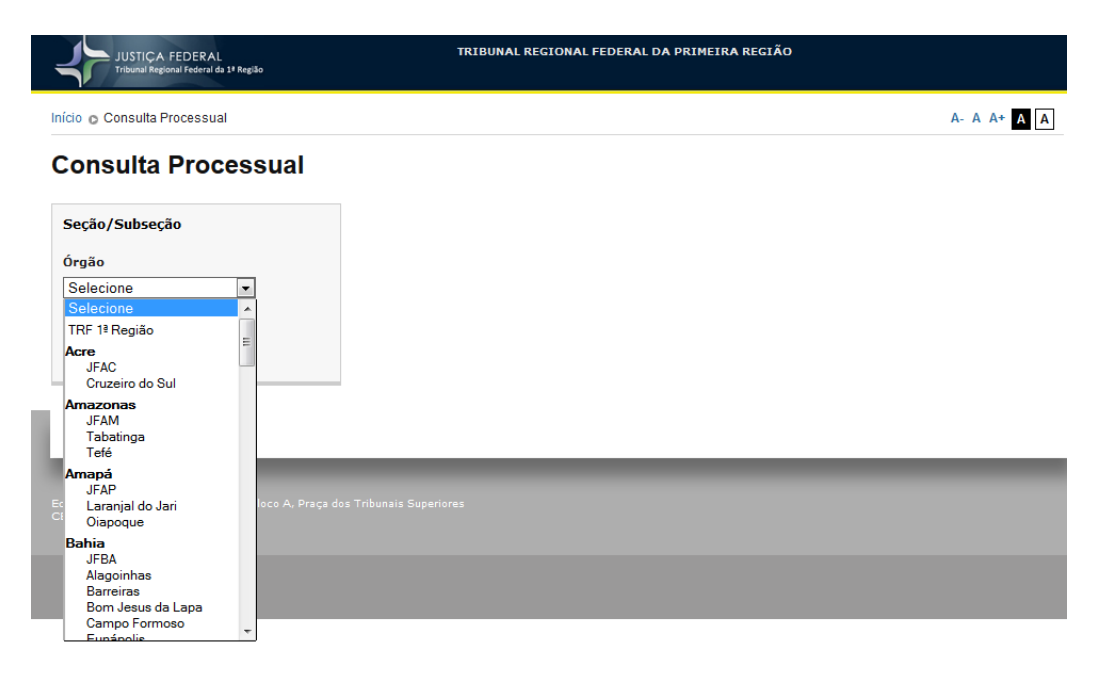

Figura 3 - Tela de seleção do órgão do processo

Ao selecionar uma Seção/Subseção e clicar no botão "ok", o usuário será direcionado para a tela com os parâmetros da consulta de processo.

| JUSTIÇA FEDERAL<br>Tribunal Regional Federal da 1º Reg                                                                       | TRIBUNAL REGIONAL FEDERAL DA PRIMEIRA REGIÃO |          |
|----------------------------------------------------------------------------------------------------|----------------------------------------------|----------|
| Início o Consulta Processual                                                                                                 | ۸-                                           | A A+ A A |
| Seção/Subseção                                                                                                    |                                              |          |
| Selecione •<br>Itabuna Jequié<br>Juzzeiro<br>Paulo Afonso<br>Vitória da Conquista<br>Teixeira de Freitas<br>Distrito Federal |                                              |          |
| Coiás<br>JFGO<br>Anápolis<br>Luziánia<br>Rio Verde<br>Uruaçú<br>Formosa<br>Jataí<br>Itumbiara                                | loco A. Praça dos Tribunais Superiores       |          |
| Maranhão<br>JFMA -                                                                                                    |                                              |          |

Figura 4 - Órgão JFDF selecionado

O usuário poderá alterar a Seção/Subseção clicando em "Alterar" ao lado do

nome do "Órgão" já selecionado.

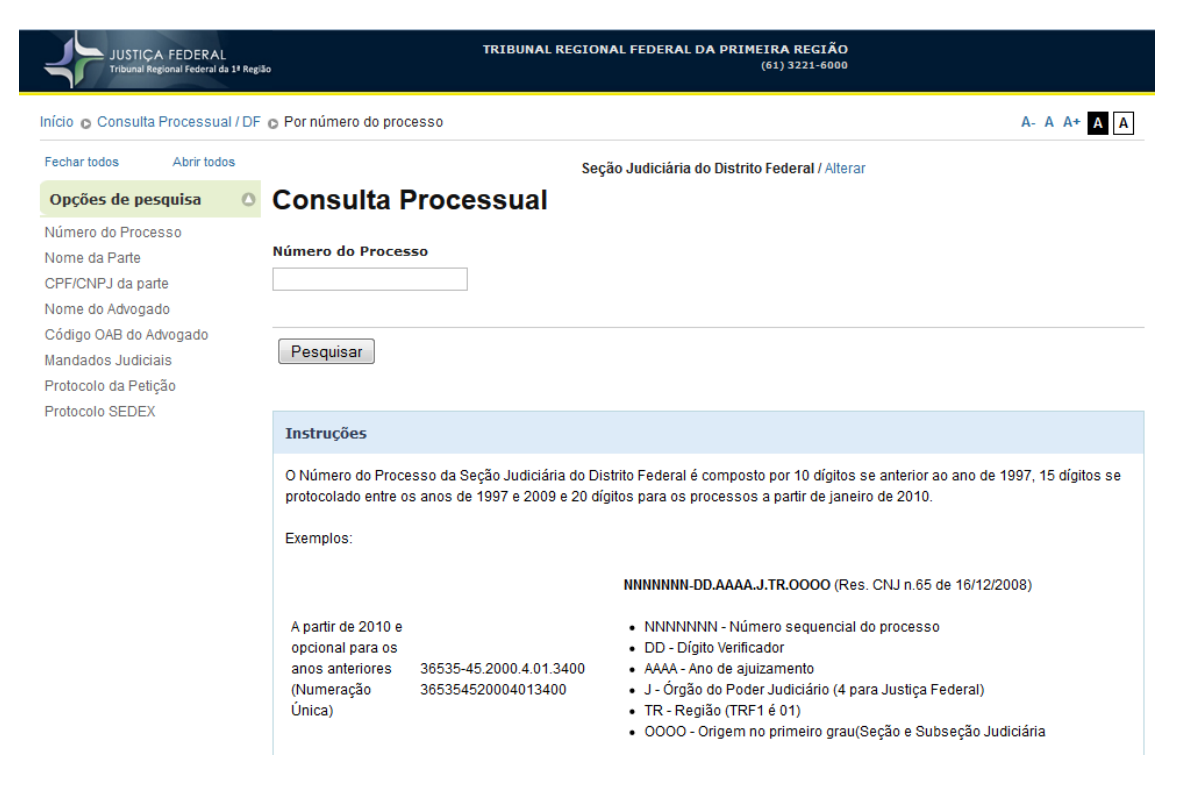

Figura 5 - Tela de consulta de processos – primeira instância

| JUSTICA FEDERAL<br>Tribunal Regional Federal da 1ª Regia                                                                                | TRIBUNAL REGIONAL FEDERAL DA PRIMEIRA REGIÃO<br>60 (61) 3314-5225                                                                                                    |
|----------------------------------------------------------------------------------------------------|----------------------------------------------------------------------------------------------------|
| Início o Consulta Processual / TRI                                                                                                    | E1 o Por número do processo A- A A+ A A                                                                                                    |
| Fechar todos Abrir todos                                                                                                    | Tribunal Regional Federal da 1ª Região / Alterar                                                                                                    |
| Opções de pesquisa                                                                                                    | Consulta Processual                                                                                                    |
| Número do Processo<br>Nome da Parte<br>CPF/CNPJ da parte<br>Nome do Advogado<br>Código OAB do Advogado<br>Número do Processo Originário | Número do Processo                                                                                                    |
| Número do Processo de<br>Execução                                                                                                    |                                                                                                    |
| Protocolo SEDEX                                                                                                    | Instruções                                                                                                    |
|                                                                                                    | O Número do Processo da Tribunal Regional Federal da 1ª Região é composto por 10 dígitos se anterior ao ano de 1997, 15 dígitos se protocolado entre os anos de 1997 e 2009 e 20 dígitos para os processos a partir de janeiro de 2010. |
|                                                                                                    | Exemplos:                                                                                                    |
|                                                                                                    | NNNNNN-DD.AAAA.J.TR.OOOO (Res. CNJ n.65 de 16/12/2008)                                                                                                    |

Figura 6 - Tela de consulta de processos - segunda instância

## 4 - TELA DE CONSULTA DE PROCESSOS

Após a seleção da Seção/Subseção, o usuário deverá selecionar um dos parâmetros de consulta de processo, no seguinte formato:

- a) Primeira Instância: pelo número do processo (opção padrão), pelo nome da parte, pelo CPF/CNPJ da parte, pelo nome do advogado, pelo código da OAB do advogado, pelo número do Mandado Judicial, pelo número da petição ou pelo número do Protocolo SEDEX;
- b) Segunda Instância: pelo número do processo (opção padrão), pelo nome da parte, pelo CPF/CNPJ da parte, pelo nome do advogado, pelo código da OAB do advogado, pelo número do Processo Originário, pelo número do Processo de Execução ou pelo número do Protocolo SEDEX;

Cada página conterá instruções dos parâmetros de consulta como, por exemplo, a quantidade de dígitos do número do processo.

### 4.1 Consulta pelo número do processo

Por padrão, ao selecionar a Seção/Subseção na tela inicial do sistema, o usuário é direcionado à tela de consulta por número do processo. O usuário deverá digitar o numero de processos e clicar no botão "Pesquisar".

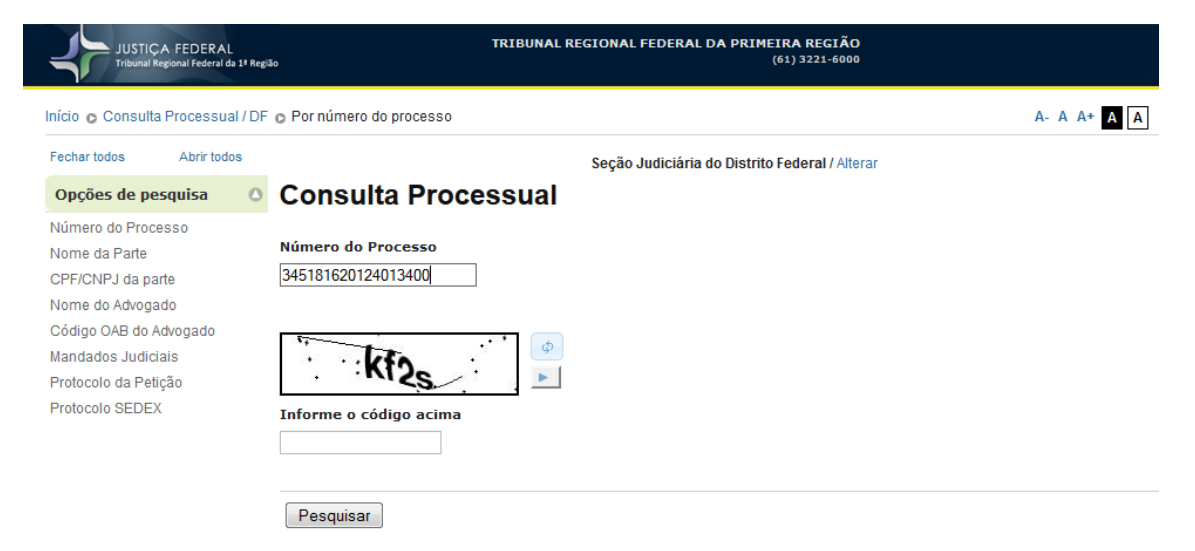

Figura 7 - Consulta pelo número de processo

#### 4.2 Consulta pelo nome da parte

Na consulta pelo nome da parte, o usuário deverá digitar o nome de uma das partes do processo, selecionar a opção "Mostrar os baixados", caso deseje que sejam exibidos os processos baixados, e clicar no botão "Pesquisar".

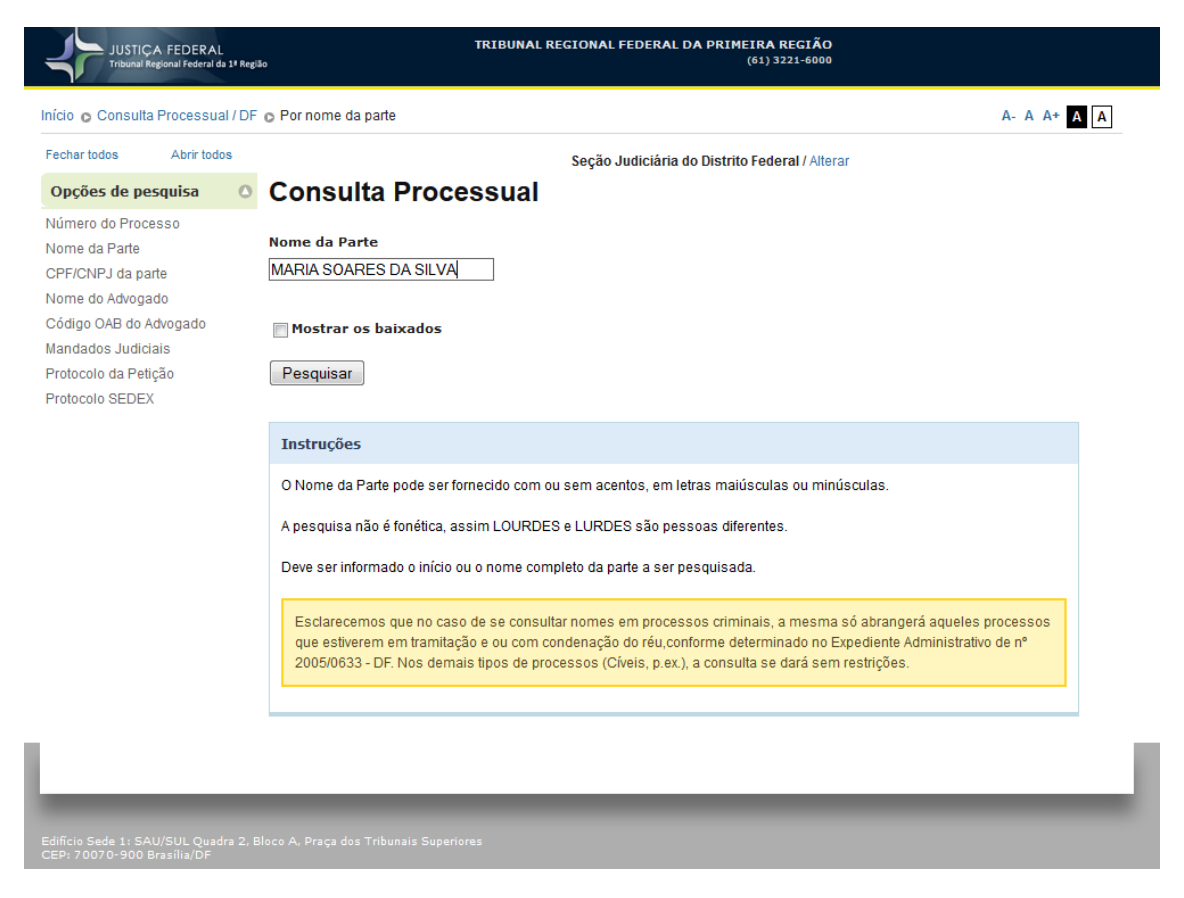

Figura 8 - Consulta de processo pelo nome da parte

Após clicar no botão "Pesquisar", será exibida uma tela com os nomes das partes iniciados com o nome digitado no campo da pesquisa e o número de pro cessos da qual ela está incluída. Caso sejam encontradas mais de 500 partes na pesquisa, será apresentado um aviso para que a pesquisa seja refinada. Na tela com a lista das partes, o usuário deverá clicar no nome da parte da qual deseja listar os processos.

| JUSTIÇA FEDERAL<br>Tribunal Regional Federal da 1ª Regiã | o TRIBUNAL R                           | EGIONAL FEDERAL DA PRIMEIRA REGIÃO<br>(61) 3221-6000 |             |
|----------------------------------------------------------|----------------------------------------|------------------------------------------------------|-------------|
| Início 💿 Consulta Processual / DF                        | o Por nome da Parte o Listar           |                                                      | A- A A+ A A |
| Fechar todos Abrir todos                                 |                                        | Seção Judiciária do Distrito Federal / Alterar       |             |
| Opções de pesquisa                                       | Consulta Processual                    |                                                      |             |
| Número do Processo<br>Nome da Parte                      | Partes encontradas                     |                                                      |             |
| Nome do Advogado                                         | Nome da parte                          |                                                      |             |
| Código OAB do Advogado                                   | MARIA SOARES DA SILVA (JEF) (1)        |                                                      |             |
| Mandados Judiciais                                       | MARIA SOARES DA SILVA (1)              |                                                      |             |
| Protocolo da Petição                                     | MARIA SOARES DA SILVA (1)              |                                                      |             |
| FIOLOCOIO SEDEX                                          | MARIA SOARES DA SILVA (1)              |                                                      |             |
|                                                          | MARIA SOARES DA SILVA (JEF) (4)        |                                                      |             |
|                                                          | MARIA SOARES DA SILVA (JEF) (5)        |                                                      |             |
|                                                          | MARIA SOARES DA SILVA (JEF) (2)        |                                                      |             |
|                                                          | MARIA SOARES DA SILVA MELO (JEF) (1)   |                                                      |             |
|                                                          | MARIA SOARES DA SILVA SERAPIAO (1)     |                                                      |             |
| Edificio Sede 1: SAU/SUL Quadra 2. B                     | loco A. Praca dos Tribunais Superiores |                                                      | _           |
| CEP: 70070-900 Brasília/DF                               |                                        |                                                      |             |

Figura 9 - Lista de partes encontradas na pesquisa pelo nome da parte

Ao clicar no nome da parte desejada, será(ão) apresentado(s) o(s) processo(s) que ela está incluída com informações do número novo e antigo do processo, número da classe e a descrição da classe do processo. Para exibir as informações do processo, o usuário deverá clicar no número do processo desejado.

| JUSTIÇA FEDERAL<br>Tribunal Regional Federal da 1ª Regi            | TRII<br>So                              | BUNAL REGIONAL FEDERA | L D <b>A PRIM</b> E | EIRA REGIÃO<br>(61) 3221-6000          |
|--------------------------------------------------------------------|-----------------------------------------|-----------------------|---------------------|----------------------------------------|
| Início 💿 Consulta Processual / DF                                  | o Por nome da Parte o Listar            |                       |                     | A- A A+ A A                            |
| Fechar todos Abrir todos                                           |                                         | Seção Judiciári       | a do Distrito       | Federal / Alterar                      |
| Opções de pesquisa                                                 | <b>Consulta Process</b>                 | ual                   |                     |                                        |
| Número do Processo<br>Nome da Parte                                | Partes encontradas                      |                       |                     |                                        |
| CPF/CNPJ da parte                                                  | Name de santa                           |                       |                     |                                        |
| Nome do Advogado                                                   | Nome da parte                           |                       |                     |                                        |
| Código OAB do Advogado                                             | MARIA SOARES DA SILVA (JEF) (1)         |                       |                     |                                        |
| Mandados Judiciais<br>Protocolo da Peticão                         | MARIA SOARES DA SILVA (1)               |                       |                     |                                        |
| Protocolo SEDEX                                                    | MARIA SOARES DA SILVA (1)               |                       |                     |                                        |
|                                                                    | MARIA SOARES DA SILVA (1)               |                       |                     |                                        |
|                                                                    | MARIA SOARES DA SILVA (JEF) (4)         | Númoro antigo         | Classo              | Descrição da Classo                    |
|                                                                    | Numero novo                             |                       | Classe              |                                        |
|                                                                    | 111020-01.2005.4.01.3400                | (2005.34.00.917193-2) | 430                 |                                        |
|                                                                    | 54074 74 0040 4 04 0400                 | (2005.34.00.917193-2) | 460                 |                                        |
|                                                                    | 51274-71.2010.4.01.3400                 | (2010.34.00.913291-8) | 436                 | PROCEDIMENTO DO JUIZADO ESPECIAL CIVEL |
|                                                                    | 51274-71.2010.4.01.3400                 | (2010.34.00.913291-8) | 460                 | RECURSO INOMINADO                      |
|                                                                    | MARIA SOARES DA SILVA (JEF) (5)         |                       |                     |                                        |
|                                                                    | MARIA SOARES DA SILVA (JEF) (2)         |                       |                     |                                        |
|                                                                    | MARIA SOARES DA SILVA MELO (JER         | F) (1)                |                     |                                        |
|                                                                    | MARIA SOARES DA SILVA SERAPIAC          | (1)                   |                     |                                        |
|                                                                    |                                         |                       |                     |                                        |
|                                                                    |                                         | _                     | _                   |                                        |
| Edificio Sede 1: SAU/SUL Quadra 2, E<br>CEP: 70070-900 Brasília/DF | Bloco A, Praça dos Tribunais Superiores |                       |                     |                                        |

Figura 10 - Lista de processos vinculados ao nome da parte selecionada

## 4.3 Consulta pelo código OAB do advogado

Na consulta pelo código da OAB do advogado, o usuário deverá digitar o código da OAB de um dos advogados do processo, selecionar a opção "Mostrar os baixados", caso deseje que sejam exibidos os processos baixados, e clicar no botão "Pesquisar".

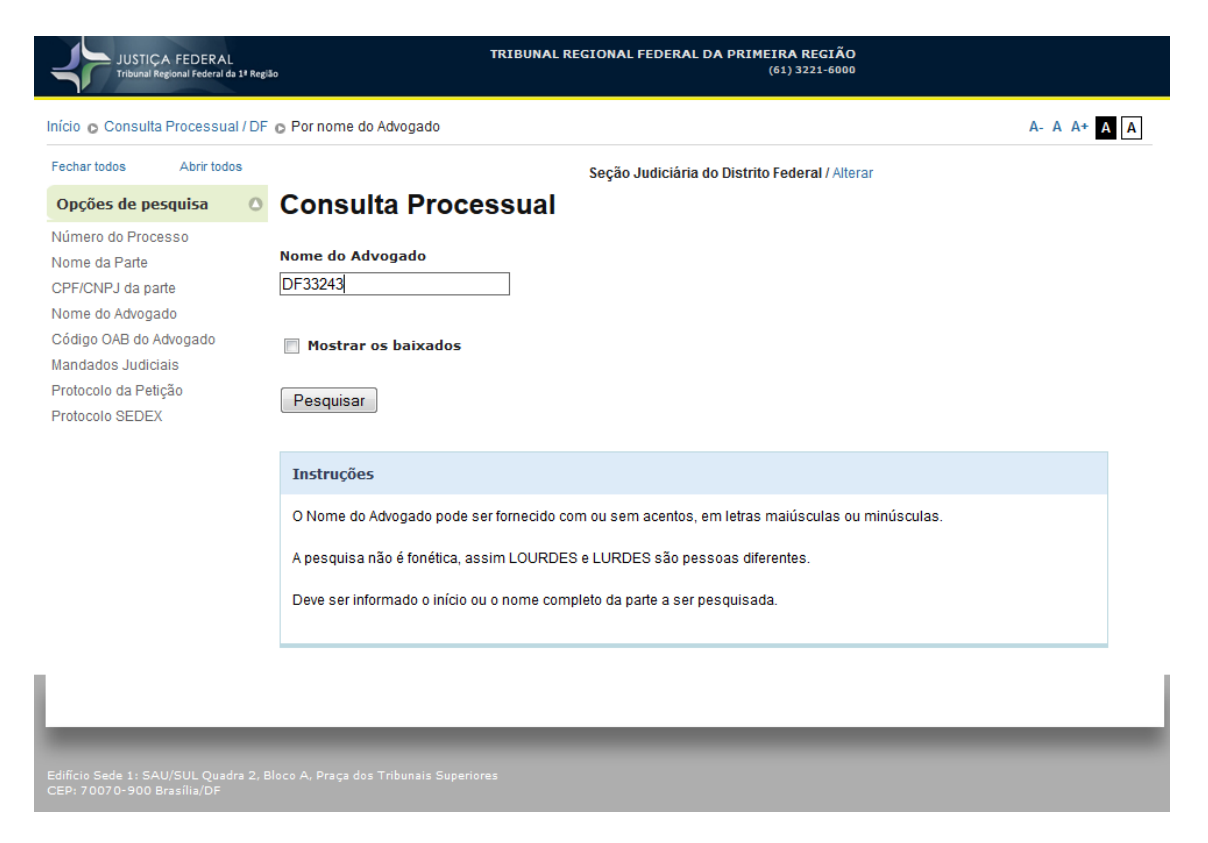

Figura 11 - Consulta de processo pelo código da OAB

Após clicar no botão "Pesquisar", será exibida uma tela com o nome do advogado, organizado pelo tipo de processo, referente ao código da OAB digitado no campo da pesquisa. Nesta tela, o usuário deverá clicar no nome do advogado do qual deseja listar os processos.

| JUSTIÇA FEDERAL<br>Tribunal Regional Federal da 1º Regiã            | TRIBUNAL REGIONAL FEDERAL DA PRIMEIRA REGIÃO<br>0 (61) 3221-6000 |             |
|---------------------------------------------------------------------|------------------------------------------------------------------|-------------|
| Início o Consulta Processual / DF                                   | o Por OAB do Advogado o Listar                                   | A- A A+ A A |
| Fechar todos Abrir todos                                            | Seção Judiciária do Distrito Federal / Alterar                   |             |
| Opções de pesquisa 🛛 🔘                                              | Consulta Processual                                              |             |
| Número do Processo<br>Nome da Parte                                 | Advogados encontrados                                            |             |
| Nome do Advogado                                                    | Nome do Advogado                                                 |             |
| Código OAB do Advogado                                              | RENAN ALEXANDRE MOREIRA (JEF)                                    |             |
| Mandados Judiciais                                                  | RENAN ALEXANDRE MOREIRA                                          |             |
| Protocolo da Petição<br>Protocolo SEDEV                             |                                                                  |             |
| FIOLOCOIO SEDEX                                                     |                                                                  |             |
|                                                                     |                                                                  |             |
|                                                                     |                                                                  |             |
| Edifício Sede 1: SAU/SUL Quadra 2, Bl<br>CEP: 70070-900 Brasília/DF | loco A, Praça dos Tribunais Superiores                           |             |

Figura 12 - Lista de advogados encontrados na pesquisa pelo código da OAB

Ao clicar no nome do advogado com o tipo de processo desejado, será(ão) apresentado(s) o(s) processo(s) que ele está incluído com informações do número novo e antigo do processo e a última movimentação. Para exibir as informações do processo, o usuário deverá clicar no número do processo desejado.

| JUSTIÇA FEDERAL<br>Tribunal Regional Federal da 1º P            | egião      | TRIBUNAL                  | REGIONAL FEDERAL DA P  | PRIMEIRA REGIÃO<br>(61) 3221-6000                                                                                      |
|-----------------------------------------------------------------|------------|---------------------------|------------------------|----------------------------------------------------------------------------------------------------|
| Início 👩 Consulta Processual / [                                | OF o Por C | AB do Advogado 💿 Listar   |                        | A- A A+ A A                                                                                                    |
| Fechar todos Abrir todos                                        |            |                           | Seção Judiciária do Di | istrito Federal / Alterar                                                                                              |
| Opções de pesquisa                                              | o Cor      | nsulta Processual         |                        |                                                                                                    |
| Número do Processo<br>Nome da Parte                             | Advo       | ogados encontrados        |                        |                                                                                                    |
| Nome do Advogado                                                | Nome       | do Advogado               |                        |                                                                                                    |
| Código OAB do Advogado                                          | RENA       | N ALEXANDRE MOREIRA (JEF) |                        |                                                                                                    |
| Mandados Judiciais                                              |            | Número novo               | Número antigo          | Ultima movimentação                                                                                                    |
| Protocolo da Petição<br>Protocolo SEDEX                         | 1          | 61125-32.2013.4.01.3400   | (2013.34.00.017223-7)  | 27/02/2014 5570/3-INTIMACAO/NOTIFICACAO/VISTA<br>ORDENADA: AUTOR (OUTROS)                                              |
|                                                                 | 2          | 640-65.2011.4.01.9340     | (2011.34.00.928072-0)  | 29/01/2013 5170/1-BAIXA: ARQUIVADOS                                                                                    |
|                                                                 | 3          | 43017-23.2011.4.01.3400   | (2011.34.00.926901-1)  | 09/05/2013 5250/1-CONCLUSOS AO JUIZ-PRESIDENTE DA<br>TURMA: PARA DECISAO,<br>Observação: REMETIDO AO GAB DO PRESIDENTE |
|                                                                 | RENA       | N ALEXANDRE MOREIRA       |                        |                                                                                                    |
|                                                                 |            |                           |                        |                                                                                                    |
|                                                                 |            |                           |                        |                                                                                                    |
| Edifício Sede 1: SAU/SUL Quadra 2<br>CEP: 70070-900 Brasília/DF |            |                           |                        |                                                                                                    |

Figura 13 - Lista de processos vinculados ao nome do advogado selecionado

#### 4.4 Consulta pelo nome do advogado

Na consulta pelo nome do advogado, o usuário deverá digitar o nome de um dos advogados do processo, selecionar a opção "Mostrar os baixados", caso deseje que sejam exibidos os processos baixados, e clicar no botão "Pesquisar".

| JUSTICA FEDERAL<br>Tribunal Regional Federal da 1ª Regi | TRIBUNAL REGIONAL FEDERAL DA PRIMEIRA REGIÃO<br>(61) 3221-6000 |
|---------------------------------------------------------|----------------------------------------------------------------|
| Início 💿 Consulta Processual / DF                       | © Por nome do Advogado A- A A+ A A                             |
| Fechar todos Abrir todos                                | Seção Judiciária do Distrito Federal / Alterar                 |
| Opções de pesquisa                                      | Consulta Processual                                            |
| Número do Processo                                      |                                                                |
| Nome da Parte                                           | Nome do Advogado                                               |
| CPF/CNPJ da parte                                       | urbano                                                         |
| Nome do Advogado                                        |                                                                |
| Código OAB do Advogado                                  |                                                                |
| Mandados Judiciais                                      |                                                                |
| Protocolo da Petição                                    | Penguinar                                                      |
| Protocolo SEDEX                                         | resquisar                                                      |

Figura 14 - Consulta de processo pelo nome do advogado

Após clicar no botão "Pesquisar", será exibida uma tela com os nomes dos advogados iniciados com o nome digitado no campo da pesquisa. Caso sejam encontrados mais de 500 advogados na pesquisa, será apresentado um aviso para que a pesquisa seja refinada. Na tela com a lista dos advogados, o usuário deverá clicar no nome do advogado do qual deseja listar os processos.

| JUSTICA FED<br>Tribunal Regional Fe                                                                                                    | ERAL<br>deral da 1ª Reg                                                                                                    | TRIBUNAL R                      | EGIONAL FEDERAL DA PRIMEIRA REGIÃO<br>(61) 3221-6000 |             |
|----------------------------------------------------------------------------------------------------|----------------------------------------------------------------------------------------------------|---------------------------------|------------------------------------------------------|-------------|
| Início 👩 Consulta Proce                                                                                                    | ssual / DF                                                                                                    | C Por nome do Advogado C Listar |                                                      | A- A A+ A A |
| Fechar todos Abr                                                                                                    | ir todos                                                                                                    |                                 | Seção Judiciária do Distrito Federal / Alterar       |             |
| Opções de pesquis                                                                                                    | a O                                                                                                    | <b>Consulta Processual</b>      |                                                      |             |
| Número do Processo<br>Nome da Parte<br>CPF/CNPJ da parte<br>Nome do Advogado                                                                                                    |                                                                                                    | Advogados encontrados           |                                                      |             |
| Nome do Advogado                                                                                                    |                                                                                                    | Dados do Advogado               |                                                      |             |
| Código OAB do Advoga                                                                                                    | do                                                                                                    | URBANO DE SOUSA MOREIRA         |                                                      |             |
| IVICA FEDERA<br>Tribunul Regional Federal<br>Abrir to<br>Opções de pesquisa<br>Número do Processo<br>Nome da Parte<br>CPF/CNPJ da parte<br>Nome do Advogado<br>Código OAB do Advogado<br>Mandados Judiciais<br>Protocolo da Petição<br>Protocolo SEDEX                                                                                                    |                                                                                                    | URBANO DO PRADO VALLES          |                                                      |             |
| Protocolo da Petição                                                                                                    | Image: District FEDERAL TARGED AL DA PRIMEIRA REGIÃO<br>(51) 3221-6000         Consulta Processual / DF o Por nome do Advogado o Listar       A. /         Seção Judiciária do Distrito Federal / Alterar         Opções de pesquisa       O         Úmero do Processo<br>onne da Parte<br>PF(CNPJ da parte<br>ome do Advogado       Advogado sencontrados         Dados do Advogado       URBANO DE SOUSA MOREIRA<br>URBANO DO PRADO VALLES         URBANO LIBERATO DE AGUIAR (IEF)       URBANO LIBERATO DE AGUIAR (IEF)         URBANO MULLER SALLES NETO       URBANO MULLER SALLES NETO         URBANO MULLER SALLES NETO       URBANO MULLER SALLES NETO         URBANO MULLER SALLES NETO       URBANO MULLER SALLES NETO         URBANO MULLER SALLES NETO       URBANO MULLER SALLES NETO         URBANO MULLER SALLES NETO       URBANO MULLER SALLES NETO         URBANO MULLER SALLES NETO       URBANO MULLER SALLES NETO         URBANO VITALINO DE MELO NETO       URBANO VITALINO DE MELO NETO | URBANO FERREIRA DE SOUZA        |                                                      |             |
| Protocolo SEDEX                                                                                                    |                                                                                                    |                                 |                                                      |             |
| Inicio o Consulta Processual / DF o Por nome do Advogado o Listar       A-         Fechar todos       Abrir todos         Opções de pesquisa       Consulta Processual         Número do Processo       Nome da Parte         CPFICNPJ da parte       Nome do Advogado         Nome do Advogado       URBANO DE SOUSA MOREIRA         Mandados Judiciais       URBANO DE SOUSA MOREIRA         Protocolo SEDEX       URBANO LIBERATO DE AGUIAR (JEF)         URBANO LUSTOSA NOGUEIRA FILHO       URBANO OLIVEIRA DE SOUZA         URBANO ULIBERATO DE AGUIAR (JEF)       URBANO OLIVEIRA DE SOUZA         URBANO OLIVEIRA DE SAULAR ULIBERATO DE AGUIAR       URBANO OLUSTOSA NOGUEIRA FILHO         URBANO OLIVEIRA DE SAULA       URBANO OLIVEIRA DE SAULAR         URBANO OLIVEIRA DE SAULAR       URBANO OLIVEIRA DE SAULAR         URBANO OLIVEIRA DE AGUIAR (JEF)       URBANO OLIVEIRA DE SAULAR         URBANO OLIVEIRA DE SAULAR NETO       URBANO OLIVEIRA DA SILVA         URBANO OLIVEIRA DA SILVA       URBANO OLIVEIRA DA SILVA         URBANO OLIVEIRA DA SILVA       URBANO VITALINO DE MELO NETO |                                                                                                    |                                 |                                                      |             |
|                                                                                                    |                                                                                                    | URBANO LUSTOSA NOGUEIRA FILHO   |                                                      |             |
|                                                                                                    |                                                                                                    | URBANO MULLER SALLES NETO       |                                                      |             |
|                                                                                                    |                                                                                                    | URBANO OLIVEIRA DA SILVA        |                                                      |             |
|                                                                                                    |                                                                                                    | URBANO VITALINO DE MELO NETO    |                                                      |             |
|                                                                                                    |                                                                                                    | URBANO VITALINO DE MELO NETO    |                                                      |             |

Figura 15 - Lista de advogados encontrados na pesquisa pelo nome do advogado

Ao clicar no nome do advogado desejado, será(ão) apresentado(s) o(s) processo(s) que ele está incluído com informações do número novo e antigo do processo e a última movimentação. Para exibir as informações do processo, o usuário deverá clicar no número do processo desejado.

| JUSTIÇA FEDERAL<br>Tribunal Regional Federal da 1ª Regi                                                                                                    | \$o                    | TRIBUNAL REGIONAL FEDERAL E   | DA PRIMEIRA REGIÃO<br>(61) 3221-6000                                                                                             |
|----------------------------------------------------------------------------------------------------|------------------------|-------------------------------|----------------------------------------------------------------------------------------------------|
| Início o Consulta Processual / DF                                                                                                    | o Por nome do Advogado | o Listar                      | A- A A+ A A                                                                                                    |
| Fechar todos Abrir todos                                                                                                    |                        | Seção Judiciária d            | lo Distrito Federal / Alterar                                                                                                    |
| Opções de pesquisa                                                                                                    | Consulta Pro           | ocessual                      |                                                                                                    |
| Número do Processo<br>Nome da Parte                                                                                                    | Advogados enco         | ntrados                       |                                                                                                    |
| CPF/CNPJ da parte<br>Nome do Advogado                                                                                                    | Dados do Advogado      |                               |                                                                                                    |
| Código OAB do Advogado                                                                                                    | URBANO DE SOUSA MOR    | REIRA                         |                                                                                                    |
| Mandados Judiciais                                                                                                    | URBANO DO PRADO VAL    | LES                           |                                                                                                    |
| Protocolo da Petição                                                                                                    | URBANO FERREIRA DE     | SOUZA                         |                                                                                                    |
| PIOLOCOIO SEDEX                                                                                                    | URBANO LIBERATO DE A   | AGUIAR (JEF)                  |                                                                                                    |
| Inicio o Consulta Processual /<br>Fechar todos Abrir todos<br>Opções de pesquisa<br>Número do Processo<br>Nome da Parte<br>CPF/CNPJ da parte<br>Nome do Advogado<br>Código OAB do Advogado<br>Mandados Judiciais<br>Protocolo da Petição<br>Protocolo SEDEX | URBANO LIBERATO DE A   |                               |                                                                                                    |
|                                                                                                    | URBANO LUSTOSA NOG     | UEIRA FILHO                   |                                                                                                    |
|                                                                                                    | Número novo            | Número antigo                 | Última movimentação                                                                                                    |
|                                                                                                    | 1 27244-89.1998.4      | 1.01.3400 (1998.34.00.027285- | <ol> <li>14/12/1999 17:30:00 123/1-BAIXA ARQUIVADOS,<br/>Observação: GUIA N. 016/99,<br/>Complemento: GUIA N. 016/99</li> </ol>  |
|                                                                                                    | 2 2057-74.2001.4.      | 01.3400 (2001.34.00.002055-   | <ul> <li>4) 15/04/2003 17:05:49 123/1-BAIXA ARQUIVADOS,<br/>Observação: GUIA 008/2003,<br/>Complemento: GUIA 008/2003</li> </ul> |
|                                                                                                    | URBANO MULLER SALLE    | ESINETO                       |                                                                                                    |
|                                                                                                    | URBANO OLIVEIRA DA SI  | ILVA                          |                                                                                                    |
|                                                                                                    | URBANO VITALINO DE MI  | ELO NETO                      |                                                                                                    |
|                                                                                                    | URBANO VITALINO DE MI  | ELO NETO                      |                                                                                                    |
|                                                                                                    |                        |                               |                                                                                                    |
|                                                                                                    |                        |                               |                                                                                                    |

Figura 16 - Lista de processos vinculados ao nome do advogado selecionado

## 4.5 Consulta pelo CPF/CNPJ da parte

Na consulta pelo CPF/CNPJ da parte, o usuário deverá digitar o número do CPF/CNPJ de uma das partes do processo, selecionar a opção "Mostrar os baixados", caso deseje que sejam exibidos os processos baixados, e clicar no botão "Pesquisar".

| JUSTIÇA FEDERAL<br>Tribunal Regional Federal di                                                                                                    | TRIBUNAL REGIONAL FEDERAL DA PRIM                                         | EIRA REGIÃO<br>(61) 3221-6000 |
|----------------------------------------------------------------------------------------------------|---------------------------------------------------------------------------|-------------------------------|
| Início 👩 Consulta Processua                                                                                                    | /DF o Por CPF ou CNPJ da parte                                            | A- A A+ A A                   |
| Fechar todos Abrir todo                                                                                                    | s Seção Judiciária do Distrit                                             | o Federal / Alterar           |
| Opções de pesquisa                                                                                                    | Consulta Processual                                                       |                               |
| Número do Processo<br>Nome da Parte<br>CPF/CNPJ da parte<br>Nome do Advogado<br>Código OAB do Advogado<br>Mandados Judiciais<br>Protocolo da Petição<br>Protocolo SEDEX | CPF ou CNPJ da Parte<br>61021890197<br>Ø Mostrar os baixados<br>Pesquisar |                               |
|                                                                                                    | Instruções                                                                |                               |
|                                                                                                    | O CPF ou CNPJ devem ser fornecidos com 11 e 14 dígitos respectivamen      | te.                           |
| Edificio Sede 1: SAU/SUL Quad<br>CEP: 70070-900 Brasilia/DF                                                                                                    | a 2, Bloco A, Praça dos Tribunais Superiores                              |                               |

Figura 17 - Consulta de processo pelo CPF/CNPJ da parte

Após clicar no botão "Pesquisar", será exibida uma tela com o número de processos, o CPF e o nome da parte digitado no campo da pesquisa. Nesta tela, o usuário deverá clicar no nome da parte da qual deseja listar os processos.

| JUSTIÇA FE<br>Tribunal Regiona                   | DERAL<br>I Federal da 1º Reg | ão                      | TRIBUNAL REGIONAL FEDERAL DA PRIMEIRA REGIÃO<br>(61) 3221-6000 |             |
|--------------------------------------------------|------------------------------|-------------------------|----------------------------------------------------------------|-------------|
| Início 💿 Consulta Pro                            | cessual / DF                 | O Por CPF/CNPJ d        | a Parte 💿 Listar                                               | A- A A+ A A |
| Fechar todos A                                   | brir todos                   |                         | Seção Judiciária do Distrito Federal / Alterar                 |             |
| Opções de pesqu                                  | isa 🔿                        | Consulta                | Processual                                                     |             |
| Número do Processo<br>Nome da Parte              | 1                            | Partes enco             | ntradas                                                        |             |
| Nome do Advogado                                 | ada                          | Número de<br>processos  | Nome da parte                                                  |             |
| Mandados Judiciais                               | 1900                         | 3                       | 61021890197 / ANDRE RODRIGUES COSTA OLIVEIRA                   |             |
| Protocolo da Petição<br>Protocolo SEDEX          |                              |                         |                                                                |             |
| Edificio Sede 1: SAU/SL<br>CEP: 70070-900 Brasil | JL Quadra 2, f<br>lia/DF     | Bloco A, Praça dos Trib | unais Superiores                                               |             |

Figura 18 - Informações da parte com o CPF/CNPJ da pesquisa

Ao clicar no nome da parte desejada, será(ão) apresentado(s) o(s) processo(s) que ela está incluída com informações do número novo e antigo do processo e a última movimentação. Para exibir as informações do processo, o usuário deverá clicar no nome da parte.

|                                         | CA FEDERAL<br>Regional Federal da | 1ª Regiã | io                       | TRIBUNAL REGIONAL F                                  | EDERAL DA PRIMEII<br>(6 | RA REGIÃO<br>1) 3221-6000 |                                     |             |  |
|-----------------------------------------|-----------------------------------|----------|--------------------------|------------------------------------------------------|-------------------------|---------------------------|-------------------------------------|-------------|--|
| Início o Consult                        | a Processua                       | I/DF     | • Por CPF/CNPJ da F      | Parte 💿 Listar                                       |                         |                           |                                     | A- A A+ A A |  |
| Fechar todos                            | Abrir todo                        | s        |                          | Seção Ju                                             | diciária do Distrito F  | ederal / Alte             | rar                                 |             |  |
| Opções de pe                            | esquisa                           | 0        | Consulta I               | Processual                                           |                         |                           |                                     |             |  |
| Número do Proc<br>Nome da Parte         | esso                              |          | Partes encon             | tradas                                               |                         |                           |                                     |             |  |
| Nome do Advoga                          | ante<br>ado<br>Advogado           |          | Número de<br>processos   | Nome da parte                                        |                         |                           |                                     |             |  |
| Mandados Judic                          | iais                              |          | 3                        | 61021890197 / ANDRE RODRIGUES COSTA OLIVEIRA         |                         |                           |                                     |             |  |
| Protocolo da Pet                        | ição                              |          |                          | Número novo Número antigo Classe Descrição da Classe |                         |                           |                                     |             |  |
| Protocolo SEDE                          | х                                 |          |                          | 19655-55.2012.4.01.3400                              | -                       | 1116                      | EXECUÇÃO FISCAL                     |             |  |
| Protocolo da Petição<br>Protocolo SEDEX |                                   |          | 23677-25.2013.4.01.3400  | -                                                    | 1116                    | EXECUÇÃO FISCAL           |                                     |             |  |
|                                         |                                   |          |                          | 48648-74.2013.4.01.3400                              | -                       | 159                       | EXECUÇÃO DE TÍTULO<br>EXTRAJUDICIAL |             |  |
|                                         |                                   |          |                          |                                                      |                         |                           |                                     |             |  |
| Edifício Sede <u>1</u> : SA             | AU/SUL Quadr                      | ra 2, B  | loco A, Praça dos Tribun | ais Superiores                                       | _                       |                           | _                                   | _           |  |
|                                         |                                   |          |                          |                                                      |                         |                           |                                     |             |  |

Figura 19 - Lista de processos vinculados ao nome da parte selecionado

#### 4.6 Consulta de Mandados Judiciais

Na consulta de Mandados Judiciais do processo, o usuário deverá digitar o número do processo e clicar no botão "Pesquisar".

| JUSTIÇA FEDERAL<br>Tribunal Regional Federal da 1ª Regi                                                                                                    | TRIBUNAL REGIONAL FEDERAL DA PRIMEIRA REGIÃO<br>1800 (61) 3221-6000 |        |
|----------------------------------------------------------------------------------------------------|---------------------------------------------------------------------|--------|
| Início o Consulta Processual / DF                                                                                                    | For Por Mandados Judiciais           A- A                           | A+ A A |
| Fechar todos Abrir todos                                                                                                    | Seção Judiciária do Distrito Federal / Alterar                      |        |
| Opções de pesquisa                                                                                                    | Consulta Processual                                                 |        |
| Número do Processo<br>Nome da Parte<br>CPF/CNPJ da parte<br>Nome do Advogado<br>Código OAB do Advogado<br>Mandados Judiciais<br>Protocolo da Petição<br>Protocolo SEDEX | Número do Mandado Judicial<br>200534000365710<br>Pesquisar          |        |
|                                                                                                    |                                                                     |        |
| Edificio Séde 1: SAU/SUL Quadra 2, 8<br>CEP: 70070-900 Brasília/DF                                                                                                    |                                                                     |        |

Figura 20 - Consulta por número do Mandado de Segurança

Após clicar no botão "Pesquisar", será exibida uma tela com os Mandados de Segurança encontrados para o processo pesquisado com informações do ano, número, descrição e cumprimento de cada Mandado.

| JUSTIÇA FEDE<br>Tribunal Regional Fer                                  | ERAL<br>deral da 1ª Região                                              |         | TRIBU          | NAL REGIONAL FEDERAL DA PRIMEIRA RI<br>(61) 322 | EGIÃO<br>21-6000 |   |  |  |
|------------------------------------------------------------------------|-------------------------------------------------------------------------|---------|----------------|-------------------------------------------------|------------------|---|--|--|
| Início o Consulta Processual / DF o Mandados Judiciais o Listar A- A A |                                                                         |         |                |                                                 |                  |   |  |  |
| Fechar todos Abri<br>Opções de pesquisa                                | Fechar todos Abrir todos Seção Judiciária do Distrito Federal / Alterar |         |                |                                                 |                  |   |  |  |
| Número do Processo<br>Nome da Parte                                    |                                                                         | Mandado | s de Segurança | encontrados                                     |                  |   |  |  |
| Nome do Advogado                                                       |                                                                         | Ano     | Número         | Descrição                                       | Cumprido         |   |  |  |
| Código OAB do Advogad                                                  | do                                                                      | 2006    | 345222         | NOTIFICACAO                                     | Sim              |   |  |  |
| Mandados Judiciais<br>Protocolo da Petição<br>Protocolo SEDEX          |                                                                         |         |                |                                                 |                  |   |  |  |
|                                                                        |                                                                         | _       | _              |                                                 | _                | _ |  |  |
| Edifício Sede 1: SAU/SUL<br>CEP: 70070-900 Brasília/                   | Quadra 2, Blo<br>′DF                                                    |         |                |                                                 |                  |   |  |  |

Figura 21 - Lista de Mandados de Segurança encontrados na pesquisa

## 4.7 Consulta pelo protocolo da petição

Na consulta pelo protocolo da petição, o usuário deverá digitar o número de uma petição do processo e clicar no botão "Pesquisar".

| JUSTIÇA FEDERAL<br>Tribunal Regional Federal da 1ª Regia | TRIBUNAL REGIONAL FEDERAL DA PRIMEIRA REGIÃO<br>(54) 3221-6000 |    |
|----------------------------------------------------------|----------------------------------------------------------------|----|
| Início o Consulta Processual / DF                        | F o Protocolo da Petição A- A A+                               | AA |
| Fechar todos Abrir todos                                 | Seção Judiciária do Distrito Federal / Alterar                 |    |
| Opções de pesquisa                                       | Consulta Processual                                            |    |
| Número do Processo                                       |                                                                |    |
| Nome da Parte                                            | Número da Petição                                              |    |
| CPF/CNPJ da parte                                        | 1026974                                                        |    |
| Nome do Advogado                                         |                                                                |    |
| Código OAB do Advogado                                   | Pesquisar                                                      |    |
| Mandados Judiciais                                       |                                                                |    |
| Protocolo da Petição                                     |                                                                |    |
| Protocolo SEDEX                                          | Instruções                                                     |    |
|                                                          |                                                                |    |

Figura 22 - Pesquisa pelo protocolo da petição

Após clicar no botão "Pesquisar", será exibida uma tela com as informações da petição digitada no campo da pesquisa. Nesta tela, o usuário deverá clicar no número do processo apresentado.

| JUSTICA FEDER<br>Tribunal Regional Feder                                       | RAL<br>tral da 1º Região | TRIBUNAL REGIO                        | ONAL FEDER  | RAL DA PRIMEIRA REGIÃO<br>(61) 3221-6000 |             |
|--------------------------------------------------------------------------------|--------------------------|---------------------------------------|-------------|------------------------------------------|-------------|
| Início o Consulta Proces:                                                      | sual / DF                | o Protocolo da Petição o Listar       |             |                                          | A- A A+ A A |
| Fechar todos Abrir t                                                           | todos                    | Se                                    | ção Judiciá | ária do Distrito Federal / Alterar       |             |
| Opções de pesquisa<br>Número do Processo<br>Nome da Parte<br>CPF/CNPJ da parte | 0                        | Consulta Processual<br>Petição        |             |                                          |             |
| Nome do Advogado                                                               |                          | Petição e-Proc:                       | 1(          | 026974                                   |             |
| Código OAB do Advogado<br>Mandados, Judiciais                                  | 0                        | Seção Judiciária:                     | S           | Seção Judiciária do Distrito Federal     |             |
| Protocolo da Peticão                                                           |                          | Tipo de Petição:                      | In          | nicial                                   |             |
| Protocolo SEDEX                                                                |                          | Processo:                             | 2           | 2008.34.00.919611-5                      |             |
|                                                                                |                          | Data de Cadastro - e-Proc:            | 19          | 9/11/2008                                |             |
| Edificio Sede 1: SAU/SUL Q<br>CEP: 70070-900 Brasilia/D                        | juadra 2, Bl<br>F        | oco A, Praça dos Tribunais Superiores |             |                                          | _           |

Figura 23 - Informações da petição encontrada na pesquisa

## **5 - TELA DE INFORMAÇÕES DO PROCESSO**

Após a utilização de um dos parâmetros de consulta do processo descritos acima, o usuário será direcionado para a tela, organizada por abas, com informações do processo pesquisado. No rodapé desta tela irá mostrar também informações do tipo de processo (PROCESSUAL / FÍSICO, PROCESSUAL / RED, PROCESSUAL / PJD-EF e JEFVIRTUAL / JEF), a data da emissão e o tempo da consulta.

## 5.1 - Primeira Instância

#### 5.1.1 Aba "Processo"

Na aba "Processo", são apresentadas as informações básicas do processo como número do processo, número da nova numeração, classe, vara, data da autuação, distribuição, valor da causa, número de volumes, assunto da petição, juiz, observação e localização. Estas informações dependem do tipo do processo.

|                                 | CA FEDERAL<br>Regional Federal da 1ª Regi | <b>5</b> 0    | TRI                   | BUNAL REGI                                    | ONAL FEDERAL DA     | PRIMEIRA REGI<br>(61) 3221-6 | ÃO<br>000     |                      |                  |
|---------------------------------|-------------------------------------------|---------------|-----------------------|-----------------------------------------------|---------------------|------------------------------|---------------|----------------------|------------------|
| Início o Consult                | a Processual / DF                         | o Por nome da | Parte o Listar as par | tes 😋 00007                                   | 751-21.2011.4.01.34 | 00                           |               | <ul><li>А-</li></ul> | A A+ A A         |
| Fechar todos                    | Abrir todos                               |               |                       |                                               |                     |                              |               |                      | Login            |
| Opções de pe                    | esquisa 🔿                                 |               |                       |                                               |                     |                              |               |                      |                  |
| Número do Proc                  | esso                                      | Processo      | Movimentação          | Partes                                        | Documentos          | Publicações                  | Inteiro Teor  | Acessos              |                  |
| Nome da Parte<br>CPF/CNPJ da pa | arte                                      |               | Processo:             | 0000751-2                                     | 1.2011.4.01.3400    |                              |               |                      |                  |
| Nome do Advoga                  | ado                                       |               | Classe:               | 283 - AÇÃ                                     | O PENAL             |                              |               |                      |                  |
| Código OAB do /                 | Advogado                                  |               | Vara:                 | 12 <sup>a</sup> VARA                          | FEDERAL             |                              |               |                      |                  |
| Mandados Judic                  | iais                                      |               | Juíza:                | POLLYANNA KELLY MACIEL MEDEIROS MARTINS ALVES |                     |                              |               |                      |                  |
| Protocolo da Pet                | ição                                      | C.            | Data de Autuação:     | 14/01/2011                                    |                     |                              |               |                      |                  |
| Protocolo SEDE                  | ~                                         |               | Distribuição:         | 3 - DISTRI                                    | BUICAO POR DEPE     | NDENCIA (14/0                | 1/2011)       |                      |                  |
|                                 |                                           |               | Nº de volumes:        |                                               |                     |                              |               |                      |                  |
|                                 |                                           | As            | sunto da Petição:     | 5100100 -                                     | FURTO (ART. 155     | ) - CRIMES CONT              | RA O PATRIMÔN | IIO - PENAL          |                  |
|                                 |                                           | Pro           | cesso Originário:     | 2008.34.00                                    | 0.035257-1          |                              |               |                      |                  |
|                                 |                                           |               | Observação:           |                                               |                     |                              |               |                      |                  |
|                                 |                                           |               | Localização:          | MO - COM                                      | DESPACHO            |                              |               |                      |                  |
|                                 |                                           |               | Principal:            | 2008.34.00                                    | 0.035257-1          |                              |               |                      |                  |
|                                 |                                           |               |                       |                                               |                     |                              |               | PROCESS              | UAL / FÍSICO / N |

Emitido pelo site www.trf1.jus.br em 13/03/2014 às 13:07:57 Consulta respondida em 0,443 segundos

Figura 24 - Processo tipo PROCESSUAL / FÍSICO

| JUSTIÇA FEDERAL<br>Tribunal Regional Federal da 1ª Regiã | 0            | TRI               | BUNAL REGI                          | ONAL FEDERAL DA                                          | PRIMEIRA REGI<br>(61) 3221-6                        | ÃO<br>000                                            |                                               |                 |
|----------------------------------------------------------|--------------|-------------------|-------------------------------------|----------------------------------------------------------|-----------------------------------------------------|------------------------------------------------------|-----------------------------------------------|-----------------|
| Início o Consulta Processual / DF                        | 0034518-16.2 | 012.4.01.3400     |                                     |                                                          |                                                     |                                                      | а-                                            | A A+ A A        |
| Fechar todos Abrir todos                                 |              |                   |                                     |                                                          |                                                     |                                                      |                                               | Login           |
| Opções de pesquisa                                       |              |                   |                                     |                                                          |                                                     |                                                      |                                               |                 |
| Número do Processo                                       | Processo     | Movimentação      | Partes                              | Documentos                                               | Publicações                                         | Inteiro Teor                                         | Acessos                                       |                 |
| Nome da Parte                                            |              | Processo:         | 0034518-1                           | 6.2012.4.01.3400                                         |                                                     |                                                      |                                               |                 |
| Nome do Advogado                                         |              | Classe:           | 120 - MAN                           | DADO DE SEGURA                                           | NÇA                                                 |                                                      |                                               |                 |
| Código OAB do Advogado                                   |              | Vara:             | 2 <sup>a</sup> VARA F               | EDERAL                                                   |                                                     |                                                      |                                               |                 |
| Mandados Judiciais                                       |              | Juiz:             | PAULO RIC                           | ARDO DE SOUZA                                            | CRUZ                                                |                                                      |                                               |                 |
| Protocolo da Petição                                     | C            | ata de Autuação:  | 06/07/201                           | 2                                                        |                                                     |                                                      |                                               |                 |
| Protocolo SEDEX                                          |              | Distribuição:     | 2 - DISTRIE                         |                                                          | FICA (09/07/201                                     | 2)                                                   |                                               |                 |
|                                                          |              | Nº de volumes:    |                                     |                                                          |                                                     |                                                      |                                               |                 |
|                                                          | As           | sunto da Peticão: | 1010200 -                           | ANISTIA POLÍTIC                                          | A - GARANTIAS C                                     |                                                      | IS                                            |                 |
|                                                          |              | Observação:       | E-PROC: 83<br>REQUERIM<br>033512/93 | 891655, 06/07/20<br>ENTO DE ANISTIA<br>3-66,13806/93-74, | 12, 16H17. SUBN<br>NºS: 46050.001<br>031205/93-16,0 | 1ENTER AO EXAN<br>670/93-86, 4604<br>33771/93-44,042 | ME DA CEI OC<br>10.027509/93<br>2950/93 -54,0 | )<br> -05,<br>0 |
|                                                          |              | Localização:      | TRF - TRF                           |                                                          |                                                     |                                                      |                                               |                 |
|                                                          |              |                   |                                     |                                                          |                                                     |                                                      | PROCE                                         | SSUAL / RED / N |

Emitido pelo site www.trf1.jus.br em 13/03/2014 às 13:09:53 Consulta respondida em 1,203 segundos

Este serviço tem caráter meramente informativo, portanto, SEM cunho oficial.

#### Figura 25 - Processo tipo PROCESSUAL / RED

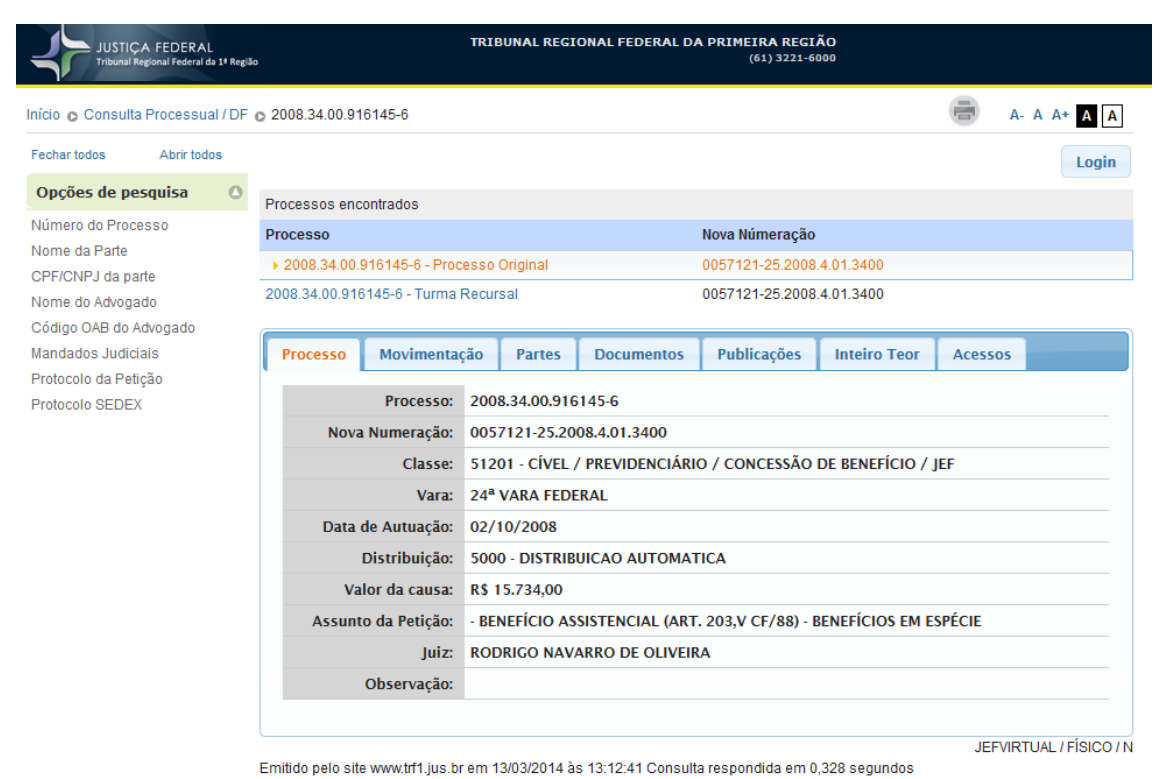

Este serviço tem caráter meramente informativo, portanto, SEM cunho oficial.

Figura 26 - Processo tipo JEFVIRTUAL / JEF

|                                     | CA FEDERAL<br>Regional Federal da 1ª | Região |                 | TRI                    | BUNAL REGI            | ONAL FEDERAL DA      | PRIMEIRA REGI<br>(61) 3221-6 | ÃO<br>000       |            |         |          |
|-------------------------------------|--------------------------------------|--------|-----------------|------------------------|-----------------------|----------------------|------------------------------|-----------------|------------|---------|----------|
| Início 👩 Consulta                   | a Processual /                       | DFo    | 2005.34.00.03   | 35826-0                |                       |                      |                              |                 | (i)        | A- A A+ | AA       |
| Fechar todos                        | Abrir todos                          |        |                 |                        |                       |                      |                              |                 |            |         | Login    |
| Opções de pe                        | esquisa                              | •      | Processo        | Movimentação           | Partes                | Documentos           | Publicações                  | Inteiro Teor    | Acessos    |         |          |
| Numero do Proc<br>Nome da Parte     | esso                                 |        |                 | Processo:              | 2005.34.00            | 0.035826-0           | ,                            |                 |            |         |          |
| Nome do Advoga                      | ado                                  |        |                 | Nova Numeração:        | 0035315-3             | 6.2005.4.01.3400     |                              |                 |            |         |          |
| Código OAB do A                     | Advogado                             |        |                 | Classe:                | 156 - CUM             | PRIMENTO DE SEM      | NTENÇA                       |                 |            |         |          |
| Mandados Judic                      | iais                                 |        |                 | Vara:                  | 18 <sup>a</sup> VARA  | FEDERAL              |                              |                 |            |         |          |
| Protocolo da Pet<br>Protocolo SEDE) | tição<br>v                           |        |                 | Juiz:                  | ALEXANDE              | RE MACHADO VAS       | CONCELOS                     |                 |            |         |          |
| FIOLOCOIO SEDE/                     | ~                                    |        | C               | Data de Autuação:      | 05/12/200             | )5                   |                              |                 |            |         |          |
|                                     |                                      |        |                 | Distribuição:          | 3 - DISTRI            | BUICAO POR DEPE      | NDENCIA (13/12               | 2/2005)         |            |         |          |
|                                     |                                      |        |                 | Nº de volumes:         |                       |                      |                              |                 |            |         |          |
|                                     |                                      |        | As              | sunto da Petição:      | 3040200 -<br>TRIBUTÁR | CONTRIBUIÇÃO S<br>IO | OCIAL - CONTRI               | BUIÇŐES - TRIBU | TÁRIO - DI | REITO   |          |
|                                     |                                      |        |                 | Observação:            |                       |                      |                              |                 |            |         |          |
|                                     |                                      |        |                 | Localização:           | CX - PCT. 3           | 34 - CAIXA - PCT. 3  | 34                           |                 |            |         |          |
|                                     |                                      |        |                 | Principal:             | 2003.34.00            | 0.010323-0           |                              |                 |            |         |          |
|                                     |                                      |        |                 |                        |                       |                      |                              |                 |            |         |          |
|                                     |                                      | Er     | mitido pelo sit | e www.trf1.jus.br em 1 | 13/03/2014 à          | s 13:15:30 Consulta  | a respondida em 0            | ,343 segundos   | PROCE      | SSUAL / | PJD-EF / |

Este serviço tem caráter meramente informativo, portanto, SEM cunho oficial.

Figura 27 - Processo tipo PJD-EF

#### 5.1.2 Aba "Movimentação"

Na aba "Movimentação", são apresentadas todas as movimentações referentes ao processo. Ao clicar no link publicação, localizado em algumas descrições das movimentações, será exibida uma janela com o conteúdo da publicação.

| JUSTIÇA FEDERAL<br>Tribunal Regional Federal da 1ª Região |                        | TRI               | BUNAL REGI                           | DNAL FEDERAL DA                                  | (61) 3221-6                         | ÃO<br>000                   |                |               |
|-----------------------------------------------------------|------------------------|-------------------|--------------------------------------|--------------------------------------------------|-------------------------------------|-----------------------------|----------------|---------------|
| Início o Consulta Processual / DF                         | Por número do processo | c 2005.3          | 34.00.035826                         | -0                                               |                                     |                             | <b>а</b>       | A A* A A      |
| Fechar todos Abrir todos                                  |                        |                   |                                      |                                                  |                                     |                             |                | Login         |
| Opções de pesquisa                                        |                        |                   |                                      | -                                                |                                     |                             |                |               |
| Número do Processo                                        | Processo Movim         | entação           | Partes                               | Documentos                                       | Publicações                         | Inteiro Teor                | Acessos        |               |
| Nome da Parte<br>CPF/CNPJ da parte                        | Movimentaçã            | D                 |                                      |                                                  |                                     |                             |                |               |
| Nome do Advogado                                          | Data                   | Cod               | Descrição                            |                                                  | Comp                                | olemento                    |                |               |
| Código OAB do Advogado<br>Mandados Judiciais              | 15/05/2012<br>13:22:43 | 123               | BAIXA ARQI                           | JIVADOS                                          |                                     |                             |                |               |
| Protocolo da Petição<br>Protocolo SEDEX                   | 01/03/2012<br>12:58:30 | Publica           | ação                                 |                                                  |                                     |                             |                | × ]           |
|                                                           | 01/03/2012<br>12:41:03 | () RAZ<br>fins do | ZÕES PELAS<br>artigo 795,            | QUAIS extingo a<br>todos do Código               | execução, nos te<br>de Processo Civ | ermos dos artigo<br>/il. () | s 708, I, e 79 | 4, I, para os |
|                                                           | 17/02/2012<br>11:44:43 |                   |                                      | 7                                                |                                     |                             |                | Ok            |
|                                                           | 14/02/2012<br>15:58:37 | 185               | ORDENADA                             | FAZENDA NACIO                                    | DNAL                                |                             |                |               |
|                                                           | 14/02/2012<br>14:11:07 | 179               | INTIMACAO<br>IMPRENSA:               | / NOTIFICACAO<br>PUBLICADO SENT                  | PELA DATA                           | CAMPO EM BRA                | NCO            |               |
|                                                           | 10/02/2012<br>13:00:24 | 178               | INTIMACAO<br>IMPRENSA:<br>IMPRENSA S | / NOTIFICACAO<br>PUBLICACAO BE<br>ENTENCA public | PELA<br>ação                        |                             |                |               |
|                                                           | 08/02/2012<br>12:53:59 | 176               | INTIMACAO<br>IMPRENSA:<br>SENTENCA   | / NOTIFICACAO<br>ORDENADA PUBL                   | PELA<br>ICACAO                      |                             |                |               |

Figura 28 - Movimentações do processo com um aviso de publicação

#### 5.1.3 Aba "Partes"

Na aba "Partes", são apresentadas as partes do processo. Nesta tela, são exibidas no máximo 400 partes do processo que foi pesquisado.

| JUSTIÇA FEDER,<br>Tribunal Regional Federa | AL<br>al da 1º Região |                                       | TRIE                                         | UNAL REGI                           | ONAL FEDERAL DA                            | PRIMEIRA REGI<br>(61) 3221-6    | ÃO<br>000     |        |              |          |
|--------------------------------------------|-----------------------|---------------------------------------|----------------------------------------------|-------------------------------------|--------------------------------------------|---------------------------------|---------------|--------|--------------|----------|
| Início o Consulta Process                  | ual/DF (              | 2005.34.00.03                         | 5826-0                                       |                                     |                                            |                                 |               |        | A- A A+      | AA       |
| Fechar todos Abrir to                      | odos                  |                                       |                                              |                                     |                                            |                                 |               |        | L            | ogin     |
| Opções de pesquisa                         | 0                     |                                       |                                              |                                     |                                            |                                 |               | T      | _            |          |
| Número do Processo                         |                       | Processo                              | Movimentação                                 | Partes                              | Documentos                                 | Publicações                     | Inteiro Teor  | Acesso | 5            |          |
| Nome da Parte<br>CPF/CNPJ da parte         |                       | Partes                                |                                              |                                     |                                            |                                 |               |        |              |          |
| Nome do Advogado                           |                       | Тіро                                  | Nome                                         |                                     |                                            |                                 |               |        |              |          |
| Código OAB do Advogado                     |                       | EXCDO                                 | INSTI                                        | Γυτο ΝΑΟΙ                           | IONAL DE SEGURO                            | SOCIAL-INSS                     |               |        |              |          |
| Mandados Judiciais                         |                       | EXQTE                                 | MAUR                                         | O CORREA                            | DE FARIA                                   |                                 |               |        |              |          |
| Protocolo da Petição<br>Protocolo SEDEV    |                       | Adv                                   | HEZIR                                        | ESPINDOL                            | A GOMES MOREIR                             | A (DF00004091)                  | )             |        |              |          |
| PTOLOCOIO SEDEX                            |                       | Procurado                             | IORGE                                        | HENRIOU                             |                                            | VE7ES                           |               |        |              |          |
|                                            |                       | Trocuration                           | johoi                                        | - HEIMidgo                          |                                            |                                 |               |        |              |          |
|                                            |                       | Emitido pelo site<br>Este serviço tem | www.trf1.jus.br em 1<br>caráter meramente ii | 3/03/2014 à<br>nformativo, <b>;</b> | s 13:15:30 Consulta<br>portanto, SEM cunho | a respondida em 0<br>) oficial. | ,343 segundos | PROCE  | ESSUAL / PJE | )-EF / N |
| Edifício Sede 1: SAU/SUL Qu                | adra 2, Blo           | co A, Praça dos T                     | ribunais Superiores                          |                                     |                                            |                                 |               |        |              | -        |

Figura 29 - Lista de partes do processo

#### 5.1.4 Aba "Documentos"

Na aba "Documentos", caso haja documentos digitais para o processo, é apresentada a lista de documentos do processo em ordem cronológica com a descrição do documento, data da inclusão, tamanho e a opção de visualizar. Ao clicar em "visualizar", a janela de autenticação será exibida solicitando o usuário e senha.

| A. A. A. C.         Febru toks       Art toks         Orgens de perguisa       A. M. A. C.         Nume do Process       Tectura toks       Decess       Autoritation       Art toks         Process Androgod       Androgod       Decess       Decess       Decess       Art toks       Decess       Art toks         Process Androgod       Androgod       Decess       Name do Parka       Art toks       Decess       Art toks       Decess       Decess       Art toks       Decess       Decess       Decess       Decess       Art toks       Decess       Decess       Decess       Decess       Decess       Decess       Decess       Decess       Decess       Decess       Decess       Decess       Decess       Decess       Decess       Decess       Decess       Decess       Decess                                                                                                    | JUSTIÇA FEDERAL<br>Tribunal Regional Federal da 1º Região |                                                                                                    | TRIE                                                                                                    | BUNAL REGI                                                                                                    | ONAL FEDERAL                                                                                                    | DA PRIMEIRA REGI<br>(61) 3221-6                                                                                                    | ÃO<br>000                                                                                                    |                                                                                                    |         |
|----------------------------------------------------------------------------------------------------|-----------------------------------------------------------|----------------------------------------------------------------------------------------------------|----------------------------------------------------------------------------------------------------|----------------------------------------------------------------------------------------------------|----------------------------------------------------------------------------------------------------|----------------------------------------------------------------------------------------------------|----------------------------------------------------------------------------------------------------|----------------------------------------------------------------------------------------------------|---------|
| Texter do       Control       Control       Contro       Contro       Control                                                                                                    | Início o Consulta Processual / DF o                       | 2005.34.00.03                                                                                                    | 5826-0                                                                                                    |                                                                                                    |                                                                                                    |                                                                                                    |                                                                                                    | A- A .                                                                                                    | A+ A A  |
| Opcides de precesso         Movimentação         Parters         Documentos         Publicações         Interior         Accessos           Nimirar do Processo         Movimentação         Parters         Documentos         Publicações         Interior         Accessos           Originaria         Annados         Judicias         Central do Documento         Data de Inclusão         Tamanho         Visualizar           Protecciol da Polção         Descrição do Documento         Data de Inclusão         Tamanho         Visualizar           Protecciol da Polção         Descrição do Documento         Data de Inclusão         Tamanho         Visualizar           Protecciol da Polção         Descrição do Documento         Data de Inclusão         Tamanho         Visualizar           Protecciol SEDEX         DESPACHO - PÁGINAS 9 A 7         27/01/2009 14:31:42         25.576.K8         Visualizar           DESPACHO - PÁGINAS 9 A 9         27/01/2009 14:32:20         22.528.K8         Visualizar           DESPACHO - PÁGINAS 12 A 12         27/01/2009 14:32:21         23.56 K8         Visualizar           CERTIDÃO - PÁGINAS 12 A 12         27/01/2009 14:32:24         44 K8         Visualizar           CERTIDÃO - PÁGINAS 12 A 12         27/01/2009 14:32:24         44 K8         Visualizar           CERTIDÃO - P                                                                                                    | Fechar todos Abrir todos                                  |                                                                                                    |                                                                                                    |                                                                                                    |                                                                                                    |                                                                                                    |                                                                                                    |                                                                                                    | Login   |
| Númeto o Processo<br>Nome do Processo<br>Nome do Processo<br>Nome do Adoegado<br>CCFF/CNPJ da parte<br>Nome do Adoegado<br>Codigo O&B do Adoegado<br>Codigo O&B do Adoegado<br>Codigo O&B do Adoegado<br>Codigo O&B do Adoegado<br>Descrição do Documentos Digitais Anexos<br>TEMMO DE AUTUAÇÃO/REAUTUAÇÃO - PÁGINAS 3 A<br>27/01/2009 14:31:44 25.76 KB visualizar<br>DESPACHO - PÁGINAS 4 A 7 27/01/2009 14:31:44 155. 31:42 KB visualizar<br>DESPACHO - PÁGINAS 5 A 8<br>27/01/2009 14:31:24 168.38 KB visualizar<br>DESPACHO - PÁGINAS 5 A 8<br>27/01/2009 14:32:20 24.16 KB visualizar<br>DESPACHO - PÁGINAS 5 A 3<br>27/01/2009 14:32:20 24.16 KB visualizar<br>DESPACHO - PÁGINAS 10 A 10<br>27/01/2009 14:32:20 24.16 KB visualizar<br>DESPACHO - PÁGINAS 10 A 10<br>27/01/2009 14:32:21 23:36 KB visualizar<br>DESPACHO - PÁGINAS 10 A 10<br>27/01/2009 14:32:22 3.05 KB visualizar<br>DESPACHO - PÁGINAS 12 A 12<br>27/01/2009 14:32:24 3.09 K KB visualizar<br>DESPACHO - PÁGINAS 14 A 16<br>27/01/2009 14:32:24 3.09 K KB visualizar<br>DESPACHO - PÁGINAS 14 A 16<br>27/01/2009 14:32:24 3.09 K KB visualizar<br>DESPACHO - PÁGINAS 12 A 12<br>27/01/2009 14:32:24 3.09 K KB visualizar<br>CERTIDÃO - PÁGINAS 62 A 62<br>17/02/2012 11:42:08 206:22 KB visualizar<br>CERTIDÃO - PÁGINAS 63 A 63<br>01/03/2012 12:35:38 208.13 KB visualizar<br>CERTIDÃO - PÁGINAS 63 A 63<br>01/03/2012 12:35:38 208.13 KB visualizar<br>CERTIDÃO - PÁGINAS 63 A 63<br>01/03/2012 12:35:38 208.13 KB visualizar<br>CERTIDÃO - PÁGINAS 63 A 64<br>01/03/2012 12:35:38 208.13 KB visualizar<br>PETIÇÃO INCIDENTAL - PÁGINAS 63 A 65<br>01/03/2012 12:35:38 208.13 KB visualizar<br>CERTIDÃO - PÁGINAS 63 A 64<br>01/03/2012 12:35:38 208.13 KB visualizar<br>CERTIDÃO - PÁGINAS 63 A 64<br>01/03/2012 12:35:38 208.13 KB visualizar<br>CERTIDÃO - PÁGINAS 64 A 64<br>01/03/2012 12:35:38 208.13 KB visualizar<br>CERTIDÃO - PÁGINAS 64 A 64<br>01/03/2012 12:35:38 208.13 KB visualizar<br>CERTIDÃO - PÁGINAS 64 A 64<br>01/03/2012 12:35:38 208.13 KB visualizar<br>CERTIDÃO - PÁGINAS 65 A 65<br>01/03/2012 12:35:38 208.13 KB visualizar<br>CERTIDÃO - PÁGINAS 65 A 65<br>01/03/2012 12:35:38 208.13 KB visualizar<br>CERTIDÃO - PÁGINAS 65 A 65<br>01/03/2012 12:35:38 208.13 KB visualizar<br>CERTIDÃO - PÁGINAS 69 A 60 | Opções de pesquisa                                        | Broosce                                                                                                    | Mauimantasão                                                                                                    | Partor                                                                                                    | Decumente                                                                                                    | Bublicacãos                                                                                                    | Inteire Teer                                                                                                    | American                                                                                                    |         |
| Nome do AdogadoData de InclusãoTamanhoVisualizarCódigo OAB do AdogadoTERMO DE AUTUAÇÃO/FACITUAÇÃO - PÁCINAS 3 A<br>327/01/2009 14:31:425.76 KBvisualizarProtocolo da PeliçãoPETIÇÃO INICIAL - PÁCINAS 8 A S27/01/2009 14:31:43168.38 KBvisualizarDESPACHO - PÁCINAS 9 A 927/01/2009 14:31:5531.82 KBvisualizarDESPACHO - PÁCINAS 9 A 927/01/2009 14:32:0622.16 KBvisualizarDESPACHO - PÁCINAS 19 A 927/01/2009 14:32:0622.25 KBvisualizarDESPACHO - PÁCINAS 10 A 1027/01/2009 14:32:0622.25 KBvisualizarDESPACHO - PÁCINAS 13 A 1327/01/2009 14:32:2123.06 KBvisualizarCERTIDÃO - PÁCINAS 13 A 1327/01/2009 14:32:2226.74 KBvisualizarCERTIDÃO - PÁCINAS 13 A 1327/01/2009 14:32:2226.74 KBvisualizarCERTIDÃO - PÁCINAS 13 A 1327/01/2009 14:32:2316.59 KBvisualizarCERTIDÃO - PÁCINAS 61 A 6114/02/2012 14:09:2520.52 9 KBvisualizarCERTIDÃO - PÁCINAS 62 A 6217/02/2012 11:32:8026.62 KBvisualizarCERTIDÃO - PÁCINAS 62 A 6301/03/2012 12:39:3026.61 7 KBvisualizarCERTIDÃO - PÁCINAS 62 A 6301/03/2012 12:39:3024.64 KBvisualizarCERTIDÃO - PÁCINAS 62 A 6301/03/2012 12:39:3026.61 7 KBvisualizarCERTIDÃO - PÁCINAS 62 A 6301/03/2012 12:39:3026.61 7 KBvisualizarCERTIDÃO - PÁCINAS 64 A 6401/03/2012 12:39:3026.61 7 KBvisualizarCERTIDÃO -                                                                                                    | Número do Processo<br>Nome da Parte<br>CPF/CNPJ da parte  | Docume                                                                                                    | entos Digitai                                                                                                    | s Anexo                                                                                                    | Documento:                                                                                                    | Publicações                                                                                                    | Inteiro Teor                                                                                                    | Acessos                                                                                                    |         |
| Código DAB do Adogado TERNO DE AUTUAÇÃO/REAUTUAÇÃO - PÁGINAS 3 A 27/01/2009 14:31:44 25.76 KB Visualizar Protocolo da Polição Protocolo SEDEX Protocolo SEDEX Protocolo SE                                                                                                    | Nome do Advogado                                          | Descrição                                                                                                    | do Documento                                                                                                    |                                                                                                    |                                                                                                    | Data de Inclusão                                                                                                    | Tamanho                                                                                                    | Visu                                                                                                    | alizar* |
| Protocolo da Petição         Protocolo SEDEX         Petição INICIAL - PÁGINAS & A 8         27/01/2009 14:31:45         DESPACHO - PÁGINAS & A 8         27/01/2009 14:31:55         31.82 KB         VISUALIZAT         CERTIDÃO - PÁGINAS 10 A 10         27/01/2009 14:32:02         24.16 KB         VISUALIZAT         DESPACHO - PÁGINAS 10 A 10         27/01/2009 14:32:17         30.98 KB         VISUALIZAT         DESPACHO - PÁGINAS 12 A 12         27/01/2009 14:32:17         30.98 KB         VISUALIZAT         CERTIDÃO - PÁGINAS 13 A 13         27/01/2009 14:32:24         44 KB         VISUALIZAT         CERTIDÃO - PÁGINAS 17 A 17         27/01/2009 14:32:23         16.59 KB         VISUALIZAT         CERTIDÃO - PÁGINAS 18 A 18         27/01/2009 14:32:39         16.59 KB         VISUALIZAT         CERTIDÃO - PÁGINAS 18 A 18         27/01/2009 14:32:30         206:22 KB         VISUALIZAT         CERTIDÃO - PÁGINAS 63 A 63         01/03/2012 12:35:23         206:17 KB         VISUALIZAT<                                                                                                    | Código OAB do Advogado<br>Mandados Judiciais              | TERMO DE<br>3                                                                                                    | AUTUAÇÃO/REAU                                                                                                    | TUAÇÃO - I                                                                                                    | PÁGINAS 3 A                                                                                                    | 27/01/2009 14:31                                                                                                    | :44 25.76 KB                                                                                                    | visua                                                                                                    | alizar  |
| Protocolo SEDEX         DESPACHO - PÁGINAS 8 A 8       27/01/2009 14:31:55       31.82 KB       visualizar         CERTIDÃO - PÁGINAS 10 A 10       27/01/2009 14:32:00       24.16 KB       visualizar         DESPACHO - PÁGINAS 10 A 10       27/01/2009 14:32:00       23.25 KB       visualizar         DESPACHO - PÁGINAS 11 A 11       27/01/2009 14:32:07       30.98 KB       visualizar         DESPACHO - PÁGINAS 12 A 12       27/01/2009 14:32:17       30.98 KB       visualizar         CERTIDÃO - PÁGINAS 12 A 12       27/01/2009 14:32:22       26.74 KB       visualizar         CERTIDÃO - PÁGINAS 13 A 13       27/01/2009 14:32:32       10.27 KB       visualizar         CERTIDÃO - PÁGINAS 13 A 13       27/01/2009 14:32:34       44 KB       visualizar         CERTIDÃO - PÁGINAS 61 A 61       14/02/2012 14:92:22       205.29 KB       visualizar         CERTIDÃO - PÁGINAS 63 A 63       01/03/2012 12:39:23       206.17 KB       visualizar         CERTIDÃO - PÁGINAS 63 A 63       01/03/2012 12:39:23       206.17 KB       visualizar         CERTIDÃO - PÁGINAS 63 A 63       01/03/2012 12:39:23       206.17 KB       visualizar         CERTIDÃO - PÁGINAS 63 A 64       01/03/2012 12:39:23       24.64 KB       visualizar         CINDÃO - PÁGINAS 63 A 65       01/03/2012 12:39:23                                                                                                    | Protocolo da Petição                                      | PETIÇÃO II                                                                                                    | NICIAL - PÁGINAS 4                                                                                                    | A 7                                                                                                    |                                                                                                    | 27/01/2009 14:31                                                                                                    | :49 168.38 KI                                                                                                    | B visua                                                                                                    | alizar  |
| CERTIDÃO - PÁGINAS 9 A 9       27/01/2009 14:32:00       24.16 KB       visualizar         DESPACHO - PÁGINAS 10 A 10       27/01/2009 14:32:06       23.25 KB       visualizar         CERTIDÃO - PÁGINAS 11 A 11       27/01/2009 14:32:11       23.36 KB       visualizar         DESPACHO - PÁGINAS 12 A 12       27/01/2009 14:32:17       30.98 KB       visualizar         CERTIDÃO - PÁGINAS 13 A 13       27/01/2009 14:32:28       102.7 KB       visualizar         CERTIDÃO - PÁGINAS 17 A 17       27/01/2009 14:32:34       44 KB       visualizar         CERTIDÃO - PÁGINAS 18 A 18       27/01/2009 14:32:39       16.59 KB       visualizar         CERTIDÃO - PÁGINAS 61 A 61       14/02/2012 14:09:25       205.29 KB       visualizar         CERTIDÃO - PÁGINAS 62 A 62       17/02/2012 14:39:23       206.17 KB       visualizar         CERTIDÃO - PÁGINAS 63 A 63       01/03/2012 12:51:8       208.13 KB       visualizar         CERTIDÃO - PÁGINAS 64 A 64       01/03/2012 12:51:8       208.13 KB       visualizar         VIPPara arquivos de grande tamanho dê preferência por abrir o arquivo pela opção "Fazer o Download do       Arquivos do tipo "PDF" será necessário o softwate Acrobat Reader Instalado em seu computador.         • Arquivos do tipo "DDF" será necessário o softwate Acrobat Reader Instalado em seu computador.       • Arquivos do tipo "DDF" será necessário o softwate Acro                                                                                                    | Protocolo SEDEX                                           | DESPACHO                                                                                                    | - PÁGINAS 8 A 8                                                                                                    |                                                                                                    |                                                                                                    | 27/01/2009 14:31                                                                                                    | :55 31.82 KB                                                                                                    | visua                                                                                                    | alizar  |
| DESPACHO - PÁGINAS 10 A 1027/01/2009 14:32:0623.25 KBvisualizarCERTIDÃO - PÁGINAS 11 A 1127/01/2009 14:32:1123.36 KBvisualizarDESPACHO - PÁGINAS 12 A 1227/01/2009 14:32:1730.98 KBvisualizarCERTIDÃO - PÁGINAS 13 A 1327/01/2009 14:32:2226.74 KBvisualizarCERTIDÃO - PÁGINAS 17 A 1627/01/2009 14:32:28102.7 KBvisualizarCERTIDÃO - PÁGINAS 17 A 1727/01/2009 14:32:3916.59 KBvisualizarCERTIDÃO - PÁGINAS 18 A 1827/01/2009 14:32:3916.59 KBvisualizarCERTIDÃO - PÁGINAS 61 A 6114/02/2012 14:09:25205.29 KBvisualizarCERTIDÃO - PÁGINAS 62 A 6217/02/2012 11:42:08206.22 KBvisualizarCERTIDÃO - PÁGINAS 63 A 6301/03/2012 12:51:58208.13 KBvisualizarCERTIDÃO - PÁGINAS 64 A 6401/03/2012 12:51:58208.13 KBvisualizarCERTIDÃO - PÁGINAS 65 A 6501/03/2012 12:51:58204.64 KBvisualizarPETIÇÃO INCIDENTAL - PÁGINAS 65 A 6501/03/2012 12:58:3024.64 KBvisualizar(*)Para arquivos de grande tamanho dê preferência por abrir o arquivo pela opção "Fazer o Download do<br>Arquivos do tipo "DOC" será necessário o softwate Acrobat Reader instalado em seu computador.• Arquivos do tipo "DOC" será necessário o softwate Microsoft Word ou compatível instalado em seu<br>computador.• Arquivos do tipo "TIFF" será necessário o softwate Visualizar o arquivo com maior rapidez e<br>segurança.• Um Plugin como o DWC Viewero Tiffstarter da VisionAlpare, so a AlternaTIFF.• Um Plugin como o DWC Viewero Tiffstarter                                                                                                    |                                                           | CERTIDÃO                                                                                                    | - PÁGINAS 9 A 9                                                                                                    |                                                                                                    |                                                                                                    | 27/01/2009 14:32                                                                                                    | :00 24.16 KB                                                                                                    | visua                                                                                                    | alizar  |
| CERTIDÃO - PÁGINAS 11 A 11 27/01/2009 14:32:17 30.98 KB visualizar<br>DESPACHO - PÁGINAS 12 A 12 27/01/2009 14:32:27 26.74 KB visualizar<br>CERTIDÃO - PÁGINAS 13 A 13 27/01/2009 14:32:28 102.7 KB visualizar<br>PETIÇÃO INCIDENTAL - PÁGINAS 14 A 16 27/01/2009 14:32:34 44 KB visualizar<br>CERTIDÃO - PÁGINAS 17 A 17 27/01/2009 14:32:34 14 KB visualizar<br>CERTIDÃO - PÁGINAS 18 A 18 27/01/2009 14:32:39 16.59 KB visualizar<br>CERTIDÃO - PÁGINAS 61 A 61 14/02/2012 14:32:39 16.59 KB visualizar<br>CERTIDÃO - PÁGINAS 61 A 61 14/02/2012 11:42:09 206.22 KB visualizar<br>CERTIDÃO - PÁGINAS 62 A 62 17/02/2012 11:42:08 206.22 KB visualizar<br>CERTIDÃO - PÁGINAS 63 A 63 01/03/2012 12:39:23 206.17 KB visualizar<br>CERTIDÃO - PÁGINAS 65 A 65 01/03/2012 12:39:23 206.17 KB visualizar<br>PETIÇÃO INCIDENTAL - PÁGINAS 65 A 65 01/03/2012 12:51:58 208.13 KB visualizar<br>PETIÇÃO INCIDENTAL - PÁGINAS 65 A 65 01/03/2012 12:58:30 24.64 KB visualizar<br>PETIÇÃO INCIDENTAL - PÁGINAS 65 A 65 01/03/2012 12:58:30 24.64 KB visualizar<br>PETIÇÃO INCIDENTAL - PÁGINAS 65 A 65 01/03/2012 12:58:30 24.64 KB visualizar<br>PETIÇÃO INCIDENTAL - PÁGINAS 65 A 65 01/03/2012 12:58:30 24.64 KB visualizar<br>PETIÇÃO INCIDENTAL - PÁGINAS 65 A 65 01/03/2012 12:58:30 24.64 KB visualizar<br>PETIÇÃO INCIDENTAL - PÁGINAS 65 A 65 01/03/2012 12:58:30 24.64 KB visualizar<br>PETIÇÃO INCIDENTAL - PÁGINAS 65 A 65 01/03/2012 12:58:30 24.64 KB visualizar<br>PETIÇÃO INCIDENTAL - PÁGINAS 65 A 65 01/03/2012 12:58:30 24.64 KB visualizar<br>PETIÇÃO INCIDENTAL - PÁGINAS 65 A 65 0.000000 para baixar o arquivo com maior rapidez e<br>segurança.<br>• Observações sobre a abertura e visualização dos arquivos:<br>• O tamanho citado do arquivo é apenas estimativo, sendo este apenas um valor referencial.<br>• Arquivos do tipo "TIFF" será necessário o softwate visualizador que pode ser:<br>• Um Piquén como o DWC Viewer, O TIFFsurfer da VisionShape, ou o AlternaTIFF.<br>• Um Piquén and que aba estas imagem, como por exemplo o Imaging. O Imaging que<br>acompanha o Windows 2000 Professional e o NS Office 2003(MS Office Document Imaging).<br>Outro                                                                                                    |                                                           | DESPACHO                                                                                                    | - PÁGINAS 10 A 10                                                                                                    | )                                                                                                    |                                                                                                    | 27/01/2009 14:32                                                                                                    | :06 23.25 KB                                                                                                    | visua                                                                                                    | alizar  |
| DESPACHO - PÁGINAS 12 A 1227/01/2009 14:32:1730.98 KBvisualizarCERTIDÃO - PÁGINAS 13 A 1327/01/2009 14:32:2226.74 KBvisualizarPETIÇÃO INCIDENTAL - PÁGINAS 14 A 1627/01/2009 14:32:28102.7 KBvisualizarCERTIDÃO - PÁGINAS 17 A 1727/01/2009 14:32:3444 KBvisualizarCERTIDÃO - PÁGINAS 18 A 1827/01/2009 14:32:3916.59 KBvisualizarCERTIDÃO - PÁGINAS 61 A 6114/02/2012 14:09:25205.29 KBvisualizarCERTIDÃO - PÁGINAS 62 A 6217/02/2012 11:42:08206.22 KBvisualizarCERTIDÃO - PÁGINAS 63 A 6301/03/2012 12:35:2326.617 KBvisualizarCERTIDÃO - PÁGINAS 64 A 6401/03/2012 12:35:3024.64 KBvisualizarPETIÇÃO INCIDENTAL - PÁGINAS 65 A 6501/03/2012 12:58:3024.64 KBvisualizarPETIÇÃO INCIDENTAL - PÁGINAS 65 A 6501/03/2012 12:58:3024.64 KBvisualizarPETIÇÃO INCIDENTAL - PÁGINAS 65 A 6501/03/2012 12:58:3024.64 KBvisualizarPETIÇÃO INCIDENTAL - PÁGINAS 65 A 6501/03/2012 12:58:3024.64 KBvisualizarCRITIDÃO - PÁCINAS 00 dipo "PDF" será necessário o softwate Microsoft Word ou compativel instalado em seu computador.Arquivos do tipo "PDF" será necessário o softwate Microsoft Word ou compativel instalado em seu computador.• Arquivos do tipo "THF" será necessário o softwate Microsoft Word ou compativel instalado em seu computador.• Arquivos do tipo "PDF" será necessário o softwate Microsoft Word ou compativel instalado em seu computador.• Um Plogin como DWC Viever, Tiffsurier da VisionShape, ou o AlternaTHF. <td< td=""><td></td><td>CERTIDÃO</td><td>- PÁGINAS 11 A 11</td><td></td><td></td><td>27/01/2009 14:32</td><td>:11 23.36 KB</td><td>visua</td><td>alizar</td></td<>                                                                                                    |                                                           | CERTIDÃO                                                                                                    | - PÁGINAS 11 A 11                                                                                                    |                                                                                                    |                                                                                                    | 27/01/2009 14:32                                                                                                    | :11 23.36 KB                                                                                                    | visua                                                                                                    | alizar  |
| CERTIDÃO - PÁGINAS 13 A 13       27/01/2009 14:32:22       26.74 KB       visualizar         PETIÇÃO INCIDENTAL - PÁGINAS 14 A 16       27/01/2009 14:32:34       102.7 KB       visualizar         CERTIDÃO - PÁGINAS 17 A 17       27/01/2009 14:32:39       16.59 KB       visualizar         CERTIDÃO - PÁGINAS 18 A 18       27/01/2009 14:32:39       16.59 KB       visualizar         CERTIDÃO - PÁGINAS 61 A 61       14/02/2012 14:09:25       205.29 KB       visualizar         CERTIDÃO - PÁGINAS 62 A 62       17/02/2012 11:22:08       206.27 KB       visualizar         CERTIDÃO - PÁGINAS 63 A 63       01/03/2012 12:39:23       206.17 KB       visualizar         CERTIDÃO - PÁGINAS 64 A 64       01/03/2012 12:51:58       208.13 KB       visualizar         CERTIDÃO - PÁGINAS 65 A 65       01/03/2012 12:58:30       24.64 KB       visualizar         (°)Para arquivos de grande tamanho dê preferência por abrir o arquivo pela opção "Fazer o Download do<br>Arquivos do tipo "PDF" serà necessário o softwate Acrobat Reader instalado em seu computador.       • Arquivos do tipo "PDF" serà necessário o softwate Acrobat Reader instalado em seu computador.         • Arquivos do tipo "DC" serà necessário o softwate Visualizador que pode ser:       • Um Plug-in como o DWC Viewer, O Tiffer da VisionShape, ou o AlternaTiFF.         • Um Plug-in como o DWC Viewer, O Tiffer da VisionShape, ou o AlternaTiFF.       • Um Plug-in como o DWC Viewer, OTfferer da VisionShap                                                                                                    |                                                           | DESPACHO                                                                                                    | - PÁGINAS 12 A 12                                                                                                    | 2                                                                                                    |                                                                                                    | 27/01/2009 14:32                                                                                                    | :17 30.98 KB                                                                                                    | visua                                                                                                    | alizar  |
| PETIÇÃO INCIDENTAL - PÁGINAS 14 A 16       27/01/2009 14:32:38       102.7 KB       visualizar         CERTIDÃO - PÁGINAS 17 A 17       27/01/2009 14:32:34       44 KB       visualizar         CERTIDÃO - PÁGINAS 18 A 18       27/01/2009 14:32:39       16.59 KB       visualizar         CERTIDÃO - PÁGINAS 61 A 61       14/02/2012 14:09:25       205.29 KB       visualizar         CERTIDÃO - PÁGINAS 62 A 62       17/02/2012 11:42:08       206.22 KB       visualizar         CERTIDÃO - PÁGINAS 63 A 63       01/03/2012 12:39:23       206.17 KB       visualizar         CERTIDÃO - PÁGINAS 64 A 64       01/03/2012 12:51:58       208.13 KB       visualizar         CERTIDÃO - PÁGINAS 65 A 65       01/03/2012 12:51:58       24.64 KB       visualizar         (*)Para arquivos de grande tamanho dê preferência por abrir o arquivo pela opção "Fazer o Download do       Arquivos do uipo "PDF" será necessário o softwate Microsoft Word ou compatidor.         • Arquivos do tipo "DF" será necessário o softwate Microsoft Word ou compatidor.       • Arquivos do tipo "DF" será necessário o softwate VisionShage, ou o AlternaTIFF.         • Um Plug-in como o DWG Viewer,0 Tiffsurfer da VisionShage, ou o AlternaTIFF.       • Um Plug-in como o DWG Viewer,0 Tiffsurfer da VisionShage, ou o AlternaTIFF.         • Um Plug-in como o DWG Viewer,0 Tiffsurfer da VisionShage, ou o AlternaTIFF.       • Um Plug-in como o DWG Viewer,0 Tiffsurfer da VisionShage, ou o AlternaTIFF.                                                                                                    |                                                           | CERTIDÃO                                                                                                    | - PÁGINAS 13 A 13                                                                                                    |                                                                                                    |                                                                                                    | 27/01/2009 14:32                                                                                                    | :22 26.74 KB                                                                                                    | visua                                                                                                    | alizar  |
| CERTIDÃO - PÁGINAS 17 A 17       27/01/2009 14:32:34       44 KB       visualizar         CERTIDÃO - PÁGINAS 18 A 18       27/01/2009 14:32:39       16.59 KB       visualizar         CERTIDÃO - PÁGINAS 61 A 61       14/02/2012 14:09:25       205.29 KB       visualizar         CERTIDÃO - PÁGINAS 62 A 62       17/02/2012 11:42:08       206.22 KB       visualizar         CERTIDÃO - PÁGINAS 63 A 63       01/03/2012 12:39:23       206.17 KB       visualizar         CERTIDÃO - PÁGINAS 64 A 64       01/03/2012 12:51:58       208.13 KB       visualizar         CERTIDÃO - PÁGINAS 65 A 65       01/03/2012 12:58:30       24.64 KB       visualizar         (')Para arquivos de grande tamanho dê preferência por abrir o arquivo pela opção "Fazer o Download do Arquivo" e utilize uma ferramente de gerenciamento de download para baixar o arquivo com maior rapidez e segurança.         • Observações sobre a abertura e visualização dos arquivos:       • O tamanho citado do arquivo é apenas estimativo, sendo este apenas um valor referencial.         • Arquivos do tipo "DOC" será necessário o softwate Acrobat Reader instalado em seu computador.       • Arquivos do tipo "THF" será necessário um softwate Visualizadr que pode ser:         • Um Plug-in como o DWC Viewer,o Tiffsurfer da Visionshape, ou o AlternaTHF.       • Um Programa que abra esta imagen, o timoging. O Imaging. O Imaging. O Imaging. O Imaging. O Umaging, O Ourso programas, porém mais limitados, que podem auxiliar na abertura dos documentos THF são: Irfanview, Pic View Lite,                                                                                                    |                                                           | PETIÇÃO II                                                                                                    | NCIDENTAL - PÁGIN                                                                                                    | IAS 14 A 16                                                                                                    | 6                                                                                                    | 27/01/2009 14:32                                                                                                    | :28 102.7 KB                                                                                                    | visua                                                                                                    | alizar  |
| CERTIDÃO - PÁGINAS 18 A 18       27/01/2009 14:32:39       16.59 KB       visualizar         CERTIDÃO - PÁGINAS 61 A 61       14/02/2012 14:09:25       205.29 KB       visualizar         CERTIDÃO - PÁGINAS 62 A 62       17/02/2012 11:42:08       206.22 KB       visualizar         CERTIDÃO - PÁGINAS 63 A 63       01/03/2012 12:39:23       206.17 KB       visualizar         CERTIDÃO - PÁGINAS 64 A 64       01/03/2012 12:51:58       208.13 KB       visualizar         PETIÇÃO INCIDENTAL - PÁGINAS 65 A 65       01/03/2012 12:58:30       24.64 KB       visualizar         (*)Para arquivos de grande tamanho dê preferência por abrir o arquivo pela opção "Fazer o Download do Arquivo" e utilize uma ferramente de gerenciamento de download para baixar o arquivo com maior rapidez e segurança.         • Observações sobre a abertura e visualização dos arquivos:       • O tamanho citado do arquivo é apenas estimativos, sendo este apenas um valor referencial.         • Arquivos do tipo "DO" será necessário o softwate Arcobat Reader instalado em seu computador.       • Arquivos do tipo "DOC" será necessário o softwate visualizador que pode ser:         • Um Plug-in como o DWC Viewer,o Tiffsurfer da VisionShape, ou o AlternaTIFF.       • Um Plug-in como o DWC Viewer,o Tiffsurfer da VisionShape, ou o AlternaTIFF.         • Um Plug-in como o DWC Viewer,o Tiffsurfer da VisionShape, ou o Imaging, O Imaging, O Imaging que acompanha o Windows 2000 Professional e o MS Office Document Imaging). Outros programas, porém mais limitados, que podem auxiliar na abertura dos                                                                                                    |                                                           | CERTIDÃO                                                                                                    | - PÁGINAS 17 A 17                                                                                                    |                                                                                                    |                                                                                                    | 27/01/2009 14:32                                                                                                    | :34 44 KB                                                                                                    | visua                                                                                                    | alizar  |
| CERTIDÃO - PÁGINAS 61 A 61       14/02/2012 14:09:25       205.29 KB       visualizar         CERTIDÃO - PÁGINAS 62 A 62       17/02/2012 11:42:08       206.22 KB       visualizar         CERTIDÃO - PÁGINAS 63 A 63       01/03/2012 12:39:23       206.17 KB       visualizar         CERTIDÃO - PÁGINAS 64 A 64       01/03/2012 12:51:58       208.13 KB       visualizar         PETIÇÃO INCIDENTAL - PÁCINAS 65 A 65       01/03/2012 12:58:30       24.64 KB       visualizar         (*)Para arquivos de grande tamanho dê preferência por abrir o arquivo pela opção "Fazer o Download do Arquivo" e utilize uma ferramente de gerenciamento de download para baixar o arquivo com maior rapidez e segurança.         • Observações sobre a abertura e visualização dos arquivos:<br>• O tamanho citado do arquivo é apenas estimativo, sendo este apenas um valor referencial.       • Arquivos do tipo "PDF" serà necessàrio o softwate Acrobat Reader instalado em seu computador.         • Arquivos do tipo "DOC" será necessário um softwate Microsoft Word ou compatível instalado em seu computador.       • Arquivos do tipo "TIFF" será necessário um op rexemplo o Imaging. O Imaging que acompanha o Windows 2000 Professional e o MS Office Document Imaging).         • Um Plug-in como o DWG Viewer,o Tiffsurfer da VisionShape, ou o AlternaTIFF.       • Um Plug-in como o DWG Viewer,ou perfessional e o MS Office Document maging).         • Um Plug-in como o DWG Viewer,ou perfessional e o MS Office Document maging).       Outros programas, porém mais limitados, que podem auxiliar na abertura dos documentos TIFF 580: Irfanview, Pic                                                                                                    |                                                           | CERTIDÃO                                                                                                    | - PÁGINAS 18 A 18                                                                                                    |                                                                                                    |                                                                                                    | 27/01/2009 14:32                                                                                                    | :39 16.59 KB                                                                                                    | visua                                                                                                    | alizar  |
| CERTIDÃO - PÁGINAS 62 A 6217/02/2012 11:42:08206.22 KBvisualizarCERTIDÃO - PÁGINAS 63 A 6301/03/2012 12:39:23206.17 KBvisualizarCERTIDÃO - PÁGINAS 64 A 6401/03/2012 12:51:58208.13 KBvisualizarPETIÇÃO INCIDENTAL - PÁGINAS 65 A 6501/03/2012 12:58:3024.64 KBvisualizar(*)Para arquivos de grande tamanho dê preferência por abrir o arquivo pela opção "Fazer o Download do<br>Arquivo" e utilize uma ferramente de gerenciamento de download para baixar o arquivo com maior rapidez e<br>segurança.• Observações sobre a abertura e visualização dos arquivos:<br>• O tamanho citado do arquivo é apenas estimativo, sendo este apenas um valor referencial.<br>• Arquivos do tipo "PDF" será necessário o softwate Acrobat Reader instalado em seu computador.<br>• Arquivos do tipo "DDC" será necessário o softwate Visualizador que pode ser:<br>• Um Plug-in como o DWG Viewer,o Tiffsurfer da VisionShape, ou o AlternaTIFF.<br>• Um Programa que abra essa imagem, como por exemplo o Imaging. O Imaging que<br>acompanha o Windows 2000 Professional e o MS Office 2003(MS Office Document Imaging).<br>Outros programas, porém mais limitados, que podem auxiliar na abertura dos do cumentos<br>TIFF sáo: Irfanview, fic View Lite, Brava Reader e Xnview. Em alguns casos será necessário<br>gravar o arquivo na máquina local e proceder a abertura do arquivo TIFF no local em que<br>este foi salvo.• Os softwares citados são de responsabilidade de seus fabricantes e a instalação desses<br>componentes será realizada pelo usuário.                                                                                                    |                                                           | CERTIDÃO                                                                                                    | - PÁGINAS 61 A 61                                                                                                    |                                                                                                    |                                                                                                    | 14/02/2012 14:09                                                                                                    | :25 205.29 Ki                                                                                                    | B visua                                                                                                    | alizar  |
| CERTIDÃO - PÁGINAS 63 A 6301/03/2012 12:39:23206.17 KBvisualizarCERTIDÃO - PÁGINAS 64 A 6401/03/2012 12:51:58208.13 KBvisualizarPETIÇÃO INCIDENTAL - PÁGINAS 65 A 6501/03/2012 12:58:3024.64 KBvisualizar(*)Para arquivos de grande tamanho dê preferência por abrir o arquivo pela opção "Fazer o Download do<br>Arquivo" e utilize uma ferramente de gerenciamento de download para baixar o arquivo com maior rapidez e<br>segurança.• Observações sobre a abertura e visualização dos arquivos:<br>• O tamanho citado do arquivo é apenas estimativo, sendo este apenas um valor referencial.<br>• Arquivos do tipo "PDE" será necessário o softwate Acrobat Reader instalado em seu computador.<br>• Arquivos do tipo "DDC" será necessário o softwate Microsoft Word ou compatível instalado em seu<br>computador.• Arquivos do tipo "ITFF" será necessário o softwate Visualizador que pode ser:<br>• Um Plug-in como o DWG Viewer,o Tiffsurfer da VisionShape, ou o Alterna TIFF.<br>• Um Programa que abra essa imagem, como por exemplo o Imaging. O Imaging que<br>acompanha o Windows 2000 Professional e o MS Office 2003(MS Office Documentos<br>TIFF são: Irfanview, Pic View Lite, Brava Reader e Xnview. Em alguns casos será necessário<br>gravar o arquivo na máquina local e proceder a abertura do arquivo TIFF no local em que<br>este foi salvo.• Os softwares citados são de responsabilidade de seus fabricantes e a instalação desses<br>componentes será realizada pelo usuário.                                                                                                    |                                                           | CERTIDÃO                                                                                                    | - PÁGINAS 62 A 62                                                                                                    |                                                                                                    |                                                                                                    | 17/02/2012 11:42                                                                                                    | :08 206.22 Ki                                                                                                    | B visua                                                                                                    | alizar  |
| CERTIDÃO - PÁGINAS 64 A 64       01/03/2012 12:51:58       208.13 KB       visualizar         PETIÇÃO INCIDENTAL - PÁGINAS 65 A 65       01/03/2012 12:58:30       24.64 KB       visualizar         (*)Para arquivos de grande tamanho dê preferência por abrir o arquivo pela opção "Fazer o Download do Arquivo" e utilize uma ferramente de gerenciamento de download para baixar o arquivo com maior rapidez e segurança.         • Observações sobre a abertura e visualização dos arquivos:       • Otamanho citado do arquivo é apenas estimativo, sendo este apenas um valor referencial.         • Arquivos do tipo "PDF" será necessário o softwate Acrobat Reader instalado em seu computador.       • Arquivos do tipo "TIFF" será necessário o softwate Nicrosoft Word ou compatível instalado em seu computador.         • Jum Plug-in como o DWG Viewer,o Tiffsurfer da VisionShape, ou o AlternaTIFF.       • Um Programa que abra essa imagem, como por exemplo o Imaging. O Imaging que acompanha o Windows 2000 Professional e o MS Office 2003(MS Office Document Imaging). Outros programas, porém mais limitados, que pode mauxillar na abertura dos documentos TIFF são: Irfanview, Pic View Lite, Brava Reader e Xnview. Em alguns casos será necessário gravar o arquivo na máquina local e proceder a abertura do arquivo TIFF no local em que este foi salvo.         • Os softwares citados são de responsabilidade de seus fabricantes e a instalação desses componentes será realizada pelo usuário.                                                                                                    |                                                           | CERTIDÃO                                                                                                    | - PÁGINAS 63 A 63                                                                                                    |                                                                                                    |                                                                                                    | 01/03/2012 12:39                                                                                                    | :23 206.17 Ki                                                                                                    | B visua                                                                                                    | alizar  |
| PETIÇÃO INCIDENTAL - PÁGINAS 65 A 65       01/03/2012 12:58:30       24.6 KB       visualizar         (*)Para arquivos de grande tamanho dê preferência por abrir o arquivo pela opção "Fazer o Download do Arquivo" e utilize uma ferramente de gerenciamento de download para baixar o arquivo com maior rapidez e segurança.       • Observações sobre a abertura e visualização dos arquivos:         • Observações sobre a abertura e visualização dos arquivos:       • Otamanho citado do arquivo é apenas estimativo, sendo este apenas um valor referencial.         • Arquivos do tipo "PDF" serà necessário o softwate Acrobat Reader instalado em seu computador.       • Arquivos do tipo "TIFF" serà necessário o softwate Microsoft Word ou compatível instalado em seu computador.         • Arquivos do tipo "TIFF" serà necessário un softwate visualizador que pode ser:       • Um Plug-in como o DWG Viewer,o Tiffsurfer da VisionShape, ou o AlternaTIFF.         • Um Programa que abra essa imagem, como por exemplo o Imaging. O Imaging que acompanha o Windows 2000 Professional e o MS Office 2003(MS Office Document Imaging). Outros programas, porém mais limitados, que podem auxiliar na abertura dos documentos TIFF são: Irfanview, Pic View Lite, Brava Reader e Xnview. Em alguns casos será necessário gravar o arquivo na máquina local e proceder a abertura do arquivo TIFF no local em que este foi salvo.         • Os softwares citados são de responsabilidade de seus fabricantes e a instalação desses componentes será realizada pelo usuário.                                                                                                    |                                                           | CERTIDÃO                                                                                                    | - PÁGINAS 64 A 64                                                                                                    |                                                                                                    |                                                                                                    | 01/03/2012 12:51                                                                                                    | :58 208.13 Ki                                                                                                    | B visua                                                                                                    | alizar  |
| <ul> <li>(*)Para arquivos de grande tamanho dê preferência por abrir o arquivo pela opção "Fazer o Download do<br/>Arquivo" e utilize uma ferramente de gerenciamento de download para baixar o arquivo com maior rapidez e<br/>segurança.</li> <li>Observações sobre a abertura e visualização dos arquivos: <ul> <li>O tamanho citado do arquivo é apenas estimativo, sendo este apenas um valor referencial.</li> <li>Arquivos do tipo "PDF" serà necessàrio o softwate Acrobat Reader instalado em seu computador.</li> <li>Arquivos do tipo "TDFC" serà necessàrio o softwate Microsoft Word ou compatível instalado em seu<br/>computador.</li> <li>Arquivos do tipo "TIFF" serà necessàrio um softwate visualizador que pode ser: <ul> <li>Um Plug-in como o DWG Viewer,o Tiffsurfer da VisionShape, ou o AlternaTIFF.</li> <li>Um Plug-in como o DWG Viewer,o Toffsurfer da VisionShape, ou o AlternaTIFF.</li> <li>Um Programa que abra essa imagem, como por exemplo o Imaging. O Imaging que<br/>acompanha o Windows 2000 Professional e o MS Office 2003(MS Office Document Imaging).<br/>Outros programas, porém mais limitados, que podem auxiliar na abertura dos documentos<br/>TIFF são: Irfanview, Pic View Lite, Brava Reader e Xnview. Em alguns casos será necessário<br/>gravar o arquivo na máquina local e proceder a abertura do arquivo TIFF no local em que<br/>este foi salvo.</li> </ul> </li> <li>Os softwares citados são de responsabilidade de seus fabricantes e a instalação desses<br/>componentes será realizada pelo usuário.</li> </ul></li></ul>                                                                                                    |                                                           | PETIÇÃO II                                                                                                    | NCIDENTAL - PÁGIN                                                                                                    | IAS 65 A 65                                                                                                    | 5                                                                                                    | 01/03/2012 12:58                                                                                                    | :30 24.64 KB                                                                                                    | visua                                                                                                    | alizar  |
| componentes será realizada pelo usuário.                                                                                                    |                                                           | <ul> <li>(')Para arr.</li> <li>Arquivo'' segurança</li> <li>Observ.</li> <li>O ta</li> <li>Arq</li> <li>Arq</li> <li>Arq</li> <li>Com</li> <li>Arq</li> <li>Com</li> <li>Arq</li> <li>Com</li> <li>Arq</li> <li>Com</li> <li>Arq</li> <li>Com</li> <li>Arq</li> <li>Com</li> <li>Arq</li> <li>Com</li> <li>Arq</li> <li>Com</li> <li>Arq</li> <li>Com</li> <li>Arq</li> <li>Com</li> <li>Com<!--</th--><th>quivos de grande t<br/>e utilize uma ferra<br/>a,<br/>a,<br/>a,<br/>a,<br/>a,<br/>a,<br/>a,<br/>a,<br/>a,<br/>a,<br/>a,<br/>a,<br/>a,</th><th>amanho dé<br/>mente de g<br/>rtura e visu<br/>rquivo é aj<br/>" será nece<br/>" será nece<br/>" será nece<br/>" será nece<br/>DWG Viewe<br/>DWG Viewe<br/>DWG Viewe<br/>Pic View L<br/>a máquina l</th><th>preferência p<br/>erenciamento<br/>lalização dos a<br/>penas estimati<br/>ssário o softw<br/>essário o softw<br/>essário um sofi<br/>er,o Tiffsurfer<br/>inagem, como p<br/>rofessional e c<br/>s limitados, qu<br/>ite, Brava Read<br/>ocal e procede</th><th>or abrir o arquivo p<br/>de download para l<br/>rquivos:<br/>vo, sendo este aper<br/>ate Acrobat Reader<br/>rate Microsoft Word<br/>twate visualizador (<br/>da VisionShape, ou<br/>yor exemplo o Imag<br/>o MS Office 2003(M:<br/>e podem auxiliar n<br/>er e Xnview. Em alg<br/>r a abertura do arq<br/>le seus fabricantes</th><th>ela opção "Fazer<br/>baixar o arquivo<br/>instalado em sei<br/>d ou compatível i<br/>que pode ser:<br/>o AlternaTIFF.<br/>jing. O Imaging q<br/>S Office Documei<br/>a abertura dos d<br/>juns casos será r<br/>uivo TIFF no loca<br/>e a instalação de</th><th>o Download do<br/>com maior rapid<br/>erencial.<br/>u computador.<br/>nstalado em seu<br/>jue<br/>nt Imaging).<br/>ocumentos<br/>necessário<br/>ul em que</th><th>ez e</th></li></ul> | quivos de grande t<br>e utilize uma ferra<br>a,<br>a,<br>a,<br>a,<br>a,<br>a,<br>a,<br>a,<br>a,<br>a,<br>a,<br>a,<br>a, | amanho dé<br>mente de g<br>rtura e visu<br>rquivo é aj<br>" será nece<br>" será nece<br>" será nece<br>" será nece<br>DWG Viewe<br>DWG Viewe<br>DWG Viewe<br>Pic View L<br>a máquina l | preferência p<br>erenciamento<br>lalização dos a<br>penas estimati<br>ssário o softw<br>essário o softw<br>essário um sofi<br>er,o Tiffsurfer<br>inagem, como p<br>rofessional e c<br>s limitados, qu<br>ite, Brava Read<br>ocal e procede | or abrir o arquivo p<br>de download para l<br>rquivos:<br>vo, sendo este aper<br>ate Acrobat Reader<br>rate Microsoft Word<br>twate visualizador (<br>da VisionShape, ou<br>yor exemplo o Imag<br>o MS Office 2003(M:<br>e podem auxiliar n<br>er e Xnview. Em alg<br>r a abertura do arq<br>le seus fabricantes | ela opção "Fazer<br>baixar o arquivo<br>instalado em sei<br>d ou compatível i<br>que pode ser:<br>o AlternaTIFF.<br>jing. O Imaging q<br>S Office Documei<br>a abertura dos d<br>juns casos será r<br>uivo TIFF no loca<br>e a instalação de | o Download do<br>com maior rapid<br>erencial.<br>u computador.<br>nstalado em seu<br>jue<br>nt Imaging).<br>ocumentos<br>necessário<br>ul em que | ez e    |
|                                                                                                    |                                                           | com                                                                                                    | iponentes será rea                                                                                                    | lizada pelo                                                                                                    | usuário.                                                                                                    |                                                                                                    | ·                                                                                                    |                                                                                                    |         |

Figura 30 - Lista de documentos do processo (autenticação solicitada)

Ao realizar a autenticação, o sistema exibirá a janela para fazer download do arquivo.

| JUSTIÇA FEDERAL<br>Tribunal Regional Federal da 1º Re | TRIBUNAL REGIONAL FEDERAL DA PRIMEIRA REGIÃO<br>(61) 3221-6000                                                                                                    |             |
|-------------------------------------------------------|----------------------------------------------------------------------------------------------------|-------------|
| Início 💿 Consulta Processual / Di                     | © 2005.34.00.035826-0                                                                                                    | A- A A+ A A |
| Fechar todos Abrir todos                              |                                                                                                    | Login       |
| Opções de pesquisa                                    |                                                                                                    |             |
| Número do Processo                                    | Processo Movimentação Partes Documentos Publicações Inteiro Teor                                                                                                    | Acessos     |
| Nome da Parte<br>CPF/CNPJ da parte                    | Documentos Digitais Anexos                                                                                                    |             |
| Nome do Advogado                                      | Descrição do Documento Data de Inclusão Tamanho                                                                                                    | Visualizar* |
| Código OAB do Advogado<br>Mandados Judiciais          | TERMO DE AUTUAÇÃO/REAUTUAÇÃO - PÁGINAS 3 A 27/01/2009 14:31:44 25.76 KB 3                                                                                                    | visualizar  |
| Protocolo da Petição                                  | PETIÇÃO INICIAL - PÁGINAS 4 A 7 27/01/2009 14:31:49 168.38 KB                                                                                                    | visualizar  |
| FIOLOCOIO SEDEX                                       | DESPACHO - PÁGINAS 8 A 8 27/01/2009 14:31:55 31.82 KB                                                                                                    | visualizar  |
|                                                       | Download X                                                                                                    | visualizar  |
|                                                       | Clique no botão para baixar o arquivo                                                                                                    | visualizar  |
|                                                       |                                                                                                    | visualizar  |
|                                                       | DESPACHO - PAGINAS 8 A 8                                                                                                    | visualizar  |
|                                                       | Para efetuar o download clique com o botão direito do mouse no link e clique em "Salvar                                                                                            | visualizar  |
|                                                       | destino como", escolha o diretório onde o arquivo deve ser salvo e clique em "Salvar".<br>Para arquivos majores que 500Kb e para conevões lentas de internet dê preferência a esta | visualizar  |
|                                                       | forma de download do arquivo. Utilize também, se preferir, uma ferramenta de                                                                                                    | visualizar  |
|                                                       | gerenciamento de download como o Free Download Manager ou o Get Right, entre outros.                                                                                               | visualizar  |
|                                                       | desses componentes será realizada pelos usuário.                                                                                                    | visualizar  |
| l                                                     | li.                                                                                                    | visualizar  |
|                                                       | CERTIDÃO - PÁGINAS 21 A 21 27/01/2009 14:32:55 15.23 KB                                                                                                    | visualizar  |
|                                                       | EXPEDIENTES DIVERSOS DO JUÍZO - PÁGINAS 22 A 27/01/2009 14:33:01 47.44 KB 22                                                                                                    | visualizar  |
|                                                       | CERTIDÃO - PÁGINAS 23 A 23 27/01/2009 14:33:07 82.14 KB                                                                                                    | visualizar  |
|                                                       | CERTIDÃO - PÁGINAS 24 A 24 27/01/2009 14:33:12 28.59 KB                                                                                                    | visualizar  |
|                                                       | EXPEDIENTES DIVERSOS DO JUÍZO - PÁGINAS 25 A 27/01/2009 14:33:18 48.54 KB                                                                                                    | visualizar  |

Figura 31 -Tela de download do documento do processo

#### 5.1.5 Aba "Publicações"

Na aba "Publicações", são apresentadas as publicações do processo ordenadas por data.

| JUSTI                                                                | ÇA FEDERAL<br>Regional Federal da 1ª Regi | 50                | TRIB                  | UNAL REG                      | IONAL FEDERAL DA                                                                                          | PRIMEIRA REGI<br>(61) 3221-6                                                        | Ã0<br>000                                                                    |                                                             |                                                   |
|----------------------------------------------------------------------|-------------------------------------------|-------------------|-----------------------|-------------------------------|----------------------------------------------------------------------------------------------------|-------------------------------------------------------------------------------------|------------------------------------------------------------------------------|-------------------------------------------------------------|---------------------------------------------------|
| Início <sub>O</sub> Consul                                           | ta Processual / DF                        | © 2005.34.00.03   | 5826-0                |                               |                                                                                                    |                                                                                     |                                                                              | <u>а</u>                                                    | - A A+ A A                                        |
| Fechar todos                                                         | Abrir todos                               |                   |                       |                               |                                                                                                    |                                                                                     |                                                                              |                                                             | Login                                             |
| Opções de p                                                          | esquisa 🛛 🔿                               |                   |                       |                               |                                                                                                    |                                                                                     |                                                                              |                                                             |                                                   |
| Número do Pro                                                        | cesso                                     | Processo          | Movimentação          | Partes                        | Documentos                                                                                                | Publicações                                                                         | Inteiro Teor                                                                 | Acessos                                                     |                                                   |
| Nome da Parte<br>CPF/CNPJ da p                                       | arte                                      | Publica           | ção                   |                               |                                                                                                    |                                                                                     |                                                                              |                                                             |                                                   |
| Nome do Advog                                                        | ado                                       | Data              | Tipo                  | т                             | exto                                                                                                    |                                                                                     |                                                                              |                                                             |                                                   |
| Código OAB do<br>Mandados Judio<br>Protocolo da Pe<br>Protocolo SEDE | Advogado<br>ciais<br>tição<br>X           | 21/03/200         | 6 Despac              | Re<br>do<br>ho de<br>at<br>ju | egularize o exeqüe<br>ocumentos indispe<br>e instruir a petição<br>ribuído à causa. P<br>Igamento do méri | ente sua represe<br>ensáveis para a<br>o inicial, que dev<br>razo de 10 dias,<br>to | entação processu<br>propositura da p<br>verá, igualmente,<br>sob pena de ext | al, bem com<br>resente exec<br>mencionar c<br>inção do feit | o traga os<br>cução a fim<br>o valor<br>to, sem o |
|                                                                      |                                           | 11/01/201         | 1 Ato<br>Ordina       | torio Vi                      | sta ao (à) Exeqüer                                                                                        | nte (CPC, art. 162                                                                  | 2, § 4º).                                                                    |                                                             |                                                   |
|                                                                      |                                           | 10/02/201         | 2 Senten              | (<br>ca I,<br>(               | .) RAZÕES PELAS C<br>e 794, I, para os fi<br>.)                                                           | QUAIS extingo a<br>ns do artigo 795                                                 | execução, nos te<br>5, todos do Códi <u>c</u>                                | rmos dos ar<br>jo de Proces                                 | tigos 708,<br>so Civil.                           |
|                                                                      |                                           | Emitido pelo site | www.trf1.jus.br em 13 | 3/03/2014 à                   | as 13:15:30 Consulta                                                                                      | a respondida em (                                                                   | ),343 segundos                                                               | PROCES                                                      | SUAL / PJD-EF / N                                 |

Este serviço tem caráter meramente informativo, portanto, SEM cunho oficial.

Figura 32 - Lista de publicações do processo

#### 5.1.6 Aba "Inteiro Teor"

Na aba "Inteiro Teor", os documentos de processos digitais que tenham sido publicados no Processo Digital – GPD como um documento do tipo "Inteiro Teor".

|                                       | CA FEDERAL<br>Regional Federal da 1º Região |                                       | TRIE                                        | SUNAL REGI                   | ONAL FEDERAL DA                            | PRIMEIRA REGI<br>(61) 3221-60 | ÃO<br>000     |         |                   |
|---------------------------------------|---------------------------------------------|---------------------------------------|---------------------------------------------|------------------------------|--------------------------------------------|-------------------------------|---------------|---------|-------------------|
| Início o Consult                      | a Processual / DF 😋                         | 2005.34.00.035                        | i826-0                                      |                              |                                            |                               |               | а (     | - A A* A A        |
| Fechar todos                          | Abrir todos                                 |                                       |                                             |                              |                                            |                               |               |         | Login             |
| Opções de pe                          | esquisa O                                   | Processo                              | Movimentação                                | Partes                       | Documentos                                 | Publicações                   | Inteiro Teor  | Acessos |                   |
| Nome da Parte<br>CPF/CNPJ da pa       | arte                                        | Inteiro T                             | Feor                                        |                              |                                            |                               |               |         |                   |
| Nome do Advoga                        | ado                                         | Descrição d                           | lo Documento                                |                              | Da                                         | ta de Inclusão                | Tamanho       |         | Visualizar*       |
| Código OAB do /                       | Advogado                                    | SENTENÇA                              | - PÁGINAS 58 A 58                           |                              | 08,                                        | /02/2012 12:42:1              | 15 209.91 KB  |         | visualizar        |
| Protocolo do Pot                      | iais                                        |                                       |                                             |                              |                                            |                               |               |         |                   |
| Protocolo SEDE                        | X                                           | Emitido pelo site<br>Este serviço tem | www.trf1.jus.br em 1<br>caráter meramente i | 3/03/2014 à<br>nformativo, p | s 13:15:30 Consulta<br>portanto, SEM cunho | a respondida em 0<br>oficial. | ,343 segundos | PROCESS | SUAL / PJD-EF / N |
| _                                     |                                             |                                       |                                             | _                            |                                            |                               |               | _       | _                 |
| Edifício Sede 1: SA<br>CEP: 70070-900 | AU/SUL Quadra 2, Blo<br>Brasília/DF         |                                       |                                             |                              |                                            |                               |               |         |                   |

Figura 33 - Lista de documentos do tipo Inteiro Teor do processo

#### 5.1.7 Aba "Acessos"

Na aba "Acessos", são apresentados todos os acessos de usuários a qualquer documento do processo pesquisado. Os acessos são mostrados apenas aos usuários autenticados.

| JUSTICA FEDERAL<br>Tribunal Regional Federal da 1ª Regi       | TRIBUNAL REGIONAL FEDERAL DA PRIMEIRA REGIÃO<br>30 (61) 3221-6000                                 |                         |
|---------------------------------------------------------------|---------------------------------------------------------------------------------------------------|-------------------------|
| Início O Consulta Processual / DF<br>Fechar todos Abrir todos | © 2005.34.00.035826-0                                                                             |                         |
| Opções de pesquisa O                                          | Processo Movimentação Partes Documentos Publicações Inteiro Teor                                  | Acessos                 |
| Nome da Parte<br>CPF/CNPJ da parte                            | Somente disponível para usuários autenticados.                                                    |                         |
| Código OAB do Advogado<br>Mandados Judiciais                  | Emitido pelo site www.trf1.jus.br em 13/03/2014 às 13:15:30 Consulta respondida em 0,343 segundos | PROCESSUAL / PJD-EF / N |
| Protocolo da Petição<br>Protocolo SEDEX                       | Este serviço tem caráter meramente informativo, portanto, SEM cunho oficial.                      |                         |
|                                                               |                                                                                                   |                         |

Figura 34 - Lista de acessos aos documentos do processo (sem autenticação)

Aba "Acessos" com usuário autenticado:

| © 2005.34.00.035      | 826-0                                                                                                    |                                                                                                    |                                                                                                    |                                                                                                    |                                                                                                    | and the second second sec |                                                                                                    |
|-----------------------|----------------------------------------------------------------------------------------------------|----------------------------------------------------------------------------------------------------|----------------------------------------------------------------------------------------------------|----------------------------------------------------------------------------------------------------|----------------------------------------------------------------------------------------------------|----------------------------------------------------------------------------------------------------|----------------------------------------------------------------------------------------------------|
|                       |                                                                                                    |                                                                                                    |                                                                                                    |                                                                                                    |                                                                                                    | <u>а</u>                                                                                                    | A A+ A                                                                                                    |
|                       |                                                                                                    |                                                                                                    |                                                                                                    |                                                                                                    |                                                                                                    | Advogado                                                                                                    | / CNJ / Sa                                                                                                    |
|                       |                                                                                                    | _                                                                                                    |                                                                                                    |                                                                                                    |                                                                                                    |                                                                                                    |                                                                                                    |
| Processo              | Movimentação                                                                                                    | Partes                                                                                                    | Documentos                                                                                                    | Publicações                                                                                                    | Inteiro Teor                                                                                                    | Acessos                                                                                                    |                                                                                                    |
| Acesso                | aos docume                                                                                                    | ntos do                                                                                                    | processo                                                                                                    |                                                                                                    |                                                                                                    |                                                                                                    |                                                                                                    |
| Data                  | Nome                                                                                                    |                                                                                                    | Tipo U                                                                                                    | Isuãrio                                                                                                    | Descrição                                                                                                    |                                                                                                    |                                                                                                    |
| 23/11/201<br>13:45:10 | I                                                                                                    |                                                                                                    | PROCU                                                                                                    | JRADOR /                                                                                                    | PETI, O INCIE<br>40                                                                                                    | DENTAL - P G                                                                                                    | GINAS 39 A                                                                                                    |
| 23/11/201<br>13:44:54 | 1                                                                                                    |                                                                                                    | PROCU                                                                                                    | JRADOR /                                                                                                    | PETI, D INCIE<br>46                                                                                                    | DENTAL - P .C                                                                                                    | GINAS 46 A                                                                                                    |
| 23/11/201<br>13:44:16 |                                                                                                    |                                                                                                    | PROCU                                                                                                    | JRADOR /                                                                                                    |                                                                                                    |                                                                                                    |                                                                                                    |
| 23/11/201<br>13:42:29 | 1                                                                                                    |                                                                                                    | PROCU                                                                                                    | JRADOR /                                                                                                    |                                                                                                    |                                                                                                    |                                                                                                    |
|                       | Processo<br>Acesso a<br>Data<br>23/11/201<br>13:45:10<br>23/11/201<br>13:44:54<br>23/11/201<br>13:44:16<br>23/11/201<br>13:44:29 | Processo         Movimentação           Data         Nome           23/11/2011         13:45:10           23/11/2011         13:44:54           23/11/2011         13:44:54           23/11/2011         13:44:54           23/11/2011         13:44:29 | Processo         Movimentação         Partes           Acesso aos documentos do         Data         Nome           23/11/2011         13:45:10         23/11/2011           23/11/2011         13:44:54         23/11/2011           13:44:54         23/11/2011         13:44:24           23/11/2011         13:44:29         23/11/2011 | Processo         Movimentação         Partes         Documentos           Acesso aos documentos do processo         Data         Nome         Tipo Ll           23/11/2011         PROCU         23/11/2011         PROCU           13:44:54         PROCU         23/11/2011         PROCU           13:44:16         PROCU         13:44:29         PROCU | ProcessoMovimentaçãoPartesDocumentosPublicaçõesAcesso aos documentos do processoDataNomeTipo Usuário23/11/2011PROCURADOR /13:45:10PROCURADOR /23/11/2011PROCURADOR /13:44:54PROCURADOR /23/11/2011PROCURADOR /13:44:16PROCURADOR /23/11/2011PROCURADOR /13:42:29PROCURADOR / | Processo     Movimentação     Partes     Documentos     Publicações     Inteiro Teor       Acesso aos documentos do processo     Tipo Usuãrio     Descrição       Data     Nome     Tipo Usuãrio     Descrição       23/11/2011     PROCURADOR /     PETI O INCIE       13:45:10     PROCURADOR /     PETI O INCIE       23/11/2011     PROCURADOR /     PETI O INCIE       13:44:54     PROCURADOR /     46       23/11/2011     PROCURADOR /     13:44:16       13:44:16     PROCURADOR /     13:42:29                                                                                                    | Processo     Movimentação     Partes     Documentos     Publicações     Inteiro Teor     Acessos       Acessos     acessos     acessos     acessos     acessos       Data     Nome     Tipo Usuãrio     Descrição       23/11/2011     PROCURADOR /     PETI. O INCIDENTAL - P. C. 40       23/11/2011     PROCURADOR /     PETI. O INCIDENTAL - P. C. 46       23/11/2011     PROCURADOR /     PETI. O INCIDENTAL - P. C. 46       23/11/2011     PROCURADOR /     23/11/2011       13:44:16     PROCURADOR /     23/11/2011       23/11/2011     PROCURADOR /     1       23/11/2011     PROCURADOR /     1 |

Figura 35 - Lista de acessos aos documentos do processo (com autenticação)

#### 5.2 – Segunda Instância

#### 5.2.1 Aba "Processo"

Na aba "Processo", são apresentadas as informações básicas do processo como número do processo, número da nova numeração, classe, vara, data da autuação, distribuição, valor da causa, número de volumes, assunto da petição, juiz, observação e localização. Estas informações dependem do tipo do processo.

| JUSTIÇA FEDERAL<br>Tribunal Regional Federal da 1º Região |                 |                   | TRIBUNAL RE     | GIONAL FEDERAL DA   | A PRIMEIRA REG<br>(61) 3314 | 51ÃO<br>-5225  |            |                    |
|-----------------------------------------------------------|-----------------|-------------------|-----------------|---------------------|-----------------------------|----------------|------------|--------------------|
| Início o Consulta Processual / TRF1                       | o Por nome d    | a Parte 👩 Lista   | r as partes 👩 0 | 052743-56.1999.4.01 | .0000                       |                | <b>a</b>   | - A A+ A A         |
| Fechar todos Abrir todos                                  |                 |                   |                 |                     |                             |                |            | Login              |
| Opções de pesquisa 🛛 🔿                                    |                 |                   |                 |                     |                             |                |            |                    |
| Número do Processo                                        | Processo        | Distribuição      | Partes          | Movimentação        | Incidentes                  | Petições       | Documentos | Acessos            |
| Nome da Parte<br>CPE/CNP.I da parte                       | -               | Processo:         | 1999.01.00.0    | 60824-0             |                             |                |            |                    |
| Nome do Advogado                                          | Nova            | Numeração:        | 0052743-56.     | 1999.4.01.0000      |                             |                |            |                    |
| Código OAB do Advogado                                    |                 | Grupo:            | AMS - Apelaç    | ão                  |                             |                |            |                    |
| Número do Processo Originário                             |                 | Assunto:          | Concursos P     | úblicos             |                             |                |            |                    |
| Número do Processo de<br>Execucão                         | Data            | de Autuação:      | 07/07/1999      |                     |                             |                |            |                    |
| Protocolo SEDEX                                           | Ór              | jão Julgador:     | SEXTA TURM      | A                   |                             |                |            |                    |
|                                                           |                 | Juiz Relator:     | DESEMBARG       | ADOR FEDERAL DAI    | NIEL PAES RIBE              | IRO            |            |                    |
|                                                           | Process         | o Originário:     | 1997.34.00.0    | 02903-0/JFDF        |                             |                |            |                    |
|                                                           |                 |                   |                 |                     |                             |                |            |                    |
| E                                                         | mitido pelo sit | e www.trf1.jus.br | em 13/03/2014   | às 13:52:09 Consult | a respondida em             | 1 0,253 segund | los        | JURIS / FÍSICO / N |

Este serviço tem caráter meramente informativo, portanto, SEM cunho oficial.

Figura 36 - Processo tipo JURIS / FÍSICO

| JUSTIÇA FEDERAL<br>Tribunal Regional Federal da 1º Região |   |            |                | TRIBUNAL RE             | GIONAL FEDERAL D/  | A PRIMEIRA REC<br>(61) 3314 | 51ÃO<br>-5225   |                   |                 |
|-----------------------------------------------------------|---|------------|----------------|-------------------------|--------------------|-----------------------------|-----------------|-------------------|-----------------|
| Início 👩 Consulta Processual / TRF1                       | 0 | 0041705-90 | .2012.4.01.000 | D                       |                    |                             |                 | <b>a</b>          | - A A+ A A      |
| Fechar todos Abrir todos                                  |   |            |                |                         |                    |                             |                 |                   | Login           |
| Opções de pesquisa                                        | F | Processo   | Distribuição   | Partes                  | Movimentação       | Incidentes                  | Petições        | Documentos        | Acessos         |
| Nome da Parte<br>CPF/CNPJ da parte                        |   |            | Processo:      | 0041705-90.             | 2012.4.01.0000     |                             |                 |                   |                 |
| Nome do Advogado                                          |   | Nova       | Numeração:     | 0041705-90.             | 2012.4.01.0000     |                             |                 |                   |                 |
| Código OAB do Advogado                                    |   |            | Grupo:         | MS - MANDA              | DO DE SEGURANÇA    |                             |                 |                   |                 |
| Número do Processo Originário<br>Número do Processo de    |   |            | Assunto:       | Esbulho/turl<br>Privado | bação/ameaça - Pos | se - Coisas - Di            | reito Civil e o | outras matérias d | o Direito       |
| Execução                                                  |   | Data       | de Autuação:   | 05/07/2012              |                    |                             |                 |                   |                 |
| Protocolo SEDEX                                           |   | Órg        | jão Julgador:  | CORTE ESPE              | CIAL               |                             |                 |                   |                 |
|                                                           |   |            | Juiz Relator:  | DESEMBARG               | ADOR FEDERAL SOU   | JZA PRUDENTE                |                 |                   |                 |
|                                                           |   | Process    | o Originário:  | 0001528-84.             | 2012.4.01.0000/JFM | IG                          |                 |                   |                 |
|                                                           |   |            |                |                         |                    |                             |                 |                   |                 |
|                                                           |   |            |                |                         |                    |                             |                 |                   | JURIS / RED / N |

Emitido pelo site www.trf1.jus.br em 13/03/2014 às 13:54:43 Consulta respondida em 0,468 segundos

Figura 37 - Processo tipo JURIS / RED

#### 5.2.2 Aba "Distribuição"

Na aba "Distribuição", são apresentadas todas as ocorrências de distribuição referentes ao processo.

| JUSTIÇA FEDERAL<br>Tribunal Regional Federal da 1ª Região |                                      | т                                          | RIBUNAL RE  | EGIONAL FEDERAL D                              | A PRIMEIRA REC<br>(61) 3314   | GIÃO<br>-5225  |                |                 |
|-----------------------------------------------------------|--------------------------------------|--------------------------------------------|-------------|------------------------------------------------|-------------------------------|----------------|----------------|-----------------|
| Início 👩 Consulta Processual / TRF                        | 1 💿 0041705-9                        | 0.2012.4.01.0000                           |             |                                                |                               |                | <b>a</b>       | - A A+ A A      |
| Fechar todos Abrir todos                                  |                                      |                                            |             |                                                |                               |                |                | Login           |
| Opções de pesquisa                                        |                                      |                                            |             |                                                |                               |                |                |                 |
| Número do Processo                                        | Processo                             | Distribuição                               | Partes      | Movimentação                                   | Incidentes                    | Petições       | Documentos     | Acessos         |
| Nome da Parte<br>CPF/CNPJ da parte                        | Históri                              | co de Distri                               | buição      |                                                |                               |                |                |                 |
| Nome do Advogado                                          | Data                                 | Des                                        | crição      |                                                | Juiz                          |                |                |                 |
| Código OAB do Advogado                                    | 08/01/20                             | 13 RED                                     | ISTRIBUIÇÂ  | ÃO POR SUCESSÃO                                | DESEMBARGA                    | ADOR FEDERA    | L SOUZA PRUDEN | NTE             |
| Número do Processo Originário<br>Número do Processo de    | 28/08/20                             | 12 RED                                     | ISTRIBUIÇÂ  | ÃO POR SUCESSÃO                                | DESEMBARGA                    | ADOR FEDERA    | L HILTON QUEIR | οz              |
| Execução<br>Protocolo SEDEX                               | 06/07/20                             | 12 DIST                                    | RIBUIÇÃO    | AUTOMÁTICA                                     | DESEMBARGA                    | ADORA FEDE     | AL ASSUSETE MA | GALHÃES         |
|                                                           | Emitido pelo sit<br>Este serviço ter | e www.trf1.jus.br er<br>n caráter merameni | n 13/03/201 | 4 às 13:54:43 Consult<br>o, portanto, SEM cunh | a respondida em<br>o oficial. | n 0,468 segund | los            | JURIS / RED / N |

Figura 38 - lista de distribuições do processo

#### 5.2.3 Aba "Partes"

Na aba "Partes", são apresentadas as partes do processo. Nesta tela, são exibidas no máximo 400 partes do processo que foi pesquisado.

| JUSTIÇA FEDERAL<br>Tribunal Regional Federal da 1ª Região |              |                 | TRIBUNAL F | REGIONAL FEDERAL D                | A PRIMEIRA REG<br>(61) 3314 | GIÃO<br>-5225 |            |           |
|-----------------------------------------------------------|--------------|-----------------|------------|-----------------------------------|-----------------------------|---------------|------------|-----------|
| ício 👩 Consulta Processual / TRF1                         | o 0041705-90 | ).2012.4.01.000 | 00         |                                   |                             |               |            | A- A A+ A |
| echar todos Abrir todos                                   |              |                 |            |                                   |                             |               |            | Logi      |
| Opções de pesquisa 🛛 🔘                                    |              |                 | T          | -                                 |                             |               |            | 1         |
| lúmero do Processo                                        | Processo     | Distribuiçã     | o Partes   | Movimentação                      | Incidentes                  | Petições      | Documentos | Acessos   |
| lome da Parte<br>CPF/CNPJ da parte                        | Partes       |                 |            |                                   |                             |               |            |           |
| lome do Advogado                                          | Тіро         | Ent C           | AB         | Nome                              |                             |               | Ca         | aract.    |
| Código OAB do Advogado<br>Iúmero do Processo Originário   | IMPETRAN     | TE              |            | ALIPIO PIRES CAST                 | ELLO BRANCO                 |               | E          | JTROS(AS) |
| lúmero do Processo de                                     | IMPETRAN     | TE              |            | SONIA SOARES DA                   | CUNHA CASTEI                | LLO BRANCO    |            |           |
| Protocolo SEDEX                                           | IMPETRAN     | TE              |            | MARCO ANTONIO                     | SOARES DA CUI               | NHA CASTELI   | O BRANCO   |           |
|                                                           | IMPETRAN     | TE              |            | MARIA APARECIDA                   | DE RESENDE S                | ILVA          |            |           |
|                                                           | ADVOGAD      | 0 N             | IG00023249 | JUVENTINO GOMES                   | DE MIRANDA I                | FILHO         |            |           |
|                                                           | ADVOGAD      | 0 N             | IG00133776 | NATHALIA DANTAS                   | OLIVEIRA                    |               |            |           |
|                                                           | IMPETRAD     | 0 3             |            | DESEMBARGADOR<br>FEDERAL DA PRIME | FEDERAL DO TI               | RIBUNAL REG   | IONAL      |           |
|                                                           | INTERESSA    | DO 19           |            | UNIAO FEDERAL                     |                             |               |            |           |
|                                                           | PROCURAL     | DOR D           | F00006721  | ANA LUISA FIGUEIR                 | EDO DE CARVA                | ALHO          |            |           |
|                                                           |              |                 |            |                                   |                             |               |            |           |
|                                                           |              |                 |            |                                   |                             |               |            |           |

Figura 39 - Lista de partes do processo

#### 5.2.4 Aba "Movimentação"

Na aba "Movimentação", são apresentadas todas as movimentações referentes ao processo.

| io 🧿 Consulta Processual / TRF1                                            | o Por nome d                 | a Parte 👩 Listar a | s partes 👩 (      | 0078172-88.2000.4.0       | 1.0000                                                                                                    |              | A 🖶        | A- A A+ A     |
|----------------------------------------------------------------------------|------------------------------|--------------------|-------------------|---------------------------|----------------------------------------------------------------------------------------------------|--------------|------------|---------------|
| char todos Abrir todos                                                     |                              |                    |                   |                           |                                                                                                    |              |            | Logi          |
| pções de pesquisa 🛛 🔿                                                      |                              |                    |                   |                           |                                                                                                    |              |            | T             |
| mero do Processo                                                           | Processo                     | Distribuição       | Partes            | Movimentação              | Incidentes                                                                                                    | Petições     | Documentos | Acessos       |
| me da Parte<br>F/CNPJ da parte                                             | Movime                       | ntação             |                   |                           |                                                                                                    |              |            |               |
| ne do Advogado                                                             | Data                         | Cod                | Desc              | rição                     | Complemento                                                                                                    |              |            |               |
| ligo OAB do Advogado<br>nero do Processo Originário<br>nero do Processo de | 29/03/2001<br>12:45:54 60100 |                    | DO BAIX           | A DEFINITIVA A            | 8 <sup>a</sup> VARA DA SJ/MG - SECAO JUDICIARIA - MG/BELO<br>HORIZONTE ,MALOTE No. EN036002873 ,GRPJ<br>No.20010000000816 |              |            | /BELO<br>'J   |
| cução<br>tocolo SEDEX                                                      | 21/03/200<br>16:19:30        | 1 221              | 190 PROC<br>DO S  | ESSO RECEBIDO             |                                                                                                    |              |            |               |
|                                                                            | 27/09/200<br>18:10:32        | 0 180              | 200 PETIQ         | ção juntada               | nr. 813855 RES                                                                                                    | POSTA AO A   | GRAVO      |               |
|                                                                            | 27/09/200<br>17:59:31        | 0 220              | 301 PROC          | ESSO REMETIDO<br>.T.J.    |                                                                                                    |              |            |               |
|                                                                            | 08/09/200<br>13:26:01        | 280                | 204 VISTA<br>PARA | A PUBLICADA<br>A RESPOSTA |                                                                                                    |              |            |               |
|                                                                            | 08/08/200<br>17:19:27        | 0 220              | 000 REME          | TIDO (A)                  | SUBSECRETARI                                                                                                    | A DE RECURS  | os         |               |
|                                                                            | 08/08/200<br>17:18:27        | 0 101              | DISTI             | RIBUIÇÃO<br>DMÁTICA       | Ao Juiz JUIZ PR                                                                                                    | ESIDENTE     |            |               |
| E                                                                          | Emitido pelo site            | www.trf1.jus.br er | n 13/03/2014      | 4 às 14:05:11 Consul      | lta respondida em                                                                                                    | 0,239 segund | los        | JURIS / FÍSIC |

Figura 40 - Movimentações do processo

#### 5.2.5 Aba "Incidentes"

Na aba "Incidentes", são listados todos os incidentes ocorridos durante a tramitação do processo.

| JUSTIÇA FEDERAL<br>Tribunal Regional Federal da 1ª Região |                              | TRIBUNAL RI        | EGIONAL FEDERAL DA    | A PRIMEIRA REG<br>(61) 3314- | 1ÃO<br>5225  |              |                  |
|-----------------------------------------------------------|------------------------------|--------------------|-----------------------|------------------------------|--------------|--------------|------------------|
| Início 👩 Consulta Processual / TRF1                       | 0023171-30.2004.4.01         | .9199              |                       |                              |              | a 🗐          | A- A A+ A A      |
| Fechar todos Abrir todos                                  |                              |                    |                       |                              |              |              | Login            |
| Opções de pesquisa                                        |                              |                    |                       |                              |              |              |                  |
| Número do Processo                                        | Processo Distrib             | iição Partes       | Movimentação          | Incidentes                   | Petições     | Documentos   | Acessos          |
| Nome da Parte                                             | Incidentes                   |                    |                       |                              |              |              |                  |
| CPF/CNPJ da parte                                         | mentes                       |                    |                       |                              |              |              |                  |
| Nome do Advogado                                          | Тіро                         | Número             | Julgamento            | Acó                          | rdão         | Juiz Acórdão |                  |
| Código OAB do Advogado                                    | EMBARGOS DE                  |                    | 10/05/0010            |                              |              |              |                  |
| Número do Processo Originário                             | DECLARAÇÃO (INSS)            | 2385312            | 19/05/2010            |                              |              |              |                  |
| Número do Processo de<br>Execução                         |                              |                    |                       |                              |              |              |                  |
| Protocolo SEDEX                                           |                              |                    |                       |                              |              |              | JURIS / FÍSICO / |
| I                                                         | Emitido pelo site www.trf1.j | us.br em 13/03/201 | 4 às 14:09:42 Consult | a respondida em              | 0,254 segund | los          |                  |
|                                                           |                              |                    |                       | 6-:-1                        |              |              |                  |

vo, po anto, S

Figura 41 - Lista de incidentes do processo

### 5.2.6 Aba "Petições"

Na aba "Petições", são listadas as petições relacionadas ao cadastro do processo no sistema JURIS.

| JUSTIÇA FEDERAL<br>Tribunal Regional Federal da 1º Regia                         | 0                     | TRIBUNAL REG                 | IONAL FEDERAL DA     | PRIMEIRA REGIÃO<br>(61) 3314-5225 |                  |                  |
|----------------------------------------------------------------------------------|-----------------------|------------------------------|----------------------|-----------------------------------|------------------|------------------|
| Início 💿 Consulta Processual / TRF                                               | 1 o 0023171-30.2004   | .4.01.9199                   |                      |                                   | -                | A- A A+ A A      |
| Fechar todos Abrir todos                                                         |                       |                              |                      |                                   |                  | Login            |
| Opções de pesquisa                                                               | · · · · ·             |                              | T                    |                                   |                  | _                |
| Número do Processo                                                               | Processo Di           | stribuição Partes            | Movimentação         | Incidentes Pe                     | tições Document  | os Acessos       |
| Nome da Parte<br>CPF/CNPJ da parte                                               | Petições              |                              |                      |                                   |                  |                  |
| Nome do Advogado                                                                 | Número                | Data de Entrada              | Data de Juntada      | Тіро                              |                  | Complemento      |
| Código OAB do Advogado<br>Número do Processo Originário<br>Número do Processo de | 2385312               | 24/03/2010                   | 26/03/2010           | EMBARGOS DE D                     | ECLARAÇÃO (INSS) |                  |
| Execução<br>Protocolo SEDEX                                                      | Emitido pelo site www | .trf1.jus.br em 13/03/2014 a | às 14:09:42 Consulta | respondida em 0,25                | 4 segundos       | JURIS / FÍSICO / |

Este serviço tem caráter meramente informativo, portanto, SEM cunho oficial.

Figura 42 - Lista de petições do processo

#### 5.2.7 Aba "Documentos"

Na aba "Documentos", caso haja documentos digitais para o processo, é apresentada a lista de documentos do processo em ordem cronológica com o sequencial, a descrição do documento e a data da inclusão. Ao clicar em "visualizar", a janela de autenticação será exibida solicitando o usuário e senha.

| Consulta Processual / TRF1                        | © 0021047-45.                                                                                                    | 2012.4.01.0000                                                                                                    |                                                                                                    |                                                                                                    |                                                                                                    | - A                                                                                                    | - A A+ A                      |
|---------------------------------------------------|----------------------------------------------------------------------------------------------------|----------------------------------------------------------------------------------------------------|----------------------------------------------------------------------------------------------------|----------------------------------------------------------------------------------------------------|----------------------------------------------------------------------------------------------------|----------------------------------------------------------------------------------------------------|-------------------------------|
| cões de pesquisa                                  |                                                                                                    |                                                                                                    |                                                                                                    |                                                                                                    |                                                                                                    |                                                                                                    | Log                           |
| ero do Processo                                   | Processo                                                                                                    | Distribuição Parte                                                                                                    | Movimentação                                                                                                    | Incidentes                                                                                                    | Petições                                                                                                    | Documentos                                                                                                    | Acessos                       |
| ie da Parte<br>/CNPJ da parte                     | Docume                                                                                                    | ntos Digitais An                                                                                                    | exos                                                                                                    |                                                                                                    |                                                                                                    |                                                                                                    |                               |
| e do Advogado                                     | Sequencial                                                                                                    | Descrição do Docume                                                                                                    | to Data de Inclusão                                                                                                    | Visualizar*                                                                                                    |                                                                                                    |                                                                                                    |                               |
| go OAB do Advogado<br>iero do Processo Originário | 1                                                                                                    | Petição Inicial                                                                                                    | 13/04/2012<br>12:00:49                                                                                                    | visualizar                                                                                                    |                                                                                                    |                                                                                                    |                               |
| iero do Processo de<br>lução                      | 2                                                                                                    | Petição Inicial                                                                                                    | 13/04/2012<br>12:00:49                                                                                                    | visualizar                                                                                                    |                                                                                                    |                                                                                                    |                               |
| JCOIO SEDEX                                       | 3                                                                                                    | Procuração                                                                                                    | 13/04/2012<br>12:00:49                                                                                                    | visualizar                                                                                                    |                                                                                                    |                                                                                                    |                               |
|                                                   | _                                                                                                    | Desisão Agravada                                                                                                    | 13/04/2012                                                                                                    | vicualizar                                                                                                    |                                                                                                    |                                                                                                    |                               |
|                                                   | 4<br>(*)Para arq<br>Arquivo" e<br>segurança                                                                                                    | uivos de grande tamanl<br>utilize uma ferramente                                                                                                    | 12:00:49<br>o dê preferência por a<br>de gerenciamento de                                                                                                    | abrir o arquivo<br>download para                                                                                                    | pela opção<br>baixar o ar                                                                                                    | "Fazer o Downloa<br>quivo com maior I                                                                                                    | d do<br>apidez e              |
|                                                   | 4<br>(*)Para arq<br>Arquivo" e<br>segurança<br>• Observ.<br>• O tai<br>• Arqu<br>• Arqu<br>• Arqu<br>• Arqu<br>• O tai<br>• Arqu<br>• O tai<br>• O tai | utivos de grande tamani<br>utilize uma ferramente<br>-<br>ações sobre a abertura<br>manho citado do arquivi<br>vivos do tipo "PDF" será<br>mo Plug-in como o DWG v<br>mo Programa que abra e<br>utros programas, porém<br>tre sera tefandeme Die M | 12:00:49<br>o dê preferência por a<br>de gerenciamento de<br>visualização dos arqu<br>é á penas estimativo,<br>necessário o softwate<br>necessário o softwate<br>necessário um softwa<br>iewer, o Tiffsurfer da<br>sa imagem, como por<br>00 Professional e o M<br>mais limitados, que p<br>w Ling Reva Reador. | uivos:<br>sendo este ape<br>Acrobat Reade<br>Microsoft Wor<br>te visualizador<br>VisionShape, ot<br>exemplo o Ima<br>S Office 2003(h<br>oodem auxiliar | pela opção<br>baixar o ar<br>enas um val<br>r instalado<br>r dou compa<br>que pode s<br>o Alterna<br>do Gfice Do<br>na abertura | "Fazer o Downloa<br>quivo com maior i<br>or referencial.<br>em seu computad<br>atí ével instalado o<br>ser:<br>IJFF.<br>uging que<br>cument Imaging),<br>dos documentos<br>cerá meraectório | d do<br>apidez e<br>or.<br>em |

Figura 43 - Lista de documentos do processo (autenticação solicitada)

Ao realizar a autenticação, o sistema exibirá a janela para fazer download do arquivo.

| JUSTIÇA FEDERAL<br>Tribunal Regional Federal da 1º Região |                 |                        | IONAL FEDERAL DA<br>Aguarde | PRIMEIRA REGIÃO<br>(61) 3314-5225 |                         |
|-----------------------------------------------------------|-----------------|------------------------|-----------------------------|-----------------------------------|-------------------------|
| Início o Consulta Processual / TRF1                       | © 0021047-45.   | 2012.4.01.0000         |                             |                                   | A- A A+ A A             |
| Fechar todos Abrir todos                                  |                 |                        |                             |                                   | / Advogado / CNJ / Sair |
| Opções de pesquisa                                        |                 | TT                     | T                           | T                                 |                         |
| Número do Processo                                        | Processo        | Distribuição Partes    | Movimentação                | Incidentes Peti                   | ções Documentos Acessos |
| Nome da Parte<br>CPF/CNPJ da parte                        | Docume          | ntos Digitais Anex     | os                          |                                   |                         |
| Nome do Advogado                                          | Sequencial      | Descrição do Documento | Data de Inclusão            | Visualizar*                       |                         |
| Código OAB do Advogado<br>Número do Processo Originário   | 1               | Petição Inicial        | 13/04/2012<br>12:00:49      | visualizar                        |                         |
| Número do Processo de<br>Execução                         | 2               | Petição Inicial        | 13/04/2012<br>12:00:49      | visualizar                        |                         |
| Protocolo SEDEX                                           | ownload         |                        |                             |                                   | ×                       |
| Ve                                                        | erificando gera | ndo o arquivo          |                             |                                   |                         |
|                                                           |                 |                        |                             |                                   |                         |
|                                                           |                 |                        |                             |                                   |                         |
|                                                           |                 |                        |                             |                                   |                         |
|                                                           | ь               | Documentos da Inicial  | 12:00:49                    | visualizar                        |                         |
|                                                           | 7               | Documentos da Inicial  | 13/04/2012<br>12:00:49      | visualizar                        |                         |
|                                                           | 8               | Documentos da Inicial  | 13/04/2012<br>12:00:49      | visualizar                        |                         |
|                                                           | 9               | Documentos da Inicial  | 13/04/2012<br>12:00:49      | visualizar                        |                         |
|                                                           | 10              | Documentos             | 13/04/2012<br>12:00:49      | visualizar                        |                         |

Figura 44 - Tela de download do documento do processo

#### 5.2.8 Aba "Acessos"

Na aba "Acessos", são apresentados todos os acessos de usuários a qualquer documento do processo pesquisado. Os acessos são mostrados apenas aos usuários autenticados.

| JUSTIÇA FEDERAL<br>Tribunal Regional Federal da 1ª Regia                              | TRIBUNAL REGIONAL FEDERAL DA PRIMEIRA REGIÃO<br>(61) 3314-5225                                                                                                    |
|---------------------------------------------------------------------------------------|----------------------------------------------------------------------------------------------------|
| Início o Consulta Processual / TRI<br>Fechar todos Abrir todos                        | E1 o 0021047-45.2012.4.01.0000                                                                                                    |
| Opções de pesquisa O<br>Número do Processo                                            | Logout efetuado com sucesso                                                                                                    |
| Nome da Parte<br>CPF/CNPJ da parte<br>Nome do Advogado<br>Código OAB do Advogado      | Processo         Distribuição         Partes         Movimentação         Incidentes         Petições         Documentos         Acessos           Somente disponível para usuários autenticados.         Incidentes         Incidentes |
| Número do Processo Originário<br>Número do Processo de<br>Execução<br>Protocolo SEDEX | Emitido pelo site www.trf1.jus.br em 13/03/2014 às 13:59:39 Consulta respondida em 0,691 segundos                                                                                                    |
|                                                                                       | Este serviço tem caráter meramente informativo, portanto, SEM cunho oficial.                                                                                                    |
| Edificio Sede 1: SAU/SUL Quadra 2; B                                                  | loco A. Praça dos Tribunais Superiores                                                                                                    |

Figura 45 - Lista de acessos aos documentos do processo (sem autenticação)

Aba "Acessos" com usuário autenticado:

| JUSTIÇA FEDERAL<br>Tribunal Regional Federal da 1º Região            | TRIBUNAL RE                                     | GIONAL FEDERAL DA PRIMEIRA REG<br>(61) 3314 | SIÃO<br>-5225                       |
|----------------------------------------------------------------------|-------------------------------------------------|---------------------------------------------|-------------------------------------|
| Início 👩 Consulta Processual / TRF1                                  | 1 💿 0021047-45.2012.4.01.0000                   |                                             | A- A A+ A A                         |
| Fechar todos Abrir todos                                             |                                                 |                                             | / Advogado / CNJ / Sair             |
| Opções de pesquisa                                                   | Processo Distribuição Partes                    | Movimentação Incidentes                     | Petições Documentos Acessos         |
| CPF/CNPJ da parte                                                    | Acesso aos documentos d                         | o processo                                  |                                     |
| Nome do Advogado                                                     | Data Nome                                       | Tipo Usuãrio                                | Descrição                           |
| Código OAB do Advogado<br>Número do Processo Originário              | 21/06/2012<br>11:47:31 RILVA HELENA DE SOU      | ISA COSTA PROCURADOR / AG                   | cu                                  |
| Número do Processo de<br>Execução                                    |                                                 |                                             |                                     |
| Protocolo SEDEX                                                      | Emitido pelo site www.trf1.jus.br em 13/03/2014 | 4 às 13:59:39 Consulta respondida em        | JURIS / RED / N<br>1 0,691 segundos |
| 1                                                                    | Este serviço tem caráter meramente informativo  | o, portanto, SEM cunho oficial.             |                                     |
|                                                                      |                                                 |                                             |                                     |
| Edificio Sede 1: SAU/SUL Quadra 2, Blo<br>CEP: 70070-900 Brasília/DF | oco A. Praça dos Tribunais Superiores           |                                             |                                     |

Figura 46 - Lista de acessos aos documentos do processo (com autenticação)

## 6 - TELA DE IMPRESSÃO DO PROCESSO

Acima das informações do processo, há um ícone de uma impressora que, ao ser clicado, será apresentada a tela que permite configurar quais informações das abas serão impressas, bem como a quantidade de linhas. Nas imagens abaixo, todas as abas serão impressas e, na aba "Documentos", somente as 5 (cinco) primeiras linhas.

#### 6.1 - Primeira Instância:

| JUSTIÇA FEDE<br>Tribunal Regional Fed          | ERAL<br>deral da 1ª Região |                        | TF            | RIBUNAL RE | GIONAL F | EDERAL DA      | PRIMEIRA REG<br>(61) 3314 | 51ÃO<br>-5225 |              |             |
|------------------------------------------------|----------------------------|------------------------|---------------|------------|----------|----------------|---------------------------|---------------|--------------|-------------|
| Início o Consulta Proces                       | ssual / TRF1               | © 0041705-90.2         | 012.4.01.0000 |            |          |                |                           |               |              | A- A A+ A A |
| Processo [                                     | Moviment Quantidade        | ações 💽                | Partes        | Doc<br>5   | umentos  | <b>Quantid</b> | ribuição<br>ade           | Quantida      | ntes<br>de   |             |
| Petições Quantidade                            | Acessos                    | Imprin                 | nir           |            |          |                |                           |               |              |             |
| Fechar todos Abri                              | r todos                    |                        |               |            |          |                |                           |               |              | Login       |
| Opções de pesquisa                             | • •                        | T                      |               |            | 1        |                |                           |               | ſ            |             |
| Número do Processo                             |                            | Processo               | Distribuição  | Partes     | Movim    | entação        | Incidentes                | Petições      | Documentos   | Acessos     |
| Nome da Parte<br>CPF/CNPJ da parte             |                            | Acesso a               | os docum      | entos d    | lo proc  | esso           |                           |               |              |             |
| Nome do Advogado                               |                            | Data                   | Nome          |            |          | Tipo Usuã      | rio                       | Descr         | ição         |             |
| Código OAB do Advogad<br>Número do Processo Or | to<br>riginário            | 08/01/2014<br>16:50:13 | NATHALIA E    | DANTAS OL  | IVEIRA   | ADVOGAD        | 0                         | Certid        | lão          |             |
| Número do Processo de<br>Execução              | e                          | 08/01/2014<br>16:49:28 | NATHALIA E    | DANTAS OL  | IVEIRA   | ADVOGAD        | 0                         | Petiçã        | o Incidental |             |
| Protocolo SEDEX                                |                            | 08/01/2014<br>16:48:21 | NATHALIA E    | DANTAS OL  | IVEIRA   | ADVOGAD        | 0                         | Petiçã        | o Incidental |             |
|                                                |                            | 08/01/2014<br>16:47:34 | NATHALIA D    | DANTAS OL  | IVEIRA   | ADVOGAD        | 0                         | Petiçã        | o Incidental |             |
|                                                |                            | 08/01/2014             | NATHALIA (    | DANTAS OL  | IVEIRA   | ADVOGAD        | 0                         | Petiçã        | o Incidental |             |

Figura 47 - Tela de impressão de informações do processo - Segunda Instância

| Página: | 1 de 3                                                                                                    | - + Zo                                                                                                    | om automático 🗧                                                                                                    |                                                                                              |          | 0 D I |  |
|---------|----------------------------------------------------------------------------------------------------|----------------------------------------------------------------------------------------------------|----------------------------------------------------------------------------------------------------|----------------------------------------------------------------------------------------------|----------|-------|--|
|         |                                                                                                    |                                                                                                    |                                                                                                    |                                                                                              |          |       |  |
|         |                                                                                                    |                                                                                                    |                                                                                                    | Consulta Processual Web                                                                      |          |       |  |
|         |                                                                                                    |                                                                                                    |                                                                                                    | Consulta Processual Med                                                                      | <u> </u> |       |  |
|         |                                                                                                    | Iribunal Regional Fede                                                                                                    | eral da Primeira Reg                                                                                                    | jiao                                                                                         |          |       |  |
|         |                                                                                                    | Seção Judiciária o                                                                                                    | lo Distrito Federal                                                                                                    |                                                                                              |          |       |  |
|         | Processo:                                                                                                    | 0034518-16 2012 4 01 3400                                                                                                    |                                                                                                    |                                                                                              |          |       |  |
|         | Classe:                                                                                                    | 120 - MANDADO DE SEGURANCA                                                                                                    |                                                                                                    |                                                                                              |          |       |  |
|         | Vara:                                                                                                    | 2ª VARA FEDERAL                                                                                                    |                                                                                                    |                                                                                              |          |       |  |
|         | lulz:                                                                                                    | PAULO RICARDO DE SOUZA CRUZ                                                                                                    |                                                                                                    |                                                                                              |          |       |  |
|         | Data de Autuação:                                                                                                    | 06/07/2012                                                                                                    |                                                                                                    |                                                                                              |          |       |  |
|         | Distribuição:                                                                                                    | 2 - DISTRIBUICAO AUTOMATICA (09/07                                                                                                    | /2012)                                                                                                    |                                                                                              |          |       |  |
|         | Nº de volumes:                                                                                                    |                                                                                                    |                                                                                                    |                                                                                              |          |       |  |
|         | Assunto da Peticão                                                                                                    | 1010200 - ANISTIA POLÍTICA - GARAN                                                                                                    | TAS CONSTITUCIONAIS                                                                                                    |                                                                                              |          |       |  |
|         | Observação:                                                                                                    | E-PROC: 8391655, 06/07/2012, 16H17<br>ANISTIA NºS: 46050 001670/93-86, 46                                                                                                    | . SUBMENTER AO EXAME DA CEI O<br>040.027509/03-05                                                                                                    | O REQUERIMENTO DE                                                                            |          |       |  |
|         |                                                                                                    | 033512/93-66,13806/93-74,031205/9                                                                                                    | 3-16,033771/93-44,042950/93 -54,                                                                                                    | 0                                                                                            |          |       |  |
|         | Localização:                                                                                                    | 033512/93-66,13806/93-74,031205/9<br>TRF - TRF                                                                                                    | 3-16,033771/93-44,042950/93 -54,                                                                                                    | 0                                                                                            |          |       |  |
|         | Localização:<br>Movimentação                                                                                                    | 033512/93-66,13806/93-74,031205/9<br>TRF - TRF                                                                                                    | -16,033771/93-44,042950/93 -54,                                                                                                    | 0                                                                                            |          |       |  |
|         | Localização:<br>Movimentação<br>Data                                                                                                    | 033512/93-66,13806/93-74,031205/9<br>TRF - TRF<br>Cod Desc                                                                                                    | rição                                                                                                    | 0<br>Complemento                                                                             |          |       |  |
|         | Localização:<br>Movimentação<br>Data<br>12/02/2014 14:30:25                                                                                                    | 033512/93-66,13806/93-74,031205/9<br>TRF - TRF<br>Cod Desc<br>223 REMETIDOS TRF (S/ BAIXA)                                                                                                    | rição                                                                                                    | 0<br>Complemento                                                                             |          |       |  |
|         | Localização:<br>Movimentação<br>Data<br>12/02/2014 14:30:25<br>12/02/2014 14:30:15                                                                                                    | 033512/93-66,13806/93-74,031205/9<br>TRF - TRF  Cod Desc 223 REMETIDOS TRF (5/ BAIXA) 212 PRAZO: CERTIFICADO TRANSCURS                                                                                                    | rição<br>O IN ALBIS                                                                                                    | 0<br>Complemento                                                                             |          |       |  |
|         | Localização:<br>Movimentação<br>12/02/2014 14:30:25<br>12/02/2014 14:30:15<br>12/11/2013 11:19:23                                                                                                    | 033512/93-66,13806/93-74,031205/9<br>TRF - TRF  Cod Desc 223 REMETIDOS TRF (5/ BAIXA) 212 PRAZO: CERTIFICADO TRANSCURS 279 INTIMACAO / NOTIFICACAO PELA II                                                                                                    | rição<br>O IN ALBIS<br>4PRILICADO DESPACHO                                                                                                    | 0<br>Complemento<br>DISP. 12/11/2013 E PUB.<br>13/11/2013.                                   |          |       |  |
|         | Localização:<br>Movimentação<br>Data<br>12/02/2014 14:30:25<br>12/02/2014 14:30:15<br>12/11/2013 11:19:23<br>08/11/2013 14:51:00                                                                                                    | 0.33512/93-66.13806/93-74.031205/9<br>TRF - TRF  Cod Desc 223 REMETIDOS TRF (S/ BAIXA) 121 PRAZO: CENTIFICADO TRANSCURS 179 INTIMACAO / NOTIFICACAO PELA II 178 INTIMACAO / NOTIFICACAO PELA II 178 INTIMACAO / NOTIFICACAO PELA II 179 INTIMACAO / NOTIFICACAO PELA II 179 INTIMACAO / NOTIFICACAO PELA II 170 INTIMACAO / NOTIFICACAO PELA II 170 INTIMACAO / NOTI                                                                                                    | rição<br>O IN ALBIS<br>PREMA: VUBLICADO DESPACHO<br>APRENSA: PUBLICADO DESPACHO<br>APRENSA: PUBLICADO DESPACHO                                                                                                    | 0<br>Complemento<br>DISP. 12/11/2013 E PUB.<br>13/11/2013.<br>V                              |          |       |  |
|         | Localização:<br>Movimentação<br>Data<br>12/02/2014 14:30:25<br>12/02/2014 14:30:15<br>12/11/2013 11:19:23<br>08/11/2013 14:51:00<br>24/10/2013 16:32:43                                                                                                    | 0.33512/93-66.13806/93-74.031205/9<br>TRF - TRF  Cod Desc 223 REMETIDOS TRF (S/ BAIXA) 223 REMETIDOS TRF (S/ BAIXA) 224 REMETIDOS TRF (S/ BAIXA) 225 REMETIDOS TRF (S/ BAIXA) 225 REMETIDOS TRF (S/ BAIXA) 225 REMETIDOS TRF (S/ BAIXA) 226 REMETIDOS TRF (S/ BAIXA) 226 REMETIDOS TRF (S/ BAIXA) 227 REMETIDOS TRF (S/ BAIXA) 226 REMETIDOS TRF (S/ BAIXA) 226 REMETIDOS TRF (S/ BAIXA) 227 REMETIDOS TRF (S/ BAIXA) 226 REMETIDOS TRF (S/ BAIXA) 226 REMETIDOS TRF (S/ BAIXA) 227 REMETIDOS TRF (S/ BAIXA) 226 REMETIDOS TRF (S/ BAIXA) 227 REMETIDOS TRF (S/ BAIXA) 226 REMETIDOS TRF (S/ BAIXA) 226 REMETIDOS TRF (S/ BAIXA) 227 REMETIDOS TRF (S/ BAIXA) 226 REMETIDOS TRF (S/ BAIXA) 227 REMETIDOS TRF (S/ BAIXA) 226 REMETIDOS TRF (S/ BAIXA) 227 REMETIDOS TRF (S/ BAIXA) 226 REMETIDOS TRF (S/ BAIXA) 227 REMETIDOS TRF (S/ BAIXA) 226 REMETIDOS TRF (S/ BAIXA) 227 REMETIDOS TRF (S/ BAIXA) 226 REMETIDOS TRF (S/ BAIXA) 227 REMETIDOS TRF (S/ BAIXA) 227 REMETIDOS TRF (S/ BAIXA) 228 REMETIDOS TRF (S/ BAIXA) 228 REMETIDOS TRF                                                                                                    | 16.033771/03-44,042950/93-54,<br>rtção<br>O IN ALBIS<br>IPRENSA: PUBLICADO DESPACHO<br>IPRENSA: PUBLICADO DESPACHO<br>IPRENSA: ORDENADA                                                                                                    | 0<br>Complemento<br>DISP. 12/11/2013 E PUB.<br>13/11/2013.<br>V                              |          |       |  |
|         | Localização:<br>Movimentação<br>Data<br>12/02/2014 14:30:25<br>12/02/2014 14:30:15<br>12/11/2013 11:19:23<br>08/11/2013 14:51:00<br>24/10/2013 16:32:33<br>24/10/2013 16:32:35                                                                                                    | 02351293-66.13806/93-74.031205/9<br>TRF - TRF<br>201 Description of the second second seco                                                                                                    | 16.033771/93-44, 042950/93 -54,<br>rição<br>O IN ALBIS<br>APRENSA: PUBLICADO DESPACHO<br>APRENSA: PUBLICADO REMETIDA<br>APRENSA: ORDENADA                                                                                                    | 0<br>Complemento<br>DISP. 12/11/2013 E PUB.<br>13/11/2013<br>V                               |          |       |  |
|         | Localização:<br>Movimentação<br>Data<br>12/02/2014 14:30:25<br>12/02/2014 14:30:25<br>12/11/2013 11:19:23<br>08/11/2013 14:51:00<br>24/10/2013 16:32:43<br>22/10/2013 16:32:43                                                                                                    | 03351293-66, 13806/93-74, 031 205/9<br>TRF - TRF<br>200 Desc<br>223 REMETIDOS TRF (S/ BAIXA)<br>112 PRAZO: CENTIFICADO TRANSCURS<br>719 NITIMACAO / NOTIFICACAO PELA II<br>MPRENSA DESPACHO<br>716 NITIMACAO / NOTIFICACAO PELA II<br>MPRENSA DESPACHO<br>731 CONCLUSO SC/ DESPACHO<br>743 CONCLUSO SC/ DESPACHO                                                                                                    | 16.033771/03-44,042950/93-54,<br>11¢Ao O IN ALBIS IPRENSA: PUBLICADO DESPACHO<br>IPRENSA: PUBLICACO REMETIDA IPRENSA: ORDENADA                                                                                                    | 0<br>Complemento<br>DISP. 12/11/2013 E PUB.<br>13/11/2013.<br>V                              |          |       |  |
|         | Localização:<br>Movimentação<br>Data<br>12/02/2014 14:30:25<br>12/11/2013 11:19:23<br>08/11/2013 14:51:00<br>24/10/2013 16:32:43<br>24/10/2013 16:32:43<br>22/10/2013 14:41:23<br>21/10/2013 16:31:63                                                                                                    | 02351293-66.13806/93-74.031205/9<br>TRF - TRF<br>201 Description of the second second seco                                                                                                    | +16.033771/93-44.042950/93-54.<br>ricão<br>O IN ALBIS<br>MPRENSA: PUBLICADO DESPACHO<br>MPRENSA: PUBLICACAO REMETIDA<br>MPRENSA: ORDENADA<br>// REU                                                                                                    | 0<br>Complemento<br>DISP. 12/11/2013 E PUB.<br>13/11/2013.<br>V                              |          |       |  |
|         | Localização:<br>Movimentação<br>Data<br>12/02/2014 14:30 25<br>12/02/2014 14:30 15<br>12/11/2013 11:19 23<br>08/11/2013 16:32 43<br>24/10/2013 16:32 43<br>24/10/2013 16:32 43<br>24/10/2013 16:32 56<br>22/10/2013 15:00 56                                                                                                    | 02351293-66.13806/93-74.031205/9<br>TRF - TRF<br>201 Description of the second second seco                                                                                                    | Islandia and a second and a second and a second and a second and a second and a second a second a | 0<br>Complemento<br>DISP. 12/11/2013 E PUB.<br>13/11/2013<br>V<br>UNIAO                      |          |       |  |
|         | Localização:<br>Movimentação<br>Data<br>12/02/2014 14:30:25<br>12/02/2014 14:30:25<br>12/01/2014 14:30:15<br>12/01/2014 14:30:15<br>12/01/2013 11:9:23<br>08/11/2013 16:32:43<br>24/10/2013 16:23:43<br>24/10/2013 16:23:45<br>22/10/2013 15:05:56<br>02/10/2013 15:05:56<br>02/10/2014 15:36<br>02/10/2014 15:36<br>02/10/2014 15:36 | 03351293-66, 13806/93-74, 031205/9<br>TRF - TRF<br>232 REMETIDOS TRF (s/ BAIXA)<br>123 RAZO: CERTIFICADO TRANSCURES<br>73 INTIMACAO / NOTFICACAO PELA II<br>IMPRENSA DESPACHO<br>74 INTIMACAO / NOTFICACAO PELA II<br>MURENSA DESPACHO<br>75 INTIMACAO / NOTFICACAO PELA II<br>MURENSA DESPACHO<br>76 INTIMACAO / NOTFICACAO PELA II<br>10 INTIMACAO / NOTFICACAO PELA II<br>10 INTIMACAO / NOTFICACAO PELA II<br>10 INTIMACAO / NOTFICACAO PELA II<br>10 INTIMACAO / NOTFICACAO PELA II<br>10 INTIMACAO / NOTFICACAO PELA II<br>10 INTIMACAO / NOTFICACAO PELA II<br>10 INTIMACAO / NOTFICACAO PELA II<br>10 INTIMACAO / NOTFICACAO PELACIO<br>10 INTIMACAO / NOTFICACAO PELACIO<br>10 INTIMACAO / NOTFICACAO PELACAO INTERPON<br>10 INTIMACAO / NOTFICACAO PELACAO INTERPON<br>10 INTIMACAO / NOTFICACAO PELACAO INTERPON<br>10 INTIMACAO / NOTFICACAO PELACAO INTERPON<br>10 INTIMACAO / NOTFICACAO PELACAO INTERPON<br>10 INTIMACAO / NOTFICACAO PELACAO INTERPON<br>10 INTIMACAO / NOTFICACO PELACIO<br>10 INTIMACAO / NOTFICACO PELACIO<br>10 INTIMACAO / NOTFICACO PELACIO<br>10 INTIMACAO / NOTFICACO PELACIO<br>10 INTIMACAO / NOTFICACO PELACIO<br>10 INTIMACAO / NOTFICACO PELACIO<br>10 INTIMACAO      | Id. 033771/03-44, 042950/93 -54     Id. 033771/03-44, 042950/93 -54     Id. 042950/93 -54     Id. 042950/93     Id. 042950/93     Id. 0 | 0<br>Complemento<br>DISP. 12/11/2013 E PUB.<br>13/11/2013<br>V<br>UNIAO<br>MPF CIENTE        |          |       |  |
|         | Localização:<br>Movimentação<br>Data<br>12/02/2014 14:30:25<br>12/02/2014 14:30:15<br>12/01/2014 14:30:15<br>12/01/2014 14:30:15<br>12/01/2013 11:9:23<br>08/11/2013 16:24:45<br>22/10/2013 16:25:26<br>22/10/2013 15:05:56<br>27/09/2013 09:44:22                                                                                                    | Image: Control of the second second                                                                                                    | I6.033771/03-44, 042950/93 -54      Ifcao     O IN ALBIS     IPRENSA: PUBLICADO DESPACHO     IPRENSA: PUBLICADO DESPACHO     IPRENSA: PUBLICACAO REMETIDA     IPRENSA: ORDENADA      // REU     // REU     / | 0<br>Complemento<br>DISP. 12/11/2013 E PU8.<br>13/11/2013<br>V<br>UNIAO<br>MPF CIENTE<br>MPF |          |       |  |
|         | Localização:<br>Movimentação<br>Data<br>12/02/2014 14:30:25<br>12/02/2014 14:30:15<br>12/01/2014 14:30:15<br>12/01/2014 14:30:15<br>12/01/2013 11:92:33<br>08/11/2013 16:32:43<br>24/10/2013 16:22:45<br>22/10/2013 15:05:56<br>20/02/2013 15:05:56<br>27/09/2013 14:42:22<br>19/09/2013 14:29:12                                                                                                    | Image: Control of the second second                                                                                                    | Id. 033771/03-44, 042950/93 -54      Id. 033771/03-44, 042950/93 -54      Id. 042950/93 -54      Id. 042950/93      Id. 042950/93      Id. 042950/94 | 0  Complemento DISP. 12/11/2013 E PU8. 13/11/2013 V UNIAO MPF CIENTE MPF                     |          |       |  |
|         | Localização:<br>Movimentação<br>Data<br>12/02/2014 14 30 25<br>12/02/2014 14 30 25<br>12/02/2014 14 30 15<br>12/01/2013 14 51 00<br>24/10/2013 16 32 40<br>22/10/2013 16 32 40<br>22/10/2013 16 32 40<br>22/10/2013 16 52 36<br>20/09/2013 16 25 36<br>20/09/2013 16 42 55<br>27/09/2013 16 42 12<br>19/09/2013 14 29 18                                                                                                    | 0.33512/93-66.13806/93-74.031205/9<br>TRF - TRF<br>2023 REMETIDOS TRF (S) BAUKA<br>2032 REMETIDOS TRF (S) BAUKA<br>2032 REMETIDOS TRF (S) BAUKA<br>2032 REMETIDOS TRF (S) BAUKA<br>2032 REMETIDOS TRF (S) BAUKA<br>2032 REMETIDOS TRF (S) BAUKA<br>2032 REMETIDOS TRF (S) BAUKA<br>2032 REMETIDOS (S) BAUKA<br>2032 REMETIDOS (S) BAUKA<br>2040 REMETIDOS (S) BAUKA<br>2032 REMETIDOS (S) BAUKA<br>2032 REMETIDOS (S) BAUKA<br>2032 REMETIDOS (S) REMETIDOS (S) BAUKA<br>2032 REMETIDOS (S) REMETIDOS (S) | Icia MANDADO REVEIDO     Icial MANDADO REVEIDO     ICIAL MANDADO REVEIDO     ICIAL MANDADO REVEIDO     ICIAL MANDADO REVEIDO     ICIAL MANDADO REVEIDO     ICIAL MANDADO REVEIDO                                                                                                    | 0<br>Complemento<br>DISP 12/11/2013 E PUB.<br>13/11/2013<br>V<br>UNIAO<br>MPF CIENTE<br>MPF  |          |       |  |

Figura 48 - Informações do processo que serão impressas - Primeira Instância

## 6.2 - Segunda Instância:

| io 👩 Consulta Pr      | ocessual/DF o                 | 0034518-16. | 2012.4.01.3400        |                       |                            |                                    |                                           | 🖶 A- A                          | A A+ A |
|-----------------------|-------------------------------|-------------|-----------------------|-----------------------|----------------------------|------------------------------------|-------------------------------------------|---------------------------------|--------|
| Processo              | <b>Moviment</b><br>Quantidade | ações       | Partes     Quantidade | Docum<br>5            | entos 🔽                    | Publicações<br>antidade            | Acessos     Quantidade                    | Imprimi                         | r      |
| char todos            | Abrir todos                   |             |                       |                       |                            |                                    |                                           |                                 | Log    |
| <b>)pções de pesq</b> | uisa O                        | Processo    | Movimentação          | Partes                | Document                   | os Publicação                      | es Inteiro Teor                           | Acessos                         |        |
| ome da Parte          | 0                             |             | Processo:             | 0034518-1             | 6.2012.4.01.3              | 400                                | -                                         |                                 |        |
| PF/CNPJ da parte      |                               |             | Classe:               | 120 - MAN             | DADO DE SEG                | GURANÇA                            |                                           |                                 |        |
| ódiao OAB do Advo     | oado                          |             | Vara:                 | 2 <sup>a</sup> VARA F | EDERAL                     |                                    |                                           |                                 |        |
| andados Judiciais     |                               |             | Juiz:                 | PAULO RIC             | ARDO DE SO                 | UZA CRUZ                           |                                           |                                 |        |
| rotocolo da Petição   |                               |             | Data de Autuação:     | 06/07/201             | 2                          |                                    |                                           |                                 |        |
| otocolo SEDEX         |                               |             | Distribuição:         | 2 - DISTRIE           |                            | MATICA (09/07)                     | (2012)                                    |                                 |        |
|                       |                               |             | Nº de volumes:        | 2 District            |                            |                                    | 2012)                                     |                                 |        |
|                       |                               |             | counto da Boticão     | 1010200               |                            |                                    |                                           | 16                              |        |
|                       |                               | ~           | issunto da l'etição.  |                       |                            | 7/2012 10117 6                     |                                           |                                 |        |
|                       |                               |             | Observação:           | REQUERIM<br>033512/93 | ENTO DE AN<br>8-66,13806/9 | STIA NºS: 46050<br>3-74,031205/93- | .001670/93-86, 4604<br>16,033771/93-44,04 | 40.027509/93-0<br>2950/93 -54,0 | 5,     |
|                       |                               |             | Localização:          | TRF - TRF             |                            |                                    |                                           |                                 |        |

Figura 49 - Tela de impressão de informações do processo - Primeira Instância

Ao selecionar as informações das abas que deseja imprimir e clicar no botão "Imprimir", será gerado o arquivo, no formato PDF, com as configurações escolhidas. Depois de gerado o arquivo, ele poderá ser impresso ou armazenado em disco.

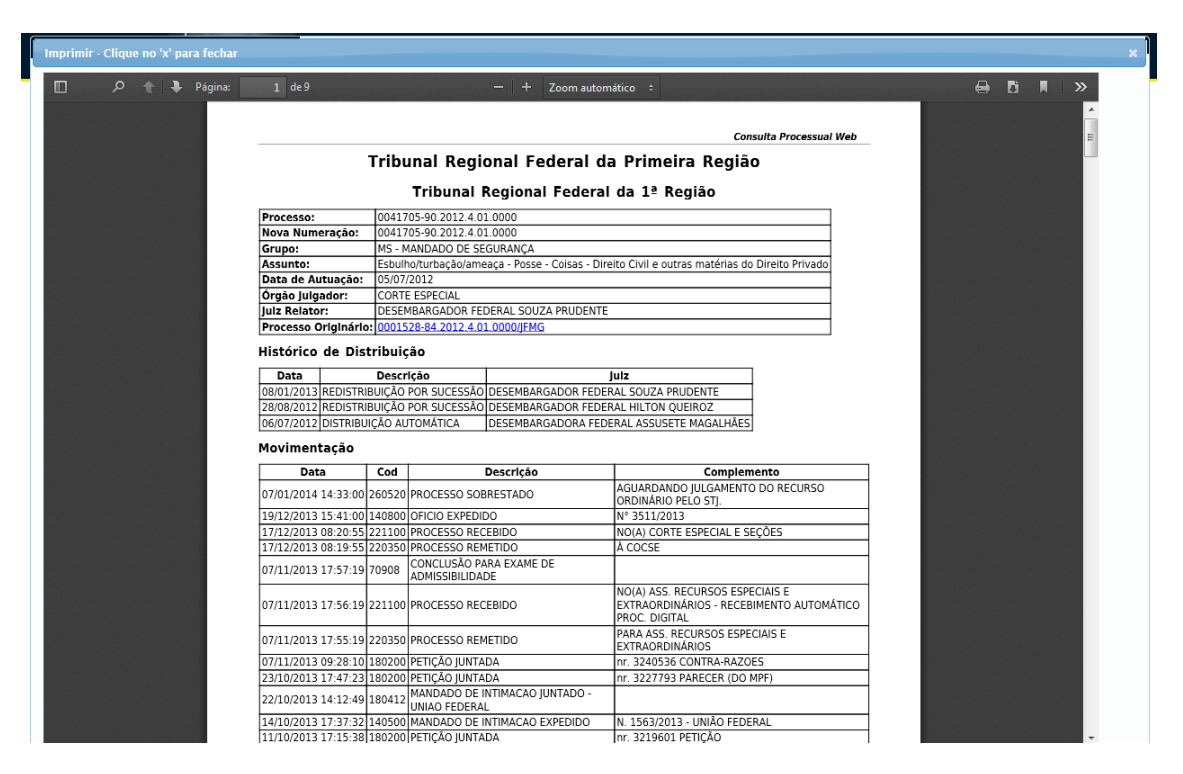

Figura 50 - Informações do processo que serão impressas - Segunda Instância

## 7 - AUTENTICAÇÃO (LOGIN)

Para que o usuário possa acessar os documentos ou visualizar os acessos aos documentos do processo, é necessário ter alguma das permissões de acesso, descritas no capítulo seguinte, e realizar a autenticação no sistema. O usuário deverá clicar no botão "Login", localizado acima das informações do processo, e digitar o CPF/Matrícula e a senha cadastrados no sistema. Para os usuários que acessarem com a matrícula, será necessário também selecionar o órgão. Ao realizar a autenticação, o usuário poderá sair do sistema clicando no botão "sair".

| Login            | ×  |
|------------------|----|
| CPF / Matrícula: |    |
| Senha:           |    |
|                  | Ok |

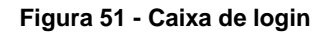

| Login            |                 | ×  |
|------------------|-----------------|----|
| CPF / Matrícula: |                 |    |
| Senha:           |                 |    |
| Órgão            | TRF 1ª Região 💌 |    |
|                  |                 | Ok |

Figura 52 - Caixa de login para usuários internos

| Login            |    | ×  |
|------------------|----|----|
| CPF:             |    |    |
| Senha:           |    |    |
|                  | OU |    |
| Chave de Acesso: | ۷  |    |
|                  | Ok | // |

Figura 53 - Caixa de login com chave de acesso

Caso o usuário não esteja cadastrado, o cadastro deve ser realizado através do Sistema de Peticionamento Eletrônico, localizado na página inicial do sítio do Tribunal Regional Federal da 1ª Região (www.trf1.jus.br) na opção "e-Proc".

## 8 - ACESSO AOS DOCUMENTOS

Os tipos acessos aos documentos do processo pela Consulta Processual Web são da seguinte forma:

- a) Processos com segredo de justiça: somente as partes cadastradas no e-Proc (Sistema de Peticionamento Eletrônico) com CPF ou OAB no processo, servidores da justiça com permissão, usuários de entidades ou peritos;
- b) Processos públicos:
  - a. Com documentos públicos (despachos, decisões, sentenças e acórdãos): acesso irrestrito, sem necessidade autenticação (login/senha) para os processos do e-Jur (ainda não implementado para os documentos do JEF Virtual);
  - b. Demais documentos sem restrição: acesso mediante autenticação para partes cadastradas no e-Proc, usuários das entidades,
  - c. servidores da justiça com permissão, advogados com manifestação para acesso a todos os documentos (instruções presentes na página inicial do e-Proc) ou peritos;
- c) Processos com documentos restritos no e-Jur: assinalados com restrição de publicidade no e-Jur, não serão acessados por nenhum usuário, tanto na intranet como na internet;
- d) Processos do 2º grau na intranet: os servidores da justiça podem acessar aos documentos sem restrição mediante autenticação (login/senha);

#### Observação:

- Os servidores da justiça realizam a autenticação apenas pela intranet;
- Os servidores do TRF acessam apenas os documentos do 1º grau;
- Os dados cadastrados no e-Proc (CPF e OAB) devem coincidir com os dados do processo, inclusive a quantidade de caracteres;

## 8.1 Acesso aos documentos por magistrados

A Resolução/PRESI/CENAG n. 03 de 7 de abril de 2011 regulamenta o acesso dos magistrados.

Os magistrados já possuem acesso aos autos de todos os processos bastando apenas, antes de acessar os documentos, que efetue o acesso no sistema e-Proc. Deve ser utilizado seu usuário e senha do banco de dados para que o sistema possa gerar o perfil de magistrado utilizando os dados do sistema de RH/Esmaf.

Para acessar os documentos na Consulta Processual Web será necessário entrar com o CPF e senha do banco de dados Oracle. Ressalta que, se a senha do banco de dados for alterada, a senha do sistema e-Proc do perfil de magistrado não sofrerá a alteração.

Este acesso ao e-Proc deve ser realizado, necessariamente, a partir da tela de acesso exclusiva para os magistrados: Menu lateral do Portal do TRF1, na opção "Juízes Federais" e na opção "Acesso ao e-Proc para Juízes Federais".